### VS-900

## **Vital Signs Monitor**

**Service Manual** 

### **Intellectual Property Statement**

SHENZHEN MINDRAY BIO-MEDICAL ELECTRONICS CO., LTD. (hereinafter called Mindray) owns the intellectual property rights to this product and this manual.

This manual may refer to information protected by copyrights or patents and does not convey any license under the patent rights of Mindray, nor the rights of others. Mindray does not assume any liability arising out of any infringements of patents or other rights of third parties.

**mindray**, **MINDRAY** are the registered trademarks or trademarks owned by Mindray in China and other countries.

### **Revision History**

This manual has a revision number. This revision number changes whenever the manual is updated due to software or technical specification change. Contents of this manual are subject to change without prior notice. The version information of this manual is as follows:

- Version number: 6.0
- Release time: April 2019

© Copyright 2014-2019 Shenzhen Mindray Bio-Medical Electronics Co., Ltd. All rights reserved.

### Preface Manual Purpose

This manual provides detailed information about the assembling, dissembling, testing and troubleshooting of the equipment to support effective troubleshooting and repair. It is not intended to be a comprehensive, in-depth explanation of the product architecture or technical implementation.

This manual is based on the maximum configuration and therefore some contents may not apply to your product. If you have any question, please contact our Customer Service Department.

Observance of the manual is a prerequisite for proper equipment maintenance and prevents equipment damage and personnel injury.

#### **Intended Audience**

This manual is for biomedical engineers, authorized technicians or service representatives responsible for troubleshooting, repairing and maintaining the equipment.

#### Passwords

A password may be required to access different modes of the following equipments. The passwords are listed below:

- User settings: 8888888 (User adjustable)
- Factory maintenance: 332888
- Demo mode: 2088
- Configuration mode: 315666 (User adjustable)

### Contents

| 1 Introduction                                                          | 1-1 |
|-------------------------------------------------------------------------|-----|
| 1.1 Information of This Manual                                          | 1-1 |
| 1.2 Safety Information                                                  | 1-1 |
| 1.2.1 Dangers                                                           | 1-2 |
| 1.2.2 Warnings                                                          | 1-2 |
| 1.2.3 Cautions                                                          | 1-2 |
| 1.2.4 Notes                                                             | 1-2 |
| 1.3 Equipment Symbols                                                   | 1-3 |
| 2 Theory of Operation                                                   | 2-1 |
| 2.1 Overview                                                            | 2-1 |
| 2.2 Connectors for Peripheral Devices                                   | 2-2 |
| 2.3 Main Unit                                                           | 2-2 |
| 2.4 Front Housing Assembly                                              | 2-4 |
| 2.5 Main Board                                                          | 2-4 |
| 2.6 Rear Housing Assembly                                               | 2-5 |
| 2.7 External Module                                                     | 2-7 |
| 3 Equipment Installation                                                | 3-1 |
| 3.1 Unpacking the Equipment                                             | 3-1 |
| 3.2 Preparation for Installation                                        | 3-1 |
| 3.2.1 Preparation for Installation Site                                 | 3-1 |
| 3.2.2 Environmental Requirements                                        | 3-1 |
| 3.2.3 Electrical Requirements                                           | 3-2 |
| 3.3 Equipment Installation                                              | 3-2 |
| 3.3.1 Preparation for Power on                                          | 3-3 |
| 4 Testing and Maintenance                                               | 4-1 |
| 4.1 Introduction                                                        | 4-1 |
| 4.1.1 Test Equipment                                                    | 4-1 |
| 4.1.2 Test Report                                                       | 4-1 |
| 4.1.3 Preventative Maintenance                                          | 4-1 |
| 4.1.4 Recommended Frequency                                             | 4-2 |
| 4.2 Visual Inspection                                                   | 4-2 |
| 4.3 Power-on Test                                                       | 4-3 |
| 4.4 Module Performance Tests                                            | 4-3 |
| 4.4.1 SpO <sub>2</sub> test                                             | 4-3 |
| 4.4.2 NIBP Test                                                         | 4-5 |
| 4.4.3 CO <sub>2</sub> Test                                              | 4-7 |
| 4.4.4 Infrared Ear Thermometer/Exergen TemporalScanner Thermometer Test | 4-8 |
| 4.4.5 SmarTemp™ Module Test                                             | 4-9 |

| 4.4.6 Nurse Call Reply Performance Test                               | 4-10 |
|-----------------------------------------------------------------------|------|
| 4.4.7 Bar Code Scanner Test                                           | 4-10 |
| 4.5 Electric Safety Tests                                             | 4-11 |
| 4.6 Touchscreen Calibration                                           | 4-11 |
| 4.7 Recorder check                                                    | 4-11 |
| 4.8 Battery Check                                                     | 4-11 |
| 4.9 Factory Maintenance                                               | 4-12 |
| 4.9.1 Accessing Factory Maintenance Menu                              | 4-12 |
| 4.9.2 Drawing Waves                                                   | 4-12 |
| 4.9.3 Software Version                                                | 4-13 |
| 4.9.4 Monitor Information                                             | 4-14 |
| 5 Troubleshooting                                                     | 5-1  |
| 5.1 Overview                                                          |      |
| 5.2 Part Replacement                                                  |      |
| 5.3 Checking Equipment Status                                         |      |
| 5.4 Checking Software Version                                         |      |
| 5.5 Checking Technical Alarms                                         |      |
| 5.6 Troubleshooting Guide                                             |      |
| 5.6.1 Power On/Off Failure                                            |      |
| 5.6.2 Display Failures                                                |      |
| 5.6.3 Alarm Lamp Failures                                             |      |
| 5.6.4 Button and Knob Failures                                        |      |
| 5.6.5 Sound Failures                                                  |      |
| 5.6.6 Battery Failures                                                |      |
| 5.6.7 Recorder Failures                                               | 5-5  |
| 5.6.8 Output Interface Failure                                        | 5-5  |
| 5.6.9 Data Storage Failure                                            | 5-6  |
| 5.6.10 Wired Network Related Problems                                 | 5-6  |
| 5.6.11 Wi-Fi Related Problems                                         | 5-7  |
| 5.6.12 Module defective                                               | 5-7  |
| 5.6.13 THJ79JU Infrared Ear Thermometer Module Problems               |      |
| 5.6.14 Genius <sup>™</sup> 2 Infrared Ear Thermometer Module Problems | 5-8  |
| Exergen TemporalScanner Thermometer Module Problems                   |      |
| 5.6.15                                                                |      |
| 5.6.16 CO <sub>2</sub> Module Problems                                | 5-10 |
| 5.6.17 Software Upgrade Problems                                      | 5-10 |
| 5.6.18 Technical Alarm Messages                                       | 5-11 |
| 6 Disassembly and Repair                                              | 6-1  |
| 6.1 Tools Required                                                    | 6-1  |
| 6.2 Preparations for Disassembly                                      | 6-1  |
| 6.3 Disassembling the Main Unit                                       | 6-2  |
| 6.3.1 Disassembling the SmarTemp <sup>™</sup> Module (Optional)       | 6-2  |

| 6.3.2 Disassembling the Infrared Ear Thermometer Module (Optional)                                 | 6-2          |
|----------------------------------------------------------------------------------------------------|--------------|
| 6.3.3 Removing the Recorder                                                                        | 6-3          |
| 6.3.4 Separating the Front and Rear Half of the Monitor                                            | 6-3          |
| 6.3.5 Removing the Parameter Connector Panel Assembly                                              | 6-5          |
| 6.3.6 Disassembling the Main Bracket Assembly                                                      | 6-6          |
| 6.3.7 Removing the Parameter Board (SpO $_2$ Optional) and Power Management Bo                     | bard6-8      |
| 6.3.8 Removing the Parameter Connector Panel Assembly (With $CO_2$ )                               | 6-9          |
| 6.3.9 Disassembling the CO <sub>2</sub> Module Assembly                                            | 6-10         |
| 6.3.10 Disassembling Pumps and Valves (NIBP optional)                                              | 6-10         |
| 6.3.11 Disassembling CO2 main Module                                                               | 6-11         |
| 6.3.12 Disassembling the Main Bracket Assembly ( With $CO_2$ )                                     | 6-12         |
| 6.3.13 Disassembling Pumps and Valves (NIBP optional)                                              | 6-13         |
| 6.3.14 Disassembling AC/DC Power Board and Battery Converter Board                                 | 6-13         |
| 6.4 Disassembling the Front Housing Assembly                                                       | 6-14         |
| 6.4.1 Removing the Touchscreen Control Board (Optional)                                            | 6-14         |
| 6.4.2 Removing the Wi-Fi Module (Optional)                                                         | 6-15         |
| 6.4.3 Removing the Main Control Board                                                              | 6-17         |
| 6.4.4 Removing SD Card (Optional)                                                                  | 6-18         |
| 6.4.5 Removing the Touchscreen (Optional)                                                          | 6-18         |
| 6.4.6 Disassembling the Display                                                                    | 6-19         |
| 6.4.7 Removing the Keypad                                                                          | 6-19         |
| 6.4.8 Removing the Encoder                                                                         | 6-19         |
| 6.4.9 Removing the Alarm Lamp                                                                      | 6-20         |
| 6.5 Disassembling the SmarTemp <sup>™</sup> Module (Optional)                                      | 6-20         |
| 6.5.1 Removing the SmarTemp <sup>™</sup> Module PCBA and SmarTemp <sup>™</sup> Module Power E PCBA | oard<br>6-20 |
| 6.5.2 Disassembling the Temp On-Position Detection Board PCBA                                      | 6-21         |
| 6.6 Disassembling the Infrared Ear Thermometer Module (Optional)                                   | 6-22         |
| 6.6.1 Disassembling the Pop-up Unit                                                                | 6-22         |
| 6.6.2 Disassembling the Separator Plate PCBA                                                       | 6-23         |
| 6.6.3 Disassembling the Convidien Infrared Ear Thermometer Module or Exergen                       |              |
| TemporalScanner Themometer Module (Optional)                                                       | 6-24         |
| 7 Parts                                                                                            | 7-1          |
| 7.1 Introduction                                                                                   | 7-1          |
| 7.2 Main Unit                                                                                      | 7-1          |
| 7.2.1 Exploded View                                                                                | 7-1          |
| 7.2.2 Parts List                                                                                   | 7-2          |
| 7.3 Front Housing Subassembly (Touchscreen)                                                        | 7-2          |
| 7.3.1 Exploded View                                                                                | 7-2          |
| 7.3.2 Parts List                                                                                   | 7-3          |
| 7.4 Front Housing Subassembly (Non-Touchscreen)                                                    | 7-4          |
| 7.4.1 Exploded View                                                                                | 7-4          |
| 7.4.2 Parts List                                                                                   | 7-4          |

| 7.5 Rear Housing Assembly                                                        | 7-6        |
|----------------------------------------------------------------------------------|------------|
| 7.5.1 Exploded View                                                              | 7-6        |
| 7.5.2 Parts List                                                                 | 7-6        |
| 7.6 Main Bracket Assembly                                                        | 7-8        |
| 7.6.1 Exploded View                                                              | 7-8        |
| 7.6.2 Parts List                                                                 | 7-8        |
| 7.7 Power Management Board Assembly                                              | 7-9        |
| 7.7.1 Exploded View                                                              | 7-9        |
| 7.7.2 Parts List                                                                 | 7-9        |
| 7.8 Parameter Connector Panel Assembly                                           | 7-10       |
| 7.8.1 Exploded View                                                              | 7-10       |
| 7.8.2 Parts List                                                                 | 7-10       |
| 7.9 Predictive Temp Assembly                                                     | 7-11       |
| 7.9.1 Exploded View                                                              | 7-11       |
| 7.9.2 Parts List                                                                 | 7-11       |
| 7.10 THJ79JU Infrared Ear Thermometer Assembly                                   | 7-13       |
| 7.10.1 Exploded View                                                             | 7-13       |
| 7.10.2 Parts List                                                                | 7-13       |
| Genius <sup>™</sup> 2 Tympanic Thermometer or Exergen TemporalScanner Thermomete | r Assembly |
|                                                                                  | 7-15       |
| 7.11                                                                             |            |
| Exploded View                                                                    |            |
| /.11.1                                                                           |            |
| Parts List                                                                       |            |
| 7.11.2                                                                           |            |
| 7.12 Exergen frame Assembly                                                      |            |
| 7.12.1 Exploded View                                                             |            |
| 7.12.2 Parts List                                                                | /-1/       |
| Hardware and Software Upgrade                                                    | 8-1        |
| 8.1 Hardware Upgrade                                                             | 8-1        |
| 8.1.1 Upgrade Package                                                            | 8-1        |
| 8.1.2 Upgrading Parameter Modules                                                |            |
| 8.1.3 Upgrading NIBP                                                             | 8-3        |
| 8.1.4 Upgrading Temp                                                             | 8-3        |
| 8.1.5 Enabling Parameter Functions                                               | 8-3        |
| 8.1.6 Upgrading Wireless Network Function                                        | 8-3        |
| 8.1.7 Upgrading Touchscreen                                                      |            |
| 8.1.8 Upgrading Recorder Function                                                |            |
| 8.1.9 Upgrading Nurse Call Function and DIAP Protocol Port                       | 8-5        |
| 8.2 Software Upgrade                                                             | 8-5        |
| 8.2.1 Installing Mindray Patient Monitor Software Upgrade Tool                   | 8-6        |
| 8.2.2 Software Upgrade Procedure                                                 | 8-8        |
| 8.2.3 Upgrading the Scoring                                                      | 8-9        |

| Electrical Safety Inspection         |     |
|--------------------------------------|-----|
| A.1 Power Cord Plug                  | A-1 |
| A.2 Device Enclosure and Accessories | A-1 |
| A.3 Device Labeling                  | A-2 |
| A.4 Protective Earth Resistance      | A-2 |
| A.5 Earth Leakage Test               | A-3 |
| A.6 Patient Leakage Current          | A-5 |
| A.7 Mains on Applied Part Leakage    | А-б |

#### FOR YOUR NOTES

### **1.1 Information of This Manual**

| Version | Revision History                                                                                                    |
|---------|----------------------------------------------------------------------------------------------------|
| 1.0     | New                                                                                                    |
| 2.0     | Change parts list according to new BOM                                                                                                    |
| 3.0     | <ol> <li>Add the related description of infrared ear thermometer module.</li> <li>Add the description of MEWS software upgrade.</li> </ol> |
| 4.0     | Add the description of $CO_2$ and Covidien thermometer.                                                                                    |
| 5.0     | <ol> <li>Add Exergen TemporalScanner Themometer contents</li> <li>Delete NIBP calibration contents</li> </ol>                              |

### **1.2 Safety Information**

### 

 Indicates an imminent hazard that, if not avoided, will result in death or serious injury.

### 

 Indicates a potential hazard or unsafe practice that, if not avoided, will result in death or serious injury.

### 

• Indicates a potential hazard or unsafe practice that, if not avoided, could result in minor personal injury or product/property damage.

#### NOTE

• Provides application tips or other useful information to ensure that you get the most from your product.

#### 1.2.1 Dangers

There are no dangers that refer to the product in general. Specific "Danger" statements may be given in the respective sections of this manual.

#### 1.2.2 Warnings

### 

- All installation operations, expansions, changes, modifications and repairs of this product are conducted by Mindray authorized personnel.
- There is high voltage inside the equipment. Never disassemble the equipment before it is disconnected from the AC power source or the battery.
- When you disassemble/reassemble a parameter module, a patient leakage current test must be performed before it is used again for monitoring.
- The equipment must be connected to a properly installed power outlet with
  protective earth contacts only. If the installation does not provide for a protective
  earth conductor, disconnect it from the power line and operate it on battery power,
  if possible.
- Disposal of the packaging material should observe the applicable waste control regulations and keeping it out of children's reach.

#### 1.2.3 Cautions

### 

- Make sure that no electromagnetic radiation interferes with the performance of the equipment when preparing to carry out performance tests. Mobile phone, X-ray equipment or MRI devices are a possible source of interference as they may emit higher levels of electromagnetic radiation.
- Before connecting the receiver to the power line, check that the voltage and frequency ratings of the power line are the same as those indicated on the unit's label or in this manual.
- Protect the equipment from damage caused by drop, impact, strong vibration or other mechanical force during servicing.

#### 1.2.4 Notes

#### NOTE

• Refer to Operator's Manual for detailed operation and other information.

### **1.3 Equipment Symbols**

#### NOTE

#### • Not all the symbols listed below are applied to your equipment.

|               | General warning sign                         | 0/Ò                | Power ON/OFF                                                                |
|---------------|----------------------------------------------|--------------------|-----------------------------------------------------------------------------|
| $\sim$        | Alternating current (AC)                     | - +                | Battery indicator                                                           |
| $\bigotimes$  | AUDIO PAUSED                                 | <b>%</b>           | NIBP Start/Stop key                                                         |
| $\mathbb{X}$  | Alarm Paused                                 | $\mathbf{v}$       | Record                                                                      |
| <b>∯</b> +    | Admit a new patient                          |                    | Insertion Direction                                                         |
| ±<br>+        | DEFIBRILLATION PROOF<br>TYPE CF APPLIED PART |                    | Input/Output                                                                |
| 品             | Network connector                            | $\bigtriangledown$ | Equipotentiality                                                            |
| ●             | USB connectors                               |                    | Manufacturer                                                                |
| SN            | Serial number                                |                    | Electrostatic sensitive devices.                                            |
| $\sim$        | DATE OF MANUAFACTURE                         | IPX1               | Protection against fluid ingress                                            |
|               | Gas outlet                                   | $\leftarrow$       | Gas sample inlet                                                            |
|               | Refer to instruction<br>manual/booklet       | (((•)))            | Interference may occur in the vicinity of equipment marked with this symbol |
| ۱ <del></del> | DEFIBRILLATION-PROOF TYPE BF APPLIED PART    |                    |                                                                             |

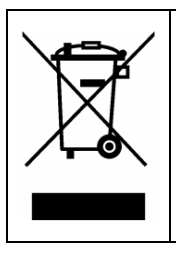

The following definition of the WEEE label applies to EU member states only. This symbol indicates that this product should not be treated as household waste. By ensuring that this product is disposed of correctly, you will help prevent bringing potential negative consequences to the environment and human health. For more detailed information with regard to returning and recycling this product, please consult the distributor from whom you purchased it.

\* For system products, this label may be attached to the main unit only.

### 2.1 Overview

The Monitor is intended for monitoring physiologic parameters, including  $SpO_2$ , PR, NIBP and TEMP, on adult, pediatric, and neonatal patients in healthcare facilities by clinical physicians or appropriate medical staff under the direction of physicians.

The equipment also:

- Provides audible and visual alarm indications in case of patient or equipment problems;
- Provides display, review, storage and printing of monitored information;
- Incorporates multiple input devices such as buttons, knob, and touchscreen; and,
- Enables program upgrade over the network.

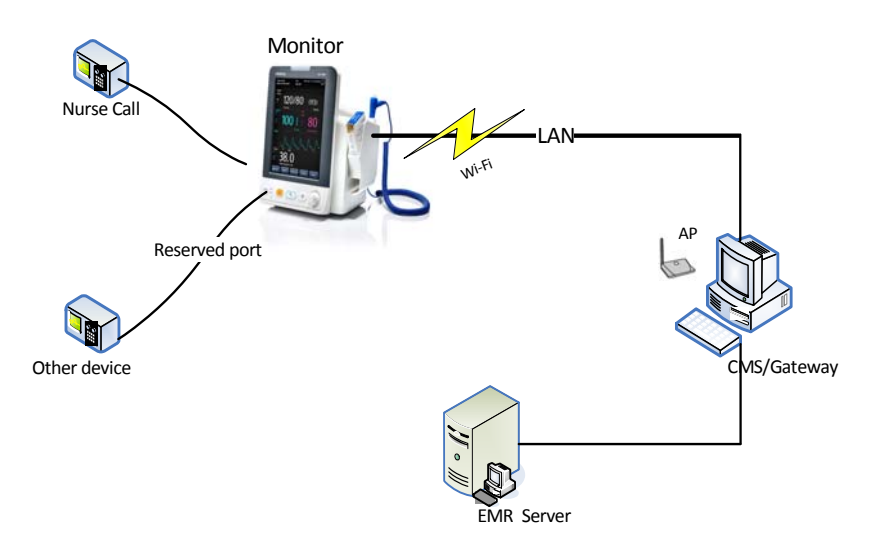

The above figure shows a system consisting of the vital signs monitor and its peripheral devices. The vital signs monitor:

- Can be used for monitoring the physiological parameters, giving alarms and reviewing patient data, etc.
- Supports recorder.
- Supports nurse call function.
- Supports Wi-Fi module, wired network, remote view, and communication with the Central Monitoring System (hereinafter called CMS).
- Supports external AC power source and an internal battery.
- Supports clinical data acquisition, which has two ways: by SD card and by USB drive. The system software should support data output function, for SD card is a built-in device.

### 2.2 Connectors for Peripheral Devices

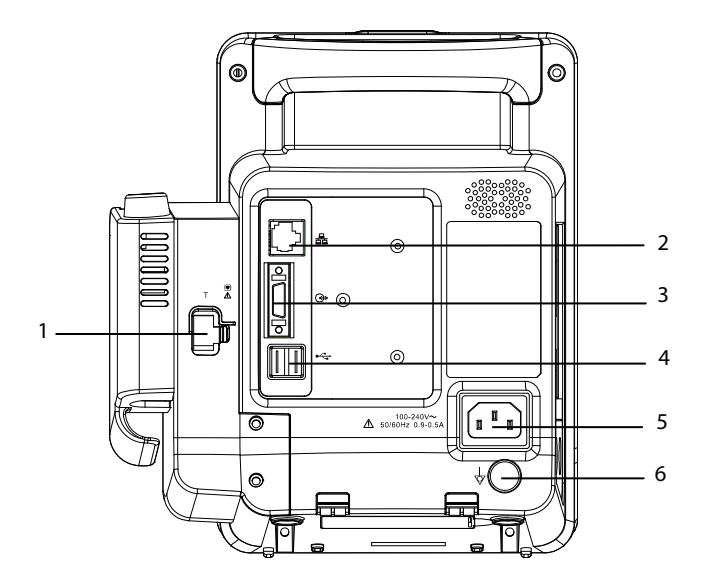

- 1. Connector for Temp probe
- 2. Network connector: It is a standard RJ45 connector used to communicate with external devices, such as central monitoring system, e-Gateway, or used to export data or upgrade the system.
- 3. Multi-function connector: connects to the hospital's nurse call system, or connects external devices through DIAP protocol.
- 4. USB connector: connects to barcode scanner or USB disk.
- 5. AC Power Input
- 6. Equipotential grounding terminal: When the equipment and other devices are to be used together, their equipotential grounding terminals should be connected together to eliminate the potential difference between them.

### 2.3 Main Unit

The main unit of the vital signs monitor consists of three parts:

- Front housing assembly: main board, Wi-Fi module, keypad board assembly (knob), display, touchscreen, and alarm lamp board.
- Rear housing assembly: power module (AC/DC), power management and interface board (including SpO<sub>2</sub> isolation power), recorder, speaker, battery, NIBP module, and SpO<sub>2</sub> board (including three types of configuration, i.e. Mindray, Masimo, and Nellcor).
- External module: SmarTemp<sup>TM</sup> module or Infrared Ear Thermometer module. The two modules are mutually exclusive.

The following figure shows the main unit architecture of the vital signs monitor.

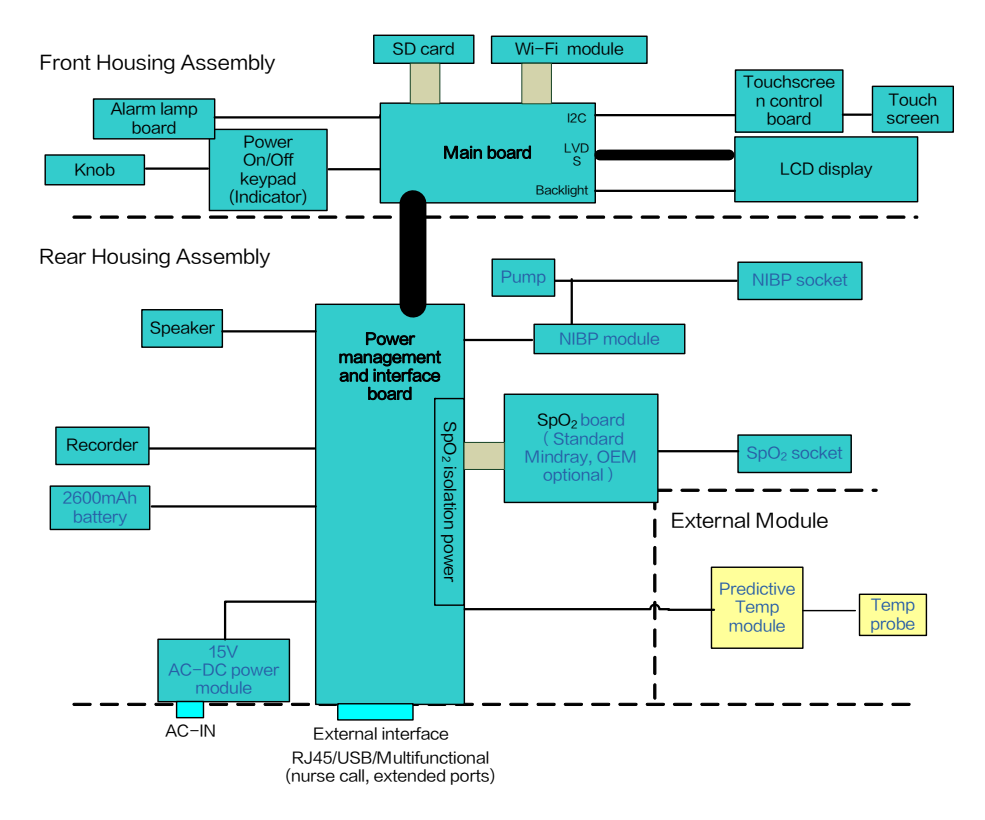

### 2.4 Front Housing Assembly

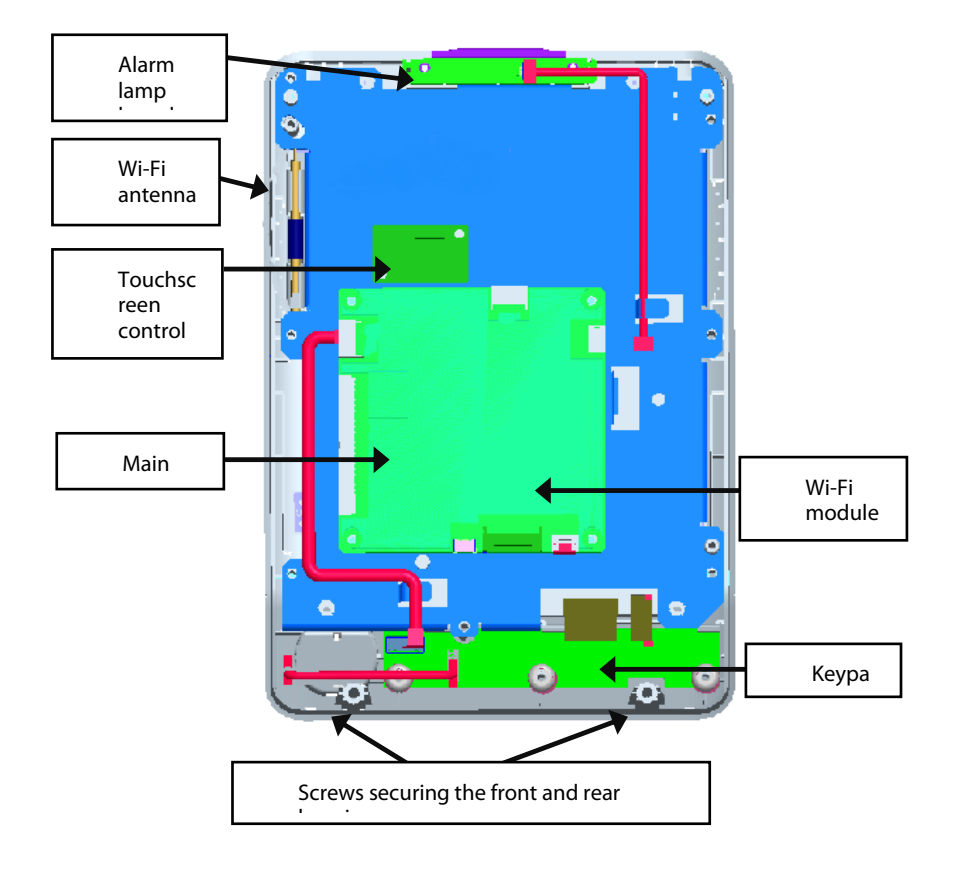

### 2.5 Main Board

The main board is the control center of the equipment. It provides communication, display, and data storage functions, including:

- Communication with SpO<sub>2</sub> board, NIBP module, and Temp module through connector;
- Communication with power management board, keypad board, and recorder through connectors;
- Providing drive for display and backlight;
- Providing 2 USB connectors, a network connector, and a multifunctional connector;
- Communication with touchscreen control board through I2C;
- Providing drive for SD card; and,
- Providing drive for Wi-Fi module.

#### Keypad

The keypad scans and detects the input of keys and knobs, integrates the power on/off key, and connects AC and battery indicators.

#### Alarm Lamp Board

The alarm lamp board is located at the top of front housing. It has two-color indicators, red and yellow. The alarm lamp board directly connects the main board through a cable. It is controlled directly by the main board.

#### **Touchscreen and Touchscreen Control Board**

The touchscreen control board drives the touchscreen and implements communication with the vital signs monitor.

#### Wi-Fi Module

The Wi-Fi enable the equipment to connect to 802.11 g/n wireless network.

### 2.6 Rear Housing Assembly

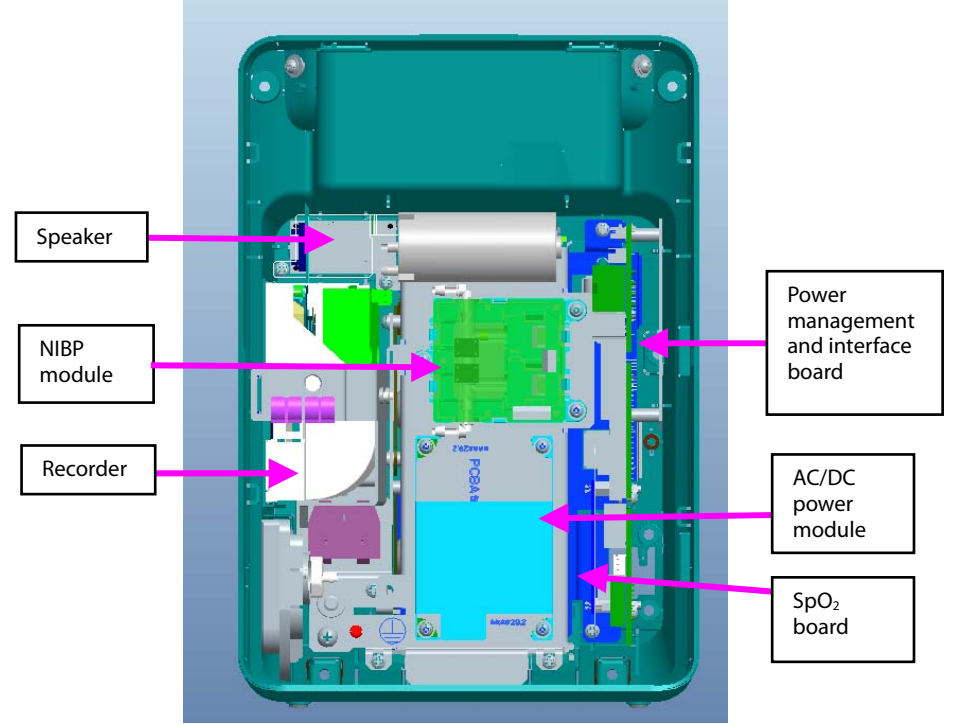

Rear housing assembly consists of power module (AC/DC), power management and interface board (including  $SpO_2$  isolation power), recorder, speaker, battery, NIBP module, and  $SpO_2$  board (including three types of configuration, i.e. Mindray, Masimo, and Nellcor).

#### AC/DC Power Module

The AC/DC power board transforms the input AC into DC power, which is the power source for all voltages in the equipment.

#### Power Management and Interface Board

The power management and interface board mainly provides the following functions:

- Charge and discharge of battery and charge detection;
- DC/DC conversion: outputs 12V and 5V DC power;
- Control over power on/off key and AC, BAT indicator;
- Communication transmission among parameter modules;
- Providing isolation power for Mindray/OEM SpO<sub>2</sub> module; and,
- Providing external connectors, and also filter and protection for these connectors.

#### Recorder

The recorder receives data from the main board and sends them to the thermal printhead for printing.

#### **NIBP Module**

The NIBP module consists of blood pressure measurement board and pump and valve assembly, providing measurement acquisition of blood pressure data. The main functions of the NIBP module are:

- NIBP measurement; and,
- Data exchange with the main board through the serial ports.

#### SpO<sub>2</sub> Board

The independently developed Mindray SpO<sub>2</sub> board provides SpO<sub>2</sub> measurement as good as other boards but with smaller size and lower consumption. The power management and interface board is also compatible with Nellcor NELL-1 SpO<sub>2</sub> board and Masimo MS-2013 SpO<sub>2</sub> board.

The SpO<sub>2</sub> board collects SpO<sub>2</sub> signals, processes SpO<sub>2</sub> algorithm and sends measurement results to the main board. The power management interface board provides isolation power for it.

#### CO<sub>2</sub> Module

The  $CO_2$  monitoring is a continuous, non-invasive technique for determining the concentration of  $CO_2$  in the patient' airway by measuring the absorption of infrared (IR) light of specific wavelengths. The main functions of the  $CO_2$  module are:

- Provides a CO<sub>2</sub> waveform, and EtCO<sub>2</sub>, FiCO<sub>2</sub>, awRR measurement; and
- Data exchange with the main board through the serial ports.

### 2.7 External Module

An external SmarTemp<sup>™</sup> module or Infrared Ear Thermometer module can be extended on the monitor. The two modules are mutually exclusive.

The SmarTemp<sup>™</sup> module consists of an isolation power board, Temp measurement board, and probes. The Temp measurement board collects Temp signals, processes algorithm and sends measurement results to the main board.

The Infrared Ear Thermometer module consists of an isolation power board, an infrared ear thermometer, and a communication cable. The infrared ear thermometer collects information, and displays the measurement. The measurement can be transmitted to the main board through the communication cable.

IR ear thermometers are capable of non-contact infra-red temperature measurement, and determine body temperature of a subject via thermal radiation of the ear canal and/or tympanic membrane.

#### FOR YOUR NOTES

## **3** Equipment Installation

### 3.1 Unpacking the Equipment

Open the package and take out the packing list. Check that all the articles included in the packing list are available and the quantity and specification are correct. Make sure that:

- All the optional parts purchased by the customer shall also be checked.
- Notify the supplier if provided components are not correct as compared to the packing list.
- In case of damage during transportation, keep the packing material and notify the supplier immediately.
- Keep the packing material till new equipment is accepted.

### 3.2 Preparation for Installation

#### **3.2.1 Preparation for Installation Site**

- 1. Ensure that the site meets all safety, environmental and power requirements.
- 2. Check that required power sockets are available.
- 3. Check that a network connector is available if the equipment needs to be connected to network.

#### **3.2.2 Environmental Requirements**

To avoid explosion hazard, do not use the equipment in the presence of flammable anesthetics, vapors or liquids. The environment where the equipment will be used should be reasonably free from vibration, dust and corrosive substances. If these conditions are not met, the system may not function normally.

| Main Unit                |                                                                                                    |                                      |                |
|--------------------------|----------------------------------------------------------------------------------------------------|--------------------------------------|----------------|
| ltem                     | Temperature (°C)                                                                                                    | Relative humidity<br>(noncondensing) | Altitude (kPa) |
| Operating<br>environment | 0 to 40 (without Temp module)<br>5 to 40 (with SmarTemp module)<br>16 to 33 (with Genius 2 Temp module)<br>16 to 40 (with Exergen Temp module) | 15% to 95%                           | 57.0 to 107.4  |
| Storage<br>environment   | -30 to 70<br>-25 to 55 (with Genius 2 Temp module)<br>-20 to 50 (with Exergen Temp module)                                                     | 10% to 95%                           | 16.0 to 107.4  |

The environmental specification is as follows:

• The environmental specifications of unspecified parameters are the same as those of the main unit.

#### **3.2.3 Electrical Requirements**

Check cables and power cords. Make sure that:

- 1. Check that the system cables, power cords, and power plugs are not damaged, and that the pins are not loose. In case of any damage, remove it from use.
- 2. The insulation of patient cables and leadwires is not damaged, and connectors are not loose.

#### $\mathbb{N}$ warning

- Only power sockets with protective grounding can be used.
- Use the supplied power cord only!
- If you doubt the completeness of the installation and cabling of the external protective cables, disconnect the equipment from the power line and operate it on battery. Otherwise, patient or operator might be shocked.

| Voltage   | 100 to 240V AC |
|-----------|----------------|
| Current   | 0.9 to 0.5A    |
| Frequency | 50/60 Hz       |

### 3.3 Equipment Installation

Follow the procedure below to install the equipment:

- 1. Check the quantity of equipment and accessories as per the packing list.
- 2. Check for mechanical damages on the equipment and accessories.
- 3. Install the battery (optional). For detailed operations, please refer to the Operator's Manual of the vital signs monitor.
- 4. Connect AC power.
- 5. Connect the accessories.

#### **Installation Support**

The vital signs monitor can be mounted on a wall bracket or on a trolley support. The wall bracket or trolley support can be ordered optionally. Each type of mounting bracket is delivered with a complete set of mounting hardware and instructions. For detailed installation information, please refer to *Wall-mount Bracket Instructions for Use (PN: 0010-20-42933)* and *Rollstand Instructions for Use (PN: 0010-20-42934)*.

### 

- Use mounting brackets we supply or approve. If other compatible mounting bracket is used, be sure it can be safely used on the vital signs monitor.
- The mounting bracket should be installed by our qualified service personnel, or engineers who have adequate knowledge on it.
- If other mounting solution is used, the installation personnel and the customer should verify if it can be safely used on the equipment, and the customer assume the responsibility for any risk resulting from that.

#### 3.3.1 Preparation for Power on

- 1. Before you start to make measurements, check the equipment for any mechanical damage and make sure that all external cables, plug-ins and accessories are properly connected.
- 2. Plug the power cord into the AC power source. If you run the equipment on battery power, ensure that the battery is sufficiently charged.
- 3. Press the Power ON/Off button  $(^{(0)})$  on the front panel to turn on the equipment.

#### FOR YOUR NOTES

### 4.1 Introduction

To ensure the equipment always functions normally, qualified service personnel should perform regular inspection, maintenance and test. This chapter provides a checklist of the testing procedures for the equipment with recommended test equipment and frequency. The service personnel should perform the testing and maintenance procedures as required and use appropriate test equipment.

The testing procedures provided in this chapter are intended to verify that the equipment meets the performance specifications. If the equipment or a module fails to perform as specified in any test, repairs or replacements must be done to correct the problem. If you have any question, contact our Customer Service Department.

### 

- All tests should be performed by qualified service personnel only.
- Care should be taken to change the settings in [User Settings >>] and [Factory Maintenance >>] menus to avoid loss of data.
- Service personnel should acquaint themselves with the test tools and make sure that test tools and cables are applicable.

#### 4.1.1 Test Equipment

See the following sections.

#### 4.1.2 Test Report

Upon the completion of the tests, the table of preventative maintenance test reports and the table of maintenance test reports in this chapter should be kept properly.

#### 4.1.3 Preventative Maintenance

Below are preventative maintenance tests which need to be performed on the monitor. The recommended frequency of preventative maintenance is at least once per year. See the following sections for detailed maintenance procedures.

- Visual inspection
- NIBP test

### 4.1.4 Recommended Frequency

| Check/Maintenan                 | ce Item                                                        | Frequency                                                                                                    |  |
|---------------------------------|----------------------------------------------------------------|----------------------------------------------------------------------------------------------------|--|
| Visual inspection               |                                                                | 1. When first installed or reinstalled.                                                                                            |  |
| Power-on test                   |                                                                | <ol> <li>When first installed or reinstalled.</li> <li>Following any repairs or replacement of any main<br/>unit parts.</li> </ol> |  |
| SpO <sub>2</sub> test           |                                                                |                                                                                                    |  |
|                                 | Pressure check                                                 |                                                                                                    |  |
| NIBP test                       | Leakage test                                                   |                                                                                                    |  |
| (0) to at                       | Performance test                                               | 1. If the user suspects that the measurement is<br>incorrect.                                                                      |  |
| CO2 test                        | Calibration                                                    | 2. Following any repairs or replacement of relevant                                                                                |  |
| Infrared ear r<br>thermometer 3 |                                                                | module.<br>3. At least once every two years.                                                                                       |  |
| TEMP test                       | Exergen<br>TemporalScanner<br>thermometer                      | Note: At least once a year is recommended for NII and CO <sub>2</sub> .                                                            |  |
|                                 | SmarTemp <sup>™</sup><br>module                                |                                                                                                    |  |
| Nurse call function             | test                                                           | If the user suspects that the nurse call function does not work well.                                                              |  |
| Electric Safety                 | Refer to Appendix <b>A</b><br>Electrical Safety<br>Inspection. | 1. Following any repair or replacement of power module                                                                             |  |
| Tests                           |                                                                | 2. After the monitor drops.                                                                                                    |  |
|                                 | -                                                              | 3. At least once every two years.                                                                                                  |  |
| Touchscreen Calibr              | ation                                                          | 1. When the touchscreen appears abnormal.                                                                                          |  |
|                                 |                                                                | 2. After the touchscreen is replaced.                                                                                              |  |
| Recorder check                  |                                                                | Following any repair or replacement of the recorder.                                                                               |  |
|                                 | Functional test                                                | 1. When first installed.                                                                                                    |  |
| Battery check                   |                                                                | 2. Whenever a battery is replaced.                                                                                                 |  |
|                                 | Performance test                                               | Once per year or if the battery run time reduced significantly.                                                                    |  |

### 4.2 Visual Inspection

Perform an overall inspection on the appearance of the equipment. The test is passed if the equipment has no obvious signs of damage. Follow these guidelines when inspecting the equipment:

 Carefully inspect the case, display screen, buttons, and knob for obvious signs of damage.

- Inspect all external connections for loose connectors, bent pins or frayed cables.
- Inspect all connectors on the equipment for loose connectors or bent pins.
- Make sure that safety labels and data plates on the equipment are clearly legible.

### 4.3 Power-on Test

This test is to verify that the equipment can power up correctly. This test is passed if the equipment starts up by following this procedure:

- 1. Insert the battery in the battery compartment, and connect the equipment to the AC mains. The AC mains indicator and battery indicator light up.
- 2. Press the Power ON/Off button  $(^{(\circ)(\circ)})$  on the front panel to turn on the equipment. The work status indicator lights up inside the Power On/Off button.
- 3. The equipment gives a beep, which indicates that the selftest for alarm audio is passed, and the alarm lamp turns yellow, then red, and then off, which indicates that the selftest for alarm lamp is passed.
- 4. The welcome screen passes and the main interface is displayed. Now the equipment is correctly started.

### 4.4 Module Performance Tests

### 4.4.1 SpO<sub>2</sub> test

#### **Test Method 1**

Tool required:

- None
- 1. Connect SpO<sub>2</sub> sensor for adult to the SpO<sub>2</sub> connector of the monitor. Set [Patient Cat.] to [Adu].
- 2. Apply the SpO<sub>2</sub> sensor to your ring finger (assume that you stay healthy).
- 3. Check the Pleth wave and PR reading on the screen and make sure that the displayed  $SpO_2$  is within 95% and 100%.
- 4. Remove the SpO<sub>2</sub> sensor from your finger and make sure that an alarm of SpO<sub>2</sub> Sensor Off is triggered.

#### **Measurement validation**

The SpO<sub>2</sub> accuracy has been validated in human studies against arterial blood sample reference measured with a CO-oximeter. Pulse oximeter measurements are statistically distributed, and only about two-thirds of the measurements can be expected to fall within the specified accuracy compared to CO-oximeter measurements.

#### NOTE

• The SpO<sub>2</sub> simulator can only be used to verify that the pulse oximeter operates properly. It cannot be used to verify the accuracy of the pulse oximeter or the SpO<sub>2</sub> sensor. To verify the accuracy, clinical tests are required.

#### Test Method 2

Tool required:

- SpO<sub>2</sub> simulator, Index-2 recommended
- 1. Connect the SpO<sub>2</sub> sensor to the SpO<sub>2</sub> simulator.
- 2. Selected the model and manufacturer of the SpO<sub>2</sub> module to be tested on the simulator, and set the simulator as follows: SpO<sub>2</sub> to 96% and PR to 80 bmp.
- 3. Set the patient type to [Adu], [Ped], and [Neo] respectively. Observe the monitor and make sure the displayed SpO<sub>2</sub> and PR value fall in the following range.

| Manufacturer | SpO <sub>2</sub>                                          | PR         |
|--------------|-----------------------------------------------------------|------------|
| Mindray      | 96% $\pm$ 2% (Adult, pediatric)<br>96% $\pm$ 3% (Neonate) | 80 ± 3 bpm |
| Nellcor      | 96% $\pm$ 2% (Adult, pediatric)<br>96% $\pm$ 3% (Neonate) | 80 ± 3 bpm |
| Masimo       | 96% $\pm$ 2% (Adult, pediatric)<br>96% $\pm$ 3% (Neonate) | 80 ± 3 bpm |

#### 4.4.2 NIBP Test

#### Leakage Test

#### NOTE

• Perform NIBP leakage test before any other NIBP concerned test and calibration.

Tools required:

- NIBP cuff for adult patient
- Air tubing
- Cylinder

Follow this procedure to perform the leakage test:

- 1. In the [Patient Demographics] menu, set [Patient Cat.] to [Adu].
- 2. Connect the NIBP cuff to the NIBP connector on the monitor.
- 3. Apply the cuff to the cylinder as shown below.

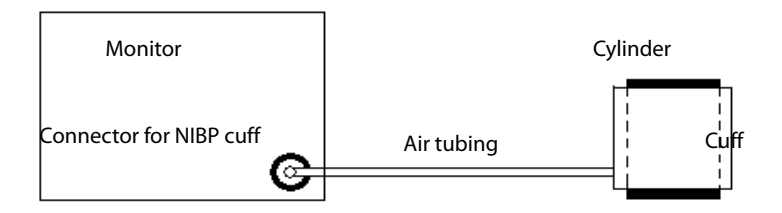

## 4. Select [Main]→[Maintenance >>]→[NIBP Leakage Test]. The message [Leakage Testing...] is displayed in the NIBP parameter area.

After about 20 seconds, the monitor will automatically deflate. This means the test is completed. If no message is displayed in the NIBP parameter area, it indicates that the system has no leakage. If the message [**NIBP Pneumatic Leak**] is displayed, it indicates that the system may have a leakage. Check the tubing and connections for leakages. If you ensure that the tubing and connections are all correct, perform a leakage test again. If the problem persists, contact your service personnel.

You can either perform a manual leakage test:

- 1. Perform steps 1 to 4 in the NIBP Accuracy Test section.
- 2. Raise the pressure in the rigid vessel to 250 mmHg with the balloon pump. Then, wait for 5 s to let the measured values becoming stable.
- 3. Record the current pressure value, and meanwhile use a time counter to count the time. Then, record the pressure value after 60 s.
- 4. Compare the two pressure values and make sure the difference should not be greater than 6 mmHg.

#### NIBP Accuracy Test

Tool required:

- T-shape connector
- Appropriate tubing
- Balloon pump
- Rigid Vessel with volume 500 ± 25 ml
- Reference manometer (calibrated with accuracy equal to or better than 0.75 mmHg)

Follow this procedure to perform the accuracy test:

1. Connect the equipments as shown below.

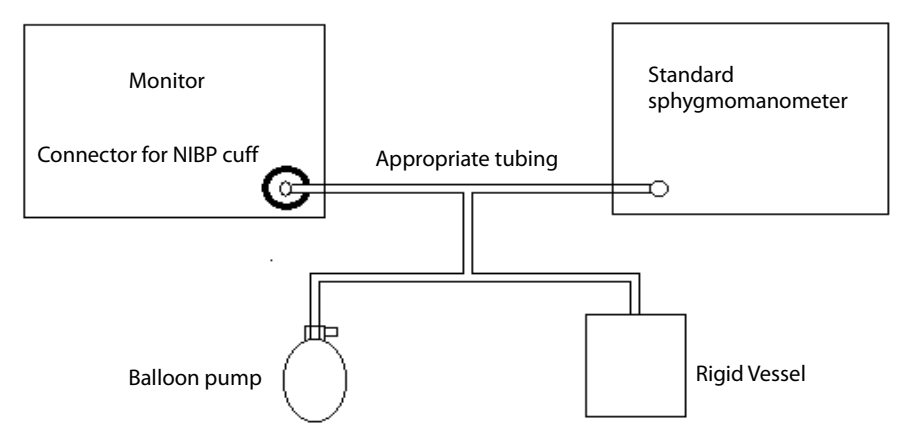

- 2. Before inflation, check that the reading of the manometer is 0. If not, turn off the balloon pump to let the whole airway open to the atmosphere. Turn on the balloon pump after the reading is 0.
- 3. Select [Main]→[Maintenance >>]→[NIBP Accuracy Test].
- 4. Check the manometer values and the monitor values. Both should be 0 mmHg.
- 5. Raise the pressure in the rigid vessel to 50 mmHg with the balloon pump. Then, wait for 10 seconds to let the measured values become stable.
- 6. Compare the manometer values with the monitor values. The difference between the manometer and displayed values should be  $\pm$  3 mmHg. If it is greater than  $\pm$  3 mmHg, calibrate the monitor as described in .
- 7. Raise the pressure in the rigid vessel to 200 mmHg with the balloon pump. Then, wait for 10 seconds to let the measured values become stable. Repeat step 6.

#### NOTE

- You can use an NIBP simulator to replace the balloon pump and the reference manometer to perform the test.
- You can use an appropriate cylinder and a cuff instead of the rigid vessel.

### 4.4.3 CO<sub>2</sub> Test

#### Accuracy test

Tool required:

- A steel gas cylinder with 5±0.03% CO<sub>2</sub> and balance gas N<sub>2</sub> (P/N 0075-00-0033-01)
- T-shape connector
- Tubing
- Select Main]→ [Maintenance >>]→[User Maintenance>>]→enter the required password→ [Module Maintenance>>]→[Calibrate CO2>>]
- 2. Connect the test system as follows:

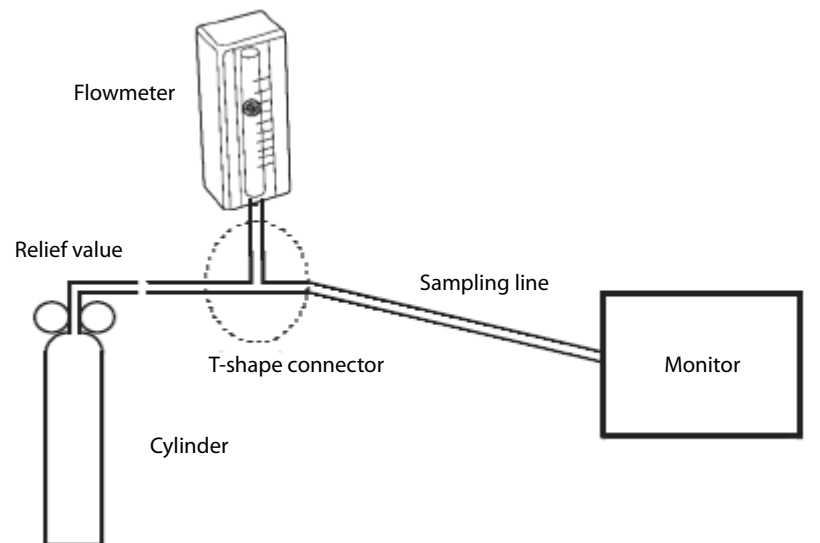

- 3. Open the valve to flow CO<sub>2</sub> and make sure that there is flow sufficient to vent to atmosphere.
- 4. Verify the realtime CO<sub>2</sub> value is within  $5.0 \pm 0.3\%$  in the [**Calibrate CO2**] menu.

#### **CO2** calibration

Tool required:

- A steel gas cylinder with 5±0.03% CO<sub>2</sub> and balance gas N<sub>2</sub> (P/N 0075-00-0033-01)
- T-shape connector
- Tubing
- 1. Select [Main]  $\rightarrow$  [Maintenance >>] $\rightarrow$ [User Maintenance>>] $\rightarrow$ enter the required password $\rightarrow$  [Module Maintenance>>] $\rightarrow$ [Calibrate CO2>>].
- 2. In the [Calibrate CO2] menu, select [Zero].
- 3. After the zero calibration is finished successfully, connect the equipment as follows:

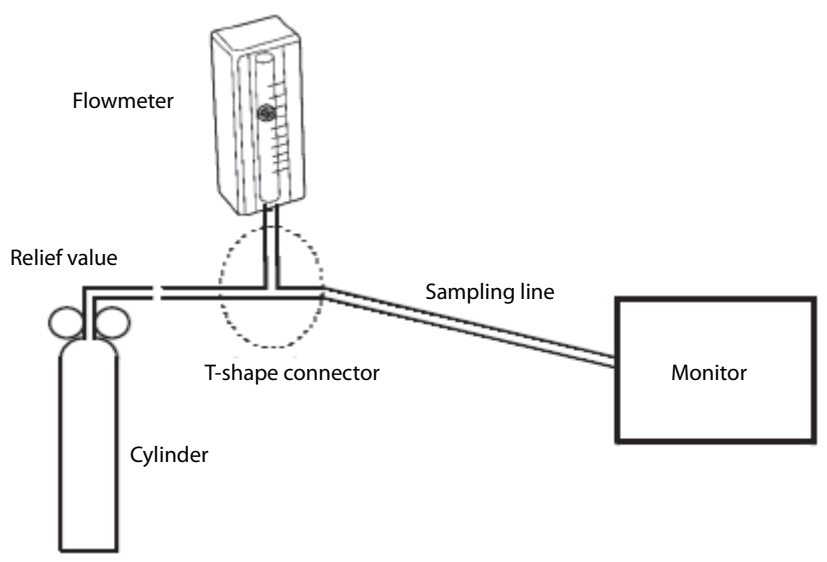

- 4. Open the valve to flow CO<sub>2</sub> and make sure that there is flow sufficient to vent to atmosphere.
- 5. In the [Calibrate CO2] menu, enter the CO<sub>2</sub> concentration in the [CO2] field.
- 6. In the [**Calibrate CO2**], the measured CO<sub>2</sub> concentration is displayed. After the measured CO<sub>2</sub> concentration becomes stable, select [**Calibrate CO2**] to calibrate the CO<sub>2</sub> module.

If the calibration is finished successfully, the message [**Calibration Completed!**] is displayed in the [**Calibrate CO2**] menu. If the calibration failed, the message [**Calibration Failed**] is displayed. In this case, perform another calibration.

# 4.4.4 Infrared Ear Thermometer/Exergen TemporalScanner Thermometer Test

Tool required:

- Water bath
- Blackbody as specified in EN 12470-5-2003
- Four-channel thermometer
- 1. Put the probe of four-channel thermometer into water bath, and then put the blackbody into water bath, set the water bath to 37.0°C. allow the water bath sufficient time to equilibrate.
- 2. Set the infrared ear thermometer (THP79JU Infrared ear thermometer or Convidien Genius 2 Tethered Tympanic Thermometer or Exergen TemporalScanner Themometer) to EAR mode and "°C".
- 3. Install a new probe cover. Measure and record the target temperature of blackbody with infrared ear thermometer and four-channel thermometer.

- 4. Verify accuracy of temperature on monitor(subtract temperature value on four-channel thermometer from temperature value on monitor) is within  $\pm 0.2^{\circ}$ C for THP79JU Infrared ear thermometer or  $\pm 0.1^{\circ}$ C for Convidien Genius 2 Tethered Tympanic Thermometer or  $\pm 0.1^{\circ}$ C for Exergen TemporalScanner Thermometer.
- 5. Repeat sections 1 to 4. For water bath set to 42.0°C.
- 6. Verify accuracy of temperature on monitor is within  $\pm$  0.2°C for both types of infrared ear thermometer.

Please contact our service personnel if the Temp test fails.

#### 4.4.5 SmarTemp<sup>™</sup> Module Test

Method 1 Tool required:

- Resistance box (with accuracy above 0.1 Ω)
- 1. Connet the Temperature probe to Monitor. Connect the two wires (orange wires) of Temp probe connector to the two ends of the resistance box.
- 2. Set the resistance box to 9882.0  $\Omega$  (corresponding temperature is 25.3 °C).
- 3. Verify displayed temperature value on monitor is within  $25.3 \pm 0.1$  °C.
- 4. Set the resistance box to 6037.1  $\Omega$  (corresponding temperature is 37.0 °C).
- 5. Verify displayed temperature value on monitor is within  $37.0\pm0.1$  °C.
- 6. Set the resistance box to 4619.2  $\Omega$  (corresponding temperature is 43.7 °C).
- 7. Verify displayed temperature value on monitor is within  $43.7 \pm 0.1$  °C.

Please contact our service personnel if the Temp test fails.

#### NOTE

• Due to the different application environment and the test object in vivo and vitro conditions, there are deviations in the measurement result. The maximum deviation of 2.5°C may exist in predictive Temp measurement by liquid bath techniques.

#### Method 2 Tool required:

- ioorrequired:
- Thermostatic oil tank (HART 7102 is recommended)
- 1. Set the temperature of the oil tank to 37  $^\circ\!\mathrm{C}$   $\,$  and conduct the test after the temperature stabilizes.
- 2. Set the Temp type of the monitor to [Monitor].
- 3. Remove the Temp probe from the probe sheath and put it into the oil tank.

4. Wait till the Temp value displayed on the monitor stabilizes. Verify that the displayed value is 37±0.1  $^\circ\!C$  .

Please contact our service personnel if the Temp test fails.

### 4.4.6 Nurse Call Reply Performance Test

Tool required:

- Oscilloscope
- 1. Connect the nurse call cable to the Multifunctional Connector of the equipment.
- 2. Select [Main]→[Maintenance >>]→[User Settings >>]→enter the required password]→Ok]→[Nurse Call >>].
- 3. In the [Nurse Call Setup] menu, select the [Alarm Level] and [Alarm Category], and set [Contact Type] to [Normally Open, and [Signal Type] to [Continuous].
- 4. Click × to save the changes and quit the menu.
- 5. Select [**Main**]→[**Maintenance** >>]→[**Demo** >>]→ enter the required password→[**Ok**] to enter demo mode.
- 6. Make the monitor to generate an alarm and check that the oscillograph outputs continuous high level when there is an alarm.
- 7. Quit the demo mode, and repeat step 2.
- 8. In the [Nurse Call Setup] menu, select the [Alarm Level] and [Alarm Category], and set [Contact Type] to [Normally Open, and [Signal Type] to [Pulse].
- 9. Repeat steps 4 and 5.
- 10. Make the monitor to generate an alarm and check that the oscillograph displays positive pulses of 1s width when there is an alarm.

### 4.4.7 Bar Code Scanner Test

Tool required:

- None
- 1. Aim the bar code scanner at the target bar code. Adjust the field of view to capture the bar code.
- 2. Hold the trigger until the bar code scanner gives a beep, indicating the bar code is successfully decoded. Meanwhile, the scanned characters are displayed on the monitor.

Please contact our service personnel if the bar code scanner fails to work normally.
## 4.5 Electric Safety Tests

See Appendix A Electrical Safety Inspection for electrical safety tests.

## 4.6 Touchscreen Calibration

Tool required:

- None
- 1. Select [Main]→[Maintenance >>]→[Touchscreen Calibration].
- 2. The 🛨 symbol will appear at different positions of the screen.
- 3. Select, in turn, the central point of the 🛨 symbol.
- 4. After the calibration is completed, the message [**Screen Calibration Completed!**]. Select [**Ok**] to confirm the completion of calibration.

## 4.7 Recorder check

Tool required:

- None
- 1. Print SpO<sub>2</sub> Pleth waveform. The recorder should print correctly and the printout should be clear.
- 2. Set the recorder to some problems such as out of paper, etc., and then the equipment should give corresponding prompt messages. After the problem is removed, the recorder should be able to work correctly.
- 3. Set the recorder to print trend data. Check that the recorder can give printouts accordingly.

Please contact our service personnel if the recorder test fails.

## 4.8 Battery Check

Tool required:

None

#### **Functional Test**

- 1. If the equipment is installed with a battery, remove the battery first.
- 2. Verify that the equipment works correctly when running powered form an AC source.
- 3. Insert the battery per the procedures provided in the Operator's Manual.
- 4. Remove the AC power cord and verify that the equipment still works correctly.

#### **Performance Test**

Perform the test by referring to the **Battery** chapter in the **Operator's Manual** (P/N: H-046-004882-00) and verify the operating time of the battery meets the product specification.

#### 4.9 Factory Maintenance

#### 4.9.1 Accessing Factory Maintenance Menu

Select [Main]  $\rightarrow$  [Maintenance >>]  $\rightarrow$  [Factory Maintenance >>]  $\rightarrow$  enter the required password  $\rightarrow$  [Ok] to access the Factory Maintenance menu.

| )raw Wave              | Color     | Calibrate NIBP >>    |
|------------------------|-----------|----------------------|
|                        |           |                      |
| VIBP Smart Inflation   | Off       | Device Config >>     |
| C Review               |           | Network >>           |
| Console Output         |           | Param. Collection >> |
| Diagnose               |           | LoadDefaultConfig    |
| Software Ve            | ersion >> |                      |
| Monitor Information >> |           |                      |
| UvirtualRecordOnC      | FF        |                      |
| TcpSpy Level Select >> |           |                      |

#### 4.9.2 Drawing Waves

There are two methods to draw waves: [Color] and [Mono].

- Color: selecting Color will have smoother waveforms.
- Mono: selecting Mono will have a wider viewing angle.

#### 4.9.3 Software Version

Selecting the [**Software Version** >>] will show software version information, as shown below:

| Software Version:                        |          | ×       |   |
|------------------------------------------|----------|---------|---|
| System Software Version:                 | 03.00.00 | 7-      | 1 |
| Power Software Version                   | N/A      | <u></u> | 2 |
| UBoot                                    | 11.22.33 |         |   |
| Kernel                                   | 00.11.22 |         |   |
| Keypad Module                            | N/A      |         |   |
| Recorder Module                          | N/A      |         |   |
| NIBP Module Software Version:            | N/A      |         | 3 |
| Nindray SpO2 Module<br>Software Version: | N/A      |         |   |
| Fast Temp Module Software<br>Version:    | N/A      |         |   |
| Language Library Version                 | 01.00.00 |         |   |
| Icon Library Version                     | 01.00.00 |         |   |

- 1. System software version
- 2. Power software version
- 3. Module software version

#### 4.9.4 Monitor Information

Selecting [Monitor Information >>] will show the status of the monitor as shown below:

| Monitor Informa                       | tion           |                      | ×            |
|---------------------------------------|----------------|----------------------|--------------|
| Total Runtime                         |                | 016Hours5Minut<br>es | ^            |
| CPU PCB/BOM V                         | ersion         | 051-000964-00,<br>01 |              |
| CPU ID                                |                | 1234567890123<br>4   |              |
| Primary Display T<br>Sequential Param | ime<br>eters   | N/A                  |              |
| Primary TouchSci                      | reen           | No                   |              |
| Whether to Install                    | Fan            | No                   |              |
| Whether to Install                    | Speaker        | Yes                  |              |
| System Temp                           |                | 0.0°C                |              |
| Battery Voltage                       |                | 0                    | $\mathbf{v}$ |
| Ele                                   | ctronic SN sei | tup >>               |              |
|                                       |                |                      |              |

#### NOTE

• If the main board is replaced, you need to check the label on the main unit and reconfigure the serial number of the monitor.

If you need the calibration methods of Covidien Genius infrared ear module and Exergen TemporalScanner Thermometer module, please contact the manufacturer factory.

#### **Maintenance and Test Report**

#### (See the above sections for detailed test procedures and contents)

| Customer name                                                                                                    |                                                                                                    |                  |                            |
|----------------------------------------------------------------------------------------------------|----------------------------------------------------------------------------------------------------|------------------|----------------------------|
| Customer address                                                                                                    |                                                                                                    |                  |                            |
| Servicing person                                                                                                    |                                                                                                    |                  |                            |
| Servicing company                                                                                                    |                                                                                                    |                  |                            |
| Equipment under test<br>(EUT)                                                                                                    |                                                                                                    |                  |                            |
| Model of EUT                                                                                                    |                                                                                                    |                  |                            |
| SN of EUT                                                                                                    |                                                                                                    |                  |                            |
| Hardware version                                                                                                    |                                                                                                    |                  |                            |
| Software Version                                                                                                    |                                                                                                    |                  |                            |
| Test equipment                                                                                                    | Model/No.                                                                                                    | Effective date o | f calibration              |
|                                                                                                    |                                                                                                    |                  |                            |
|                                                                                                    |                                                                                                    |                  |                            |
|                                                                                                    |                                                                                                    |                  |                            |
|                                                                                                    |                                                                                                    |                  |                            |
|                                                                                                    |                                                                                                    |                  |                            |
| Test Contents Test Record Test (Pa                                                                                                    |                                                                                                    |                  | Test Result<br>(Pass/Fail) |
| Visual Inspection                                                                                                    |                                                                                                    |                  |                            |
| The case, display screen, buttons, knob, power cord, wall mount, and accessories have no obvious signs of damage.                                                                                                    |                                                                                                    |                  |                            |
| The external connecting cables are not frayed and the connector pins are not loose and bent.                                                                                                    |                                                                                                    |                  |                            |
| The external connectors are not loose or their pins are not bent.                                                                                                    |                                                                                                    |                  |                            |
|                                                                                                    |                                                                                                    |                  |                            |
| The safety labels and data p                                                                                                    | late are clearly legible.                                                                                                    |                  |                            |
| The safety labels and data p Power-on test                                                                                                    | late are clearly legible.                                                                                                    |                  |                            |
| The safety labels and data p<br><b>Power-on test</b><br>The power-on test is passed<br>system work correctly and t                                                                                                    | late are clearly legible.<br>. The power indicator and alarm<br>he monitor start up properly.                                                                                |                  |                            |
| The safety labels and data p<br>Power-on test<br>The power-on test is passed<br>system work correctly and t<br>Performance test                                                                                                    | late are clearly legible.<br>. The power indicator and alarm<br>he monitor start up properly.                                                                                |                  |                            |
| The safety labels and data p<br><b>Power-on test</b><br>The power-on test is passed<br>system work correctly and t<br><b>Performance test</b><br><b>SpO2test</b>                                                                                                    | late are clearly legible.<br>. The power indicator and alarm<br>he monitor start up properly.                                                                                |                  |                            |
| The safety labels and data p<br><b>Power-on test</b><br>The power-on test is passed<br>system work correctly and t<br><b>Performance test</b><br><b>SpO<sub>2</sub>test</b><br>Measure SpO <sub>2</sub> on a healthy<br>and PR value are displayed.<br>within 95% and 100%. | late are clearly legible.<br>. The power indicator and alarm<br>he monitor start up properly.<br>person's finger and a Pleth wave<br>The displayed SpO <sub>2</sub> value is |                  |                            |

| The difference is within $\pm 3$ mm when 0, 50 or 200 mmHg is set for NIBP accuracy test.                                                                                                 |  |
|----------------------------------------------------------------------------------------------------|--|
| There is no leakage with NIBP, or the manual leakage test result does not exceed 6 mmHg/min.                                                                                              |  |
| CO <sub>2</sub> test                                                                                                    |  |
| The difference is within $\pm$ 0.3% when gas level 5% is set for CO2 accuracy test.                                                                                                    |  |
| Temp test                                                                                                    |  |
| The accuracy of temperature on monitor is within $\pm 0.2^{\circ}$ C with THP79JU Infrared ear thermometer when the target temperatures are 37.0°C and 42.0°C.                            |  |
| The accuracy of temperature on monitor is within $\pm 0.1^{\circ}$ C with Covidien Genius 2 Tethered Tympanic Thermometer when the target temperature is 37.0°C.                          |  |
| The accuracy of temperature on monitor is within $\pm$ 0.2°C with Covidien Genius 2 Tethered Tympanic Thermometer when the target temperature is 42.0°C.                                  |  |
| The accuracy of temperature on monitor is within $\pm$ 0.1°C with Exergen TemporalScanner Thermometer when the target temperatures are 16.0°C and 43.0°C.                                 |  |
| The displayed Temp value on the monitor is within 37 $\pm$ 0.1 $^{\circ}\text{C}$ with SmarTemp^TM module.                                                                                |  |
| Nurse Call Reply Performance Test                                                                                                    |  |
| When an alarm is reported on the monitor, a nurse call is sent out through the cable.                                                                                                    |  |
| Barcode Scanner Test                                                                                                    |  |
| The indicator turns green and scanned characters are displayed on the monitor.                                                                                                    |  |
| Electric Safety Tests                                                                                                    |  |
| Refer to . All the electrical safety tests should be passed.                                                                                                    |  |
| Touchscreen Calibration                                                                                                    |  |
| The touchscreen is calibrated successfully.                                                                                                    |  |
| Recorder check                                                                                                    |  |
| The recorder can print correctly and the printout is clear.                                                                                                    |  |
| Set the recorder to some problems such as out of paper, etc.<br>the monitor gives corresponding prompt messages. After the<br>problem is removed, the recorder is able to work correctly. |  |
| Automatic alarm recording for each parameter functions correctly when parameter alarms occur.                                                                                             |  |
| Battery check                                                                                                    |  |

| The monitor can operates correctly from battery power when an AC power failure accidentally occurs. |  |
|----------------------------------------------------------------------------------------------------|--|
| The monitor can operate independently on a single battery.                                          |  |

Test conclusion

Tested by:

Test date:

#### FOR YOUR NOTES

#### 5.1 Overview

In this chapter, equipment problems are listed along with possible causes and recommended corrective actions. Refer to the tables to check the monitor, identify and eliminate the troubles.

The troubles we list here are frequently arisen difficulties and the actions we recommend can correct most problems, but not all of them. For more information on troubleshooting, contact our Customer Service Department.

## 5.2 Part Replacement

Printed circuit boards (PCBs), major parts and components in the monitor are replaceable. Once you isolate a PCB you suspect defective, follow the instructions in **6** Disassembly and **Repair** to replace the PCB with a known good one and check that the trouble disappears or the equipment passes all performance tests. Defective PCB can be sent to us for repair. If the trouble remains, exchange the replacement PCB with the original suspicious PCB and continue troubleshooting as directed in this chapter.

To obtain information on replacement parts or order them, refer to **7** Parts.

## 5.3 Checking Equipment Status

Some troubleshooting tasks may require you to identify the hardware version and status of your monitor. To check equipment status:

- 1. Select [Main]→[Maintenance >>]→[Monitor Information >>]. Then you can view the information on system start time, self check, etc.
- 2. Select [Main]→[Maintenance >>]→[Factory Maintenance >>]→ enter the required password→[Ok]→[Monitor Information >>]. You can also view the information on the monitor's current status.

## 5.4 Checking Software Version

Some troubleshooting may involve software compatibility. Thus it requires you to know your monitor configuration and software version. For detailed information on version compatibility, please contact our Customer Service Department. To view information on the system configuration and system software version,

Select [Main]  $\rightarrow$  [Maintenance >>]  $\rightarrow$  [Factory Maintenance >>]  $\rightarrow$  Enter the required password  $\rightarrow$  [Ok]  $\rightarrow$  [Software Version >>]. You can also view the information on system software version and module software version.

## 5.5 Checking Technical Alarms

Before troubleshooting the monitor, check for technical alarm messages. If an alarm message is presented, eliminate the technical alarm first.

For detailed information on technical alarm message, possible cause and corrective action, refer to the monitor's Operation Manual.

## 5.6 Troubleshooting Guide

#### 5.6.1 Power On/Off Failure

| Symptoms                       | Possible Cause                               | Troubleshooting                                                                                                    |
|--------------------------------|----------------------------------------------|----------------------------------------------------------------------------------------------------|
| The monitor<br>fails to start. | AC mains not connected<br>or battery too low | Check that AC mains is properly connected or battery capacity is sufficient.                                                |
|                                |                                              | 1. Check that the cable between the keypad board and main board is correctly connected.                                     |
|                                | Cable defective                              | <ol> <li>Check that the cable between the power board<br/>and power management board is correctly<br/>connected.</li> </ol> |
|                                |                                              | <ol> <li>Check that the cable between the main board<br/>and power management board is correctly<br/>connected.</li> </ol>  |
|                                | Power board defective                        | Replace the power board.                                                                                                    |
|                                | Power management board defective             | Replace the power management board.                                                                                         |
|                                | The main board failed.                       | Replace the main board.                                                                                                    |

#### 5.6.2 Display Failures

| Symptoms                             | Possible Cause       | Troubleshooting                                                                                                    |
|--------------------------------------|----------------------|----------------------------------------------------------------------------------------------------|
| The display is<br>blank or<br>black. | Cable defective      | <ol> <li>Check if the cable between the display and main<br/>board and the backlight cable are correctly<br/>connected.</li> </ol> |
|                                      |                      | <ol><li>Check that the cables and connectors are not damaged.</li></ol>                                                            |
|                                      | Main board defective | Replace the main board.                                                                                                    |
|                                      | Display defective    | Replace the display.                                                                                                    |
| Images<br>overlapped or<br>distorted | Main board error     | Replace the main board, or upgrade the main board with the upgrade software.                                                       |
|                                      | Cable defective      | 1. Check if the cable between the display and main<br>board and the backlight cable are correctly<br>connected.                    |

| Symptoms                            | Possible Cause                         | Troubleshooting                                                                                                    |  |
|-------------------------------------|----------------------------------------|----------------------------------------------------------------------------------------------------|--|
| Touchscreen<br>does not<br>respond. | Touchscreen disabled                   | Check if there is a symbol displayed above the<br>[Main] quickkey. If yes, press and hold the [Main<br>Menu] quickkey for more than 3 seconds to enable<br>the touchscreen.                                                               |  |
|                                     | Cable defective                        | <ol> <li>Check that the cable between the touchscreen and<br/>touchscreen control board is correctly connected.</li> <li>Check that the cable between the touchscreen<br/>control board and main board is correctly connected.</li> </ol> |  |
|                                     | Touchscreen control<br>board defective | Replace the touchscreen control board                                                                                                    |  |
|                                     | Touchscreen defective                  | Replace the touchscreen.                                                                                                    |  |
|                                     | The main board failed.                 | Replace the main board.                                                                                                    |  |
| Touch<br>position<br>invalid        | Touchscreen not<br>calibrated          | Calibrate the touchscreen.                                                                                                    |  |

## 5.6.3 Alarm Lamp Failures

| Symptoms                                                                                              | Possible Cause             | Troubleshooting                                                                             |
|----------------------------------------------------------------------------------------------------|----------------------------|---------------------------------------------------------------------------------------------|
| The alarm lamp<br>is not light or<br>extinguished, or<br>the alarm lamp<br>illuminates<br>abnormally. |                            | 1. Check that the cable between the alarm lamp board and main board is correctly connected. |
|                                                                                                    | Cable delective            | <ol><li>Check that the cables and connectors are not damaged.</li></ol>                     |
|                                                                                                    | Alarm lamp board defective | Replace the alarm lamp board                                                                |
|                                                                                                    | The main board<br>failed.  | Replace the main board.                                                                     |

#### 5.6.4 Button and Knob Failures

| Symptoms              | Possible Cause       | Troubleshooting                                                                                                    |
|-----------------------|----------------------|----------------------------------------------------------------------------------------------------|
| Buttons do not        | Cable defective      | Check that the cable between the keypad board and main board is correctly connected.                                                                                                    |
| WOIK                  | Keypad board failure | Replace the keypad board.                                                                                                    |
| Knob does not<br>work | Cable defective      | <ol> <li>Check that the cable between the knob and<br/>keypad board is correctly connected.</li> <li>Check that the cable between the keypad board<br/>and main board is correctly connected.</li> </ol> |
|                       | Knob failure         | Replace the knob encoder.                                                                                                    |
|                       | Keypad board failure | Replace the keypad board.                                                                                                    |

#### 5.6.5 Sound Failures

| Symptoms                                                                                                    | Possible Cause                   | Troubleshooting                                                                                                    |
|----------------------------------------------------------------------------------------------------|----------------------------------|----------------------------------------------------------------------------------------------------|
| No hardkey<br>or knob                                                                                           | The key volume is set to 0.      | Select [ <b>Main</b> ]→[ <b>General Setup</b> >>] to adjust the key volume.                                                                                                    |
|                                                                                                    | Cable defective                  | Check that the cable between the speaker and interface board is properly connected.                                                                                                    |
| hardkey or                                                                                                    | Speaker defective                | Replace the speaker.                                                                                                    |
| knob sound<br>abnormal                                                                                          | The main board failed.           | Replace the main board.                                                                                                    |
| a de la comuna de la comuna de la comuna de la comuna de la comuna de la comuna de la comuna de la comuna de la | Power management board defective | Replace the power management board.                                                                                                    |
| No alarm<br>sound or<br>alarm sound<br>abnormal                                                                 | The alarm volume is set to 0.    | Select [Main]→[Maintenance >>]→]User<br>Settings >>]→ enter the required<br>password→[Ok]→[Alarm Setup >>] and set the<br>[Minimum Alarm Volume] to a proper level in the<br>prompt menu. Select [Main]→[General Setup >>] to<br>adjust the key volume. |
|                                                                                                    | Cable defective                  | 1. Check that the cable between the speaker and interface board is properly connected.                                                                                                    |
|                                                                                                    | Speaker defective                | Replace the speaker.                                                                                                    |
|                                                                                                    | The main board failed.           | Replace the main board.                                                                                                    |
|                                                                                                    | Power management board defective | Replace the power management board.                                                                                                    |

#### 5.6.6 Battery Failures

| Symptoms                     | Possible Cause                      | Troubleshooting                                                                                             |
|------------------------------|-------------------------------------|----------------------------------------------------------------------------------------------------|
| Battery cannot<br>be charged | Battery defective                   | Replace the battery.                                                                                        |
|                              | Cable defective                     | Check that the cable between the battery interface board and power management board is correctly connected. |
|                              | Power management<br>board defective | Replace the power management board.                                                                         |
|                              | Battery interface board defective   | Replace the battery interface board.                                                                        |

#### NOTE

- When the battery module has a failure, it may cause problems to other components. In this case, troubleshoot the battery module per the procedure described in the table above.
- Components of the main unit are powered by the power module. In the event that a component malfunctions, check if the operating voltage is correct.

## 5.6.7 Recorder Failures

| Symptoms                                                     | Possible Cause                       | Troubleshooting                                                                                                    |
|--------------------------------------------------------------|--------------------------------------|----------------------------------------------------------------------------------------------------|
| No printout                                                  | Recorder module<br>disabled          | <ol> <li>Check if the recorder status indicator lights.</li> <li>If yes, select         [Maintenance &gt;&gt;]→[Factory         Maintenance &gt;&gt;]→enter the required         password→[Ok]→[Device Config &gt;&gt;] and check the         recorder box in the prompt menu to enable the         recorder. Otherwise, check for other possible causes.     </li> </ol> |
|                                                              | Paper reversed                       | Re-install the paper roll.                                                                                                    |
|                                                              | Cable defective                      | 1. Check that the cable between the recorder and main board is correctly connected.                                                                                                    |
|                                                              | Recorder defective                   | Replace the recorder.                                                                                                    |
| Poor print<br>quality or<br>paper not<br>feeding<br>properly | Paper roll not properly<br>installed | Stop the recorder and re-install the paper roll.                                                                                                    |
|                                                              | Print head dirty                     | <ol> <li>Check the thermal print head and the paper roller<br/>for foreign matter.</li> <li>Clean the thermal print head with an appropriate<br/>clean solution.</li> </ol>                                                                                                    |
|                                                              | Recorder defective                   | Replace the recorder.                                                                                                    |

## 5.6.8 Output Interface Failure

| Symptoms                                                                | Possible Cause                      | Troubleshooting                                                                                                    |
|-------------------------------------------------------------------------|-------------------------------------|----------------------------------------------------------------------------------------------------|
| Unable to use the<br>USB devices; USB<br>drive data transfer<br>failure |                                     | <ol> <li>Check that the cable between the power<br/>management board and main board is correctly<br/>connected.</li> </ol> |
|                                                                         |                                     | 2. Check that the cable between power<br>management board and interface board is<br>correctly connected.                   |
|                                                                         | The connector board failed.         | Replace the connector board .                                                                                              |
|                                                                         | Power management<br>board defective | Replace the power management board.                                                                                        |
|                                                                         | The main board failed.              | Replace the main board.                                                                                                    |
|                                                                         | Improper setup                      | Select [Main]→[Transfer Data >>]→[Transfer<br>Data to USB]                                                                 |

## 5.6.9 Data Storage Failure

| Symptoms                                    | Possible Cause                                  | Troubleshooting                                                                 |
|---------------------------------------------|-------------------------------------------------|---------------------------------------------------------------------------------|
| Fails to review<br>archived patient<br>data | Abnormal patient admitting                      | Admit the patient properly.                                                     |
|                                             | SD card full; unavailable for more patient data | Delete garbage patient data, remove the related alarm, and readmit the patient. |
|                                             | The main board failed.                          | Replace the main board.                                                         |
|                                             | SD card not formatted                           | Format the SD card.                                                             |
| SD card failure                             | SD card failure                                 | Replace the SD card.                                                            |
|                                             | SD card is locked                               | Unlock the SD card.                                                             |
|                                             | Main board defective                            | Replace the main board.                                                         |

#### 5.6.10 Wired Network Related Problems

| Symptoms                                                                                                   | Possible Cause                                                       | Troubleshooting                                                                                                    |
|----------------------------------------------------------------------------------------------------|----------------------------------------------------------------------|----------------------------------------------------------------------------------------------------|
| Unable to connect<br>the wired network                                                                     | Incorrect LAN cable<br>connection                                    | Check LAN cable connection. LAN cable shall not be longer than 50 m.                                                                                                    |
|                                                                                                    | Incorrect IP address configuration                                   | Check for IP address conflict. If yes, reconfigure the IP address.                                                                                                    |
|                                                                                                    | Cable defective                                                      | <ol> <li>Check that the cable between the power<br/>management board and main board is correctly<br/>connected.</li> <li>Check that the cable between power<br/>management board and interface board is<br/>correctly connected.</li> </ol> |
|                                                                                                    | The connector board failed.                                          | Replace the connector board.                                                                                                    |
|                                                                                                    | Power management<br>board defective                                  | Replace the power management board.                                                                                                    |
|                                                                                                    | The main board<br>failed.                                            | Replace the main board.                                                                                                    |
| The monitor is<br>frequently off line or<br>disconnects from<br>the network.                               | Incorrect LAN cable connection                                       | Check LAN cable connection. LAN cable shall not be longer than 50 m.                                                                                                    |
| The monitor is<br>connected to a LAN<br>but cannot view<br>other patients<br>under the View<br>Others mode | Incorrect LAN cable connection                                       | Check LAN cable connection. LAN cable shall not be longer than 50 m.                                                                                                    |
|                                                                                                    | Excessive requests<br>for viewing the<br>monitor at the same<br>time | A monitor can only be viewed by 4 other<br>monitors at the same time under the View Others<br>mode. The excessive view requests system will be<br>ignored.                                                                                  |

| Symptoms | Possible Cause                     | Troubleshooting                                                    |
|----------|------------------------------------|--------------------------------------------------------------------|
|          | Incorrect IP address configuration | Check for IP address conflict. If yes, reconfigure the IP address. |

#### 5.6.11 Wi-Fi Related Problems

| Symptoms                                                   | Possible Cause                                                                          | Troubleshooting                                                    |
|------------------------------------------------------------|-----------------------------------------------------------------------------------------|--------------------------------------------------------------------|
| The monitor is<br>frequently off<br>line or<br>disconnects | The Wi-Fi signal is unstable in the operating area.                                     | Check the signal quality of the hospital Wi-Fi network.            |
|                                                            | The monitor's Wi-Fi antenna is detached<br>or not properly connect the Wi-Fi<br>module. | Disassemble the monitor and fix the Wi-Fi antenna.                 |
| network.                                                   | Antenna damaged                                                                         | Replace the Wi-Fi antenna.                                         |
|                                                            | Wi-Fi module defective                                                                  | Replace the Wi-Fi module.                                          |
| Unable to<br>connect the<br>Wi-Fi network.                 | Incorrect IP address configuration                                                      | Check for IP address conflict. If yes, reconfigure the IP address. |
|                                                            | The Wi-Fi signal is unstable in the operating area.                                     | Check the signal quality of the hospital Wi-Fi network.            |
|                                                            | The monitor's Wi-Fi antenna is detached or not connect the Wi-Fi module.                | Fix the Wi-Fi antenna.                                             |
|                                                            | Antenna damaged                                                                         | Replace the Wi-Fi antenna.                                         |
|                                                            | Wi-Fi module defective                                                                  | Replace the Wi-Fi module.                                          |
|                                                            | Main board defective                                                                    | Replace the main board.                                            |

## 5.6.12 Module defective

| Symptoms                              | Possible Cause                    | Troubleshooting                                                                                                    |
|---------------------------------------|-----------------------------------|----------------------------------------------------------------------------------------------------|
| Failed to connect the                 | Module defective                  | <ol> <li>Check that the cable between the external<br/>converter board inside the module and the<br/>converter board is correctly connected.</li> <li>Replace the converter board.</li> </ol>            |
| external parameter<br>modules         | Main unit defective               | <ol> <li>Check that the cable between the main<br/>board and power management board is<br/>correctly connected.</li> <li>Replace the power management board.</li> <li>Replace the main board.</li> </ol> |
| Module can be<br>loaded, but "XX      | Cable defective inside the module | Check the cables connecting the converter board and corresponding parameter module.                                                                                                    |
| communication<br>stopped" is reported | Parameter module<br>defective     | Replace the corresponding module.                                                                                                    |

| or some parameters<br>cannot be used | Converter board<br>defective inside the<br>module | Replace corresponding converter board. |
|--------------------------------------|---------------------------------------------------|----------------------------------------|
|--------------------------------------|---------------------------------------------------|----------------------------------------|

"XX" indicates the configured modules, such as NIBP, SpO $_2$  and Temp.

#### 5.6.13 THJ79JU Infrared Ear Thermometer Module Problems

| Symptoms | Possible Cause                                                                                        | Troubleshooting                                                                                                    |
|----------|----------------------------------------------------------------------------------------------------|----------------------------------------------------------------------------------------------------|
| Er       | Error 5~9, the system<br>is not functioning<br>properly.                                              | Unload the battery, wait for 1 minute and repower it. If the message reappears, contact the retailer for service.                              |
| Er t     | A measurement is taken before device stabilizes.                                                      | Wait until all the icons stop flashing.                                                                                                    |
| Er∃      | The ambient<br>temperature is<br>beyond the range of<br>$10^{\circ}C - 40^{\circ}C$ (50°F<br>-104°F). | Keep the thermometer from operating for at least 30 minutes at a temperature of $10^{\circ}C$ - $40^{\circ}C(50^{\circ}F)$ - $104^{\circ}F$ ). |
| н,       | Temperature taken is<br>higher than +42.2℃<br>(108°F).                                                | Check the integrity of the probe cover and take a new temperature measurement.                                                                 |
| Lo       | Temperature taken is<br>lower than +32℃<br>(89.6°F).                                                  | Make sure the probe cover is clean and take a new temperature measurement.                                                                     |

## 5.6.14 Genius<sup>™</sup> 2 Infrared Ear Thermometer Module Problems

| Symptoms                              | Possible Cause                                                                                                    | Troubleshooting                                                                                                 |
|---------------------------------------|----------------------------------------------------------------------------------------------------|----------------------------------------------------------------------------------------------------|
| Temperature reading<br>unusually high | The installed probe<br>cover is with<br>non-smooth<br>membrane on the<br>thermometer.                                                | Check the probe cover for tears or gaps.                                                                        |
| Temperature reading<br>unusually low  | Cerumen plugs or<br>impactions containing<br>debris can lower the<br>temperature<br>measurement by<br>several tenths of a<br>degree. | Check the probe cover and thermometer tip<br>for obstructions. Check the patient ear canal<br>for obstructions. |
| Display blank                         | Poor contact.                                                                                                    | Check tethered connectivity.                                                                                    |

#### 5.6.15 Exergen TemporalScanner Thermometer Module Problems

| Symptoms                       | Possible cause                                                                                                    | Troubleshooting                                                                                                    |
|--------------------------------|----------------------------------------------------------------------------------------------------|----------------------------------------------------------------------------------------------------|
| Abnormally low<br>Temperature  | Dirty Lens                                                                                                    | Clean lens of scanner every two weeks.                                                                                                    |
|                                | Releasing the button before finished measuring                                                                                            | Release the button after finished measuring.                                                                                                    |
|                                | Measuring when an ice pack<br>or wet compress is on the<br>forehead                                                                       | Remove ice pack or wet compress,<br>wait 2 minutes, and re-take<br>temperature.                                                                                                    |
|                                | Measuring a completely<br>diaphoretic patient                                                                                             | Complete diaphoresis includes<br>diaphoresis of area behind the ear<br>and suggests that the temperature<br>is rapidly dropping. Use an<br>alternative method of temperature<br>measurement in these cases until<br>the patient is dry and the temporal<br>artery measurement can be<br>repeated. |
|                                | Improperly scanning down the side of the face                                                                                             | Scan straight across forehead. The temporal artery is closest to skin in that area.                                                                                                    |
| Abnormally high<br>temperature | Anything covering the area<br>to be measured would<br>insulate and prevent heat<br>from dissipating, resulting in<br>false high readings. | Confirm measurement site has not<br>recently been in contact with heat<br>insulators such as hats, blankets,<br>and hair.<br>Scan the area not covered or wait<br>about 30 seconds for the previously<br>covered area to equilibrate to the<br>environment.                                       |
| Processing Error               | Error                                                                                                    | Restart. Return for repair if<br>error message persists                                                                                                    |

#### 5.6.16 CO<sub>2</sub> Module Problems

| Symptoms                                                          | Possible Cause                                                | Troubleshooting                                                                                                    |
|-------------------------------------------------------------------|---------------------------------------------------------------|----------------------------------------------------------------------------------------------------|
| CO <sub>2</sub> Sensor High Temp                                  | Ambient temperature is too high or there is a module failure. | Lower the operating temperature. If the alarm persists, the $CO_2$ module may fail. Change the $CO_2$ module.                        |
| CO <sub>2</sub> Zero Failed                                       | The zeroing failed.                                           | Wait for next successful zeroing, or repower the module.                                                                             |
| CO <sub>2</sub> No Filterline                                     | The mini water trap disconnected.                             | Make sure that the mini watertrap and sampling line is connected.                                                                    |
| CO <sub>2</sub> FilterLine<br>Occluded                            | The airway or mini water tarp is occluded.                    | Check the airway and remove the occlusion.                                                                                           |
| CO₂ frequently zeroes<br>during the first hour<br>after start-up. | The CO <sub>2</sub> module temperature is not stable.         | No action is required. The zeroing does<br>not affect measurement accuracy. The<br>zeroing frequency will decrease over the<br>time. |

#### 5.6.17 Software Upgrade Problems

| Symptoms                                                            | Possible Cause                                                                         | Troubleshooting                                                                                                    |
|---------------------------------------------------------------------|----------------------------------------------------------------------------------------|----------------------------------------------------------------------------------------------------|
| Boot file upgrade fails                                             | Power failure or<br>unintended power off<br>during boot file upgrade                   | Replace the main board.                                                                                                    |
| Program upgrade fails                                               | Incorrect network<br>connection                                                        | 1. Check the network connector on the monitor.                                                                                                    |
|                                                                     |                                                                                        | <ol> <li>Make sure that the hub or switch<br/>runs normally. Check that net twines<br/>are of the right type and have been<br/>connected correctly.</li> </ol> |
|                                                                     | Wrong upgrade package<br>has been downloaded                                           | Select package according to system<br>requirement. Upgrade package shall<br>be .pkg files.                                                                     |
|                                                                     | Incorrect IP address<br>configuration                                                  | Configure a fixed IP address for the<br>monitor. We recommend not to<br>upgrade a program when the monitor<br>is connected to a network with<br>multiple PCs.  |
| Battery abnormal after<br>upgrading the power<br>management program | Fails to power cycle the<br>monitor after upgrading<br>the power management<br>program | Upgrade the power management software again and then power cycle the monitor.                                                                                  |

## 5.6.18 Technical Alarm Messages

Please refer to the Operator's Manual.

#### FOR YOUR NOTES

## **6** Disassembly and Repair

#### 6.1 Tools Required

To disassemble and replace the parts and components, the following tools may be required:

- Philips screwdrivers
- Tweezers
- Sharp nose pliers
- Clamp
- Slot-type screwdriver

## 6.2 Preparations for Disassembly

Before disassembling the equipment, finish the following preparations:

- Stop monitoring, turn off the equipment, and disconnect all the accessories and peripheral devices.
- Disconnect the AC power source and remove the battery.

## 

- Before disassembling the equipment, be sure to eliminate the static charges first. When disassembling the parts labeled with static-sensitive symbols, make sure you are wearing electrostatic discharge protection such as antistatic wristband or gloves to avoid damaging the equipment.
- Properly connect and route the cables and wires when reassembling the equipment to avoid short circuit.
- Select appropriate screws to assemble the equipment. If unfit screws are tightened by force, the equipment may be damaged and the screws or part may fall off during use, causing unpredictable equipment damage or human injury.
- Follow correct sequence to disassembly the equipment. Otherwise, the equipment may be damaged permanently.
- Be sure to disconnect all the cables before disassembling any parts. Be sure not to damage any cables or connectors.
- Be sure to place removed screws and disassembled parts properly, preventing them from being lost or contaminated.
- Place the screws and parts from the same module together to facilitate reassembling.
- To reassemble the equipment, first assemble the assemblies, and then the main unit. Carefully route the cables.
- Make sure that the waterproof material is properly applied during reassembling.

## 6.3 Disassembling the Main Unit

#### NOTE

- The recorder can be disassembled separately.
- To disassemble the equipment, place the equipment on a work surface free from foreign material, avoiding damaging the antiglare screen, touchscreen and the knob. Be careful not to break the two cotters on the front ends of rear housing.
- All the operations should be performed by qualified service personnel only. Make sure to put on the insulating gloves during service operations.
- Operations relating to optional parts may not apply to your equipment.

#### 6.3.1 Disassembling the SmarTemp<sup>™</sup> Module (Optional)

1. Lay the monitor on a table as shown below. Unscrew the three M3×6 screws, pull the SmarTemp<sup>™</sup> module up, and disconnect the Temp cable.

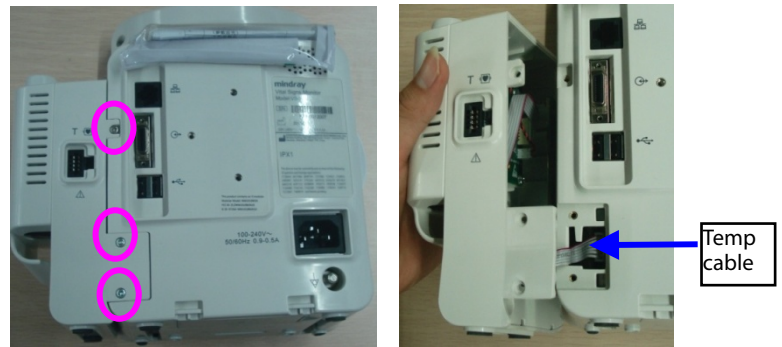

#### 6.3.2 Disassembling the Infrared Ear Thermometer Module (Optional)

Lay the monitor on a table as shown below. Unscrew the three M3×6 screws, pull the Infrared Ear Thermometer module up, and disconnect the infrared ear temperature cable.

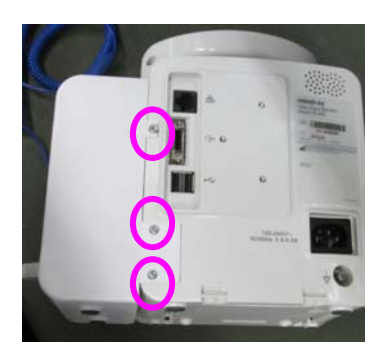

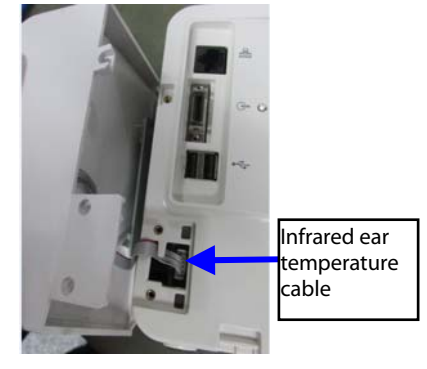

#### 6.3.3 Removing the Recorder

Unscrew the two M3×6 screws and pull the clamps as indicated to take out the recorder. Then disconnect the cable.

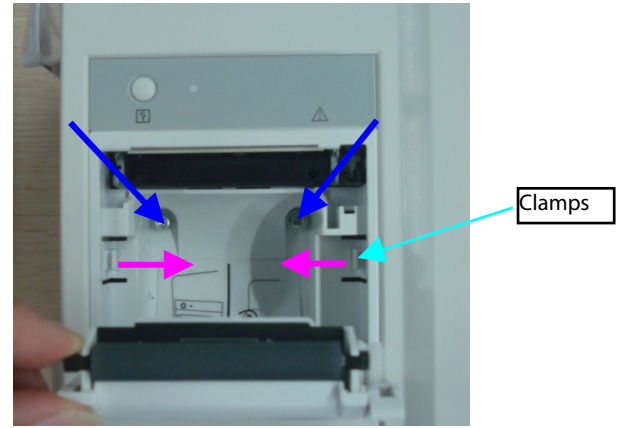

#### NOTE

• The recorder can be disassembled separately.

#### 6.3.4 Separating the Front and Rear Half of the Monitor

1. Lay the monitor on a table as shown below. Unscrew the four M3 screws.

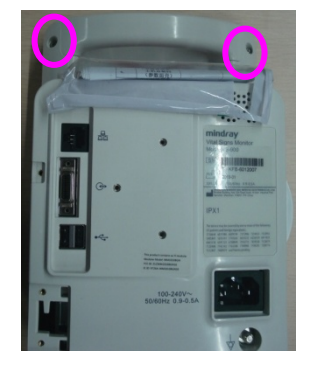

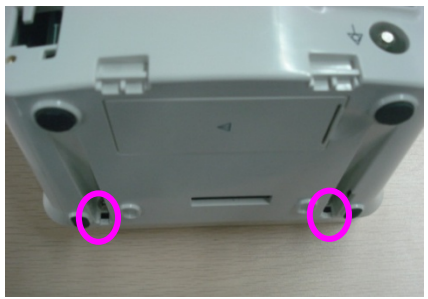

2. Remove the recorder or recorder cover, and pull the rear housing out as indicated below to separate the fastener that are fixing the front and rear housing.

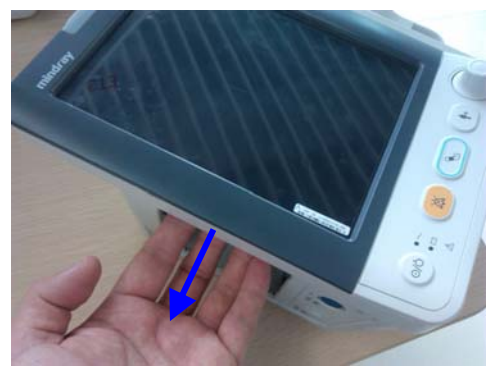

3. Stand the monitor and separate the front housing assembly and rear housing assembly with caution. Disconnect the cable between the main board and power management board and then take off the front panel.

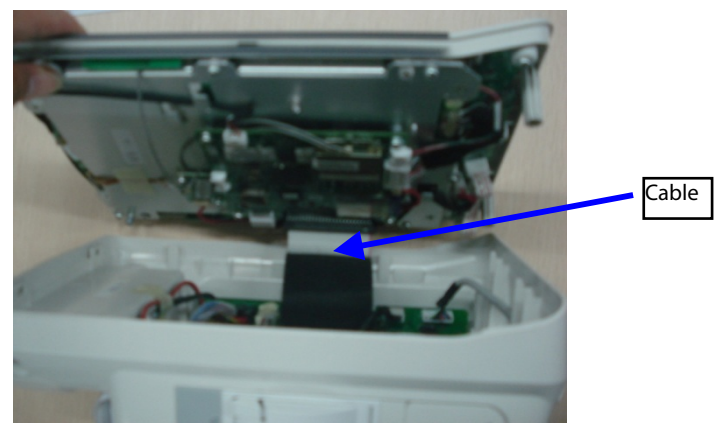

#### NOTE

• When reassembling the equipment, be sure to check if the front housing waterproof strip is correctly placed.

#### 6.3.5 Removing the Parameter Connector Panel Assembly

Lay the rear housing assembly of the equipment on a table. Pull out the cable for AC receptacle and  $SpO_2$  cable, and then the silicon tube.

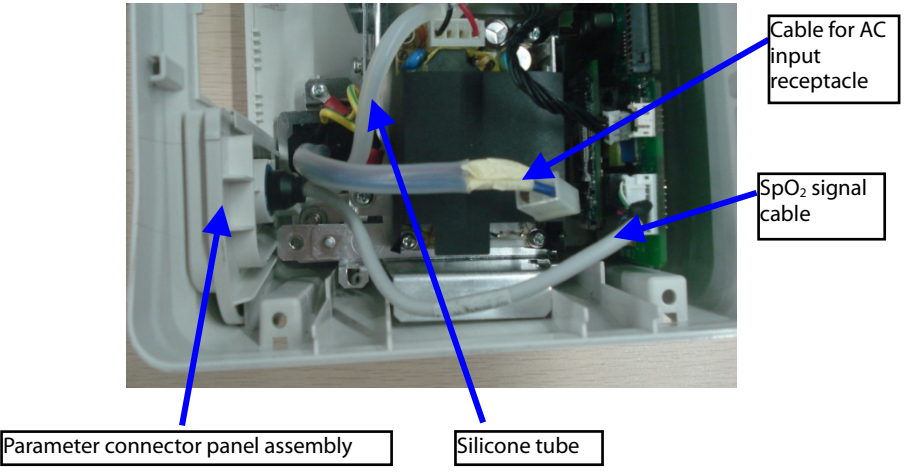

#### 6.3.6 Disassembling the Main Bracket Assembly

For monitors without multi-function connector, you need to prize the cover from the inside of the monitor with a slot-type screwdriver, and then take out the cover.

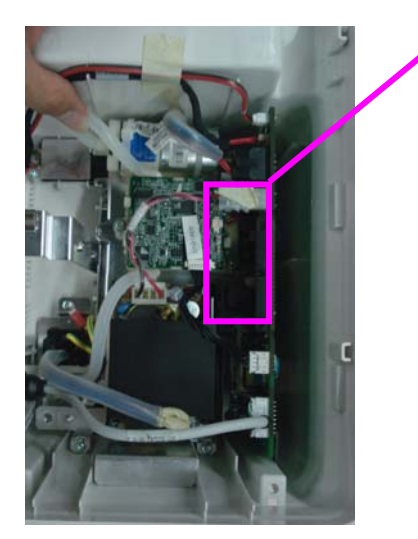

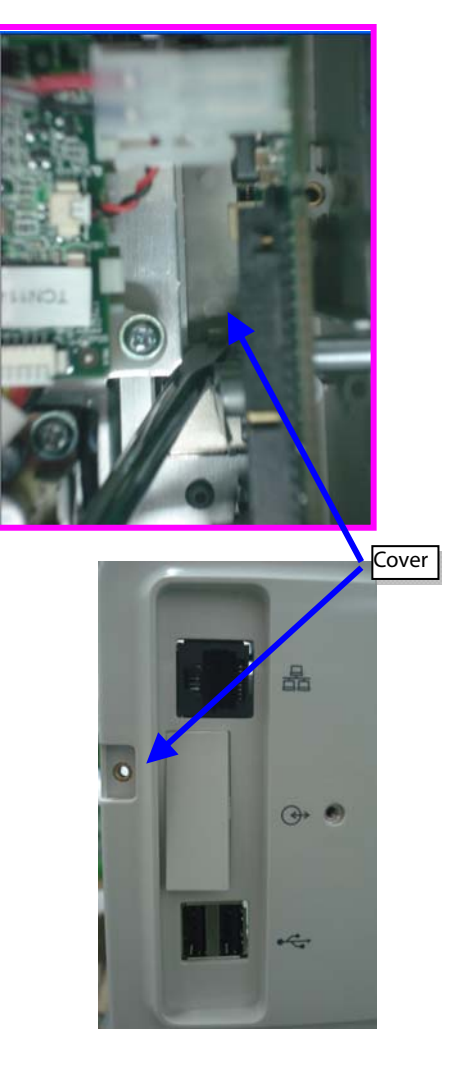

Disconnect the speaker cable, recorder cable, power cable, battery interface board cable, and NIBP cable. Unscrew the five PT3×8 screws and a M4 screw. Then take out the main bracket assembly.

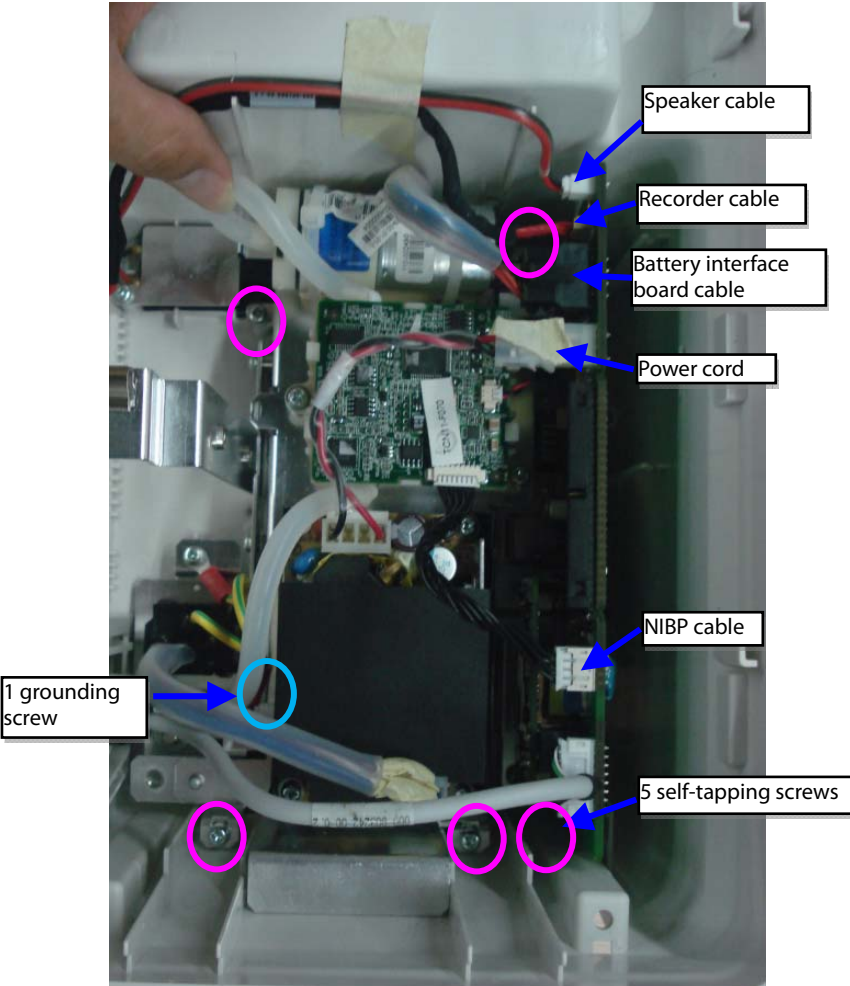

# 6.3.7 Removing the Parameter Board (SpO<sub>2</sub> Optional) and Power Management Board

1. Unscrew the three M3×6 screws and take the power management board assembly out from the main bracket assembly.

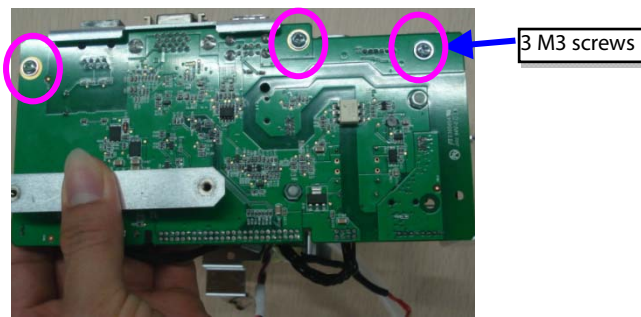

2. Unscrew the two M3×4 screws and take the parameter board out from the power management board assembly.

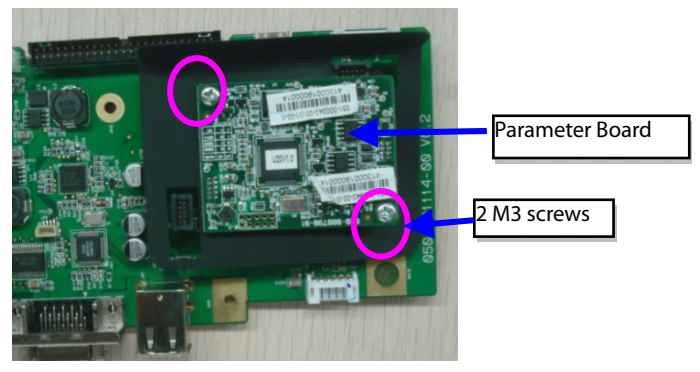

3. Unscrew the two M3×6 screws and take out the power management board assembly.

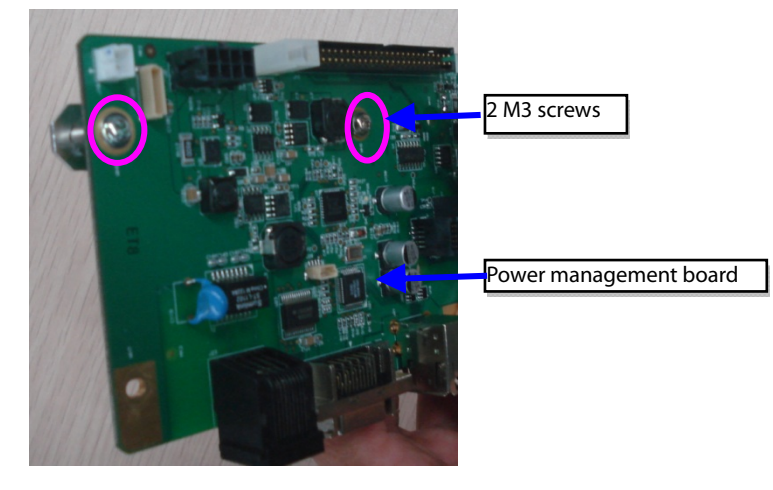

#### 6.3.8 Removing the Parameter Connector Panel Assembly (With CO<sub>2</sub>)

- 1. Lay the rear housing assembly of the equipment on a table.
- 2. Pull out the AC receptacle,  $SpO_2$  cable, and then the silicon tube, gas inlet tube, gas outlet tube and  $CO_2$  connection cable.

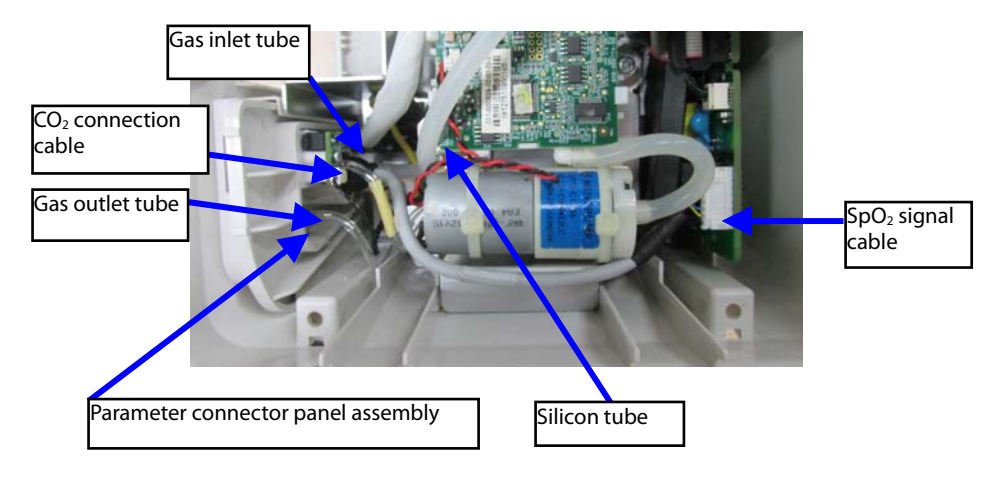

#### 6.3.9 Disassembling the CO<sub>2</sub> Module Assembly

- 1. Pull out the AC receptacle, NIBP connection cable, CO2 connection cable.
- 2. Unscrew two M3X6 screws.
- 3. Remove the  $CO_2$  module.

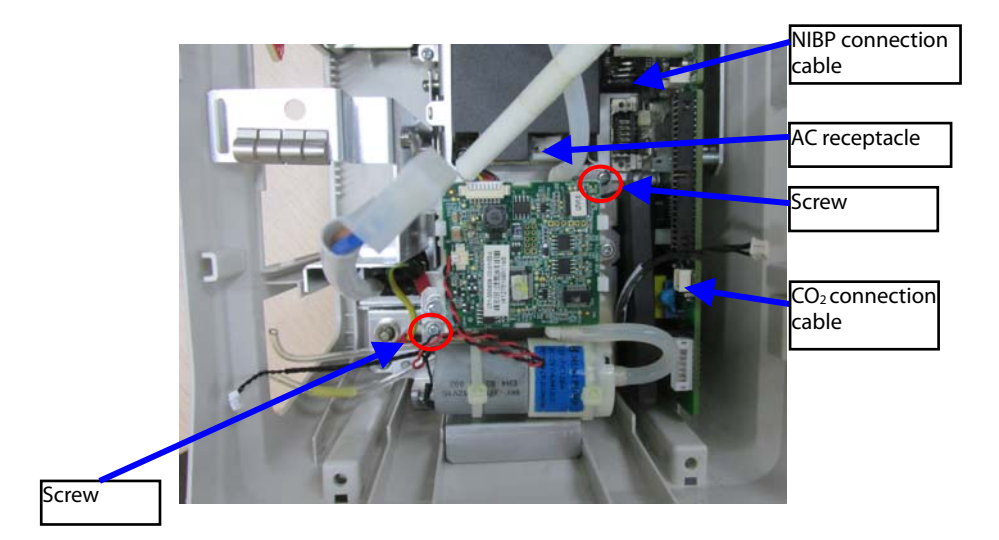

#### 6.3.10 Disassembling Pumps and Valves (NIBP optional)

1. Cut the two cable ties and take out the gas pump.

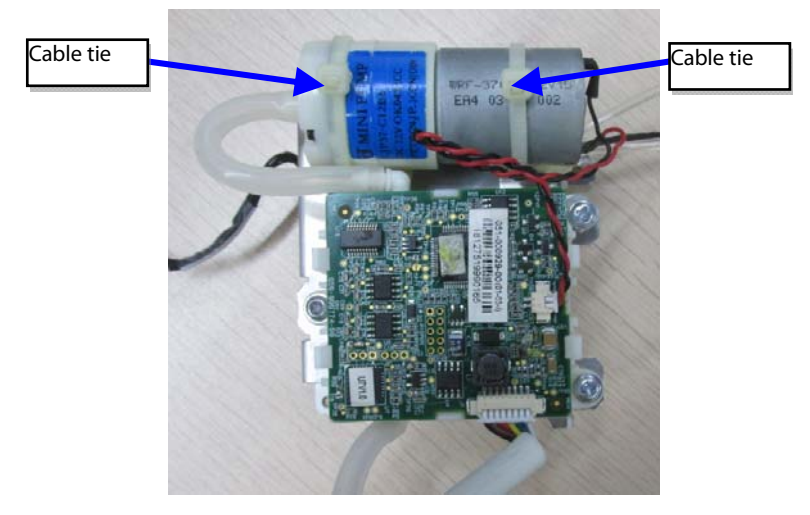

2. Unscrew the three M3×6 screws as indicated and take out the valve.

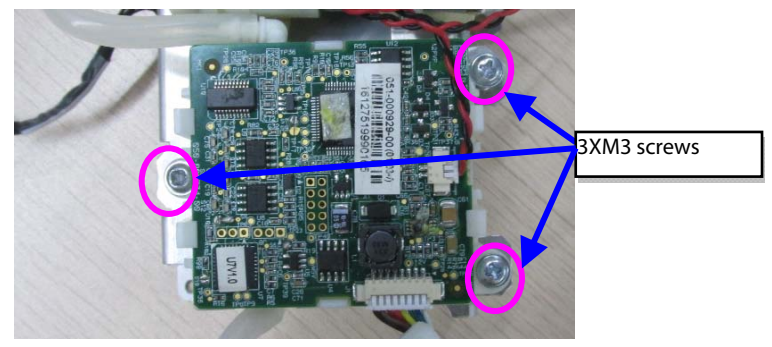

## 6.3.11 Disassembling CO2 main Module

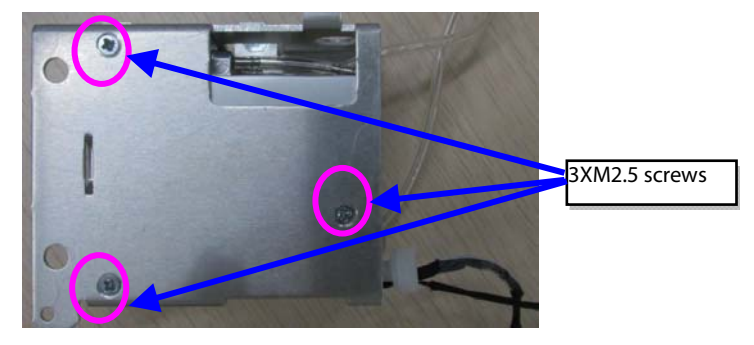

## 6.3.12 Disassembling the Main Bracket Assembly ( With $CO_2$ )

- 1. Disconnect the speaker cable, recorder cable, power cable, battery interface board cable. Unscrew the five PT3×8 screws and a M4 screw.
- 2. Take out the main bracket assembly.

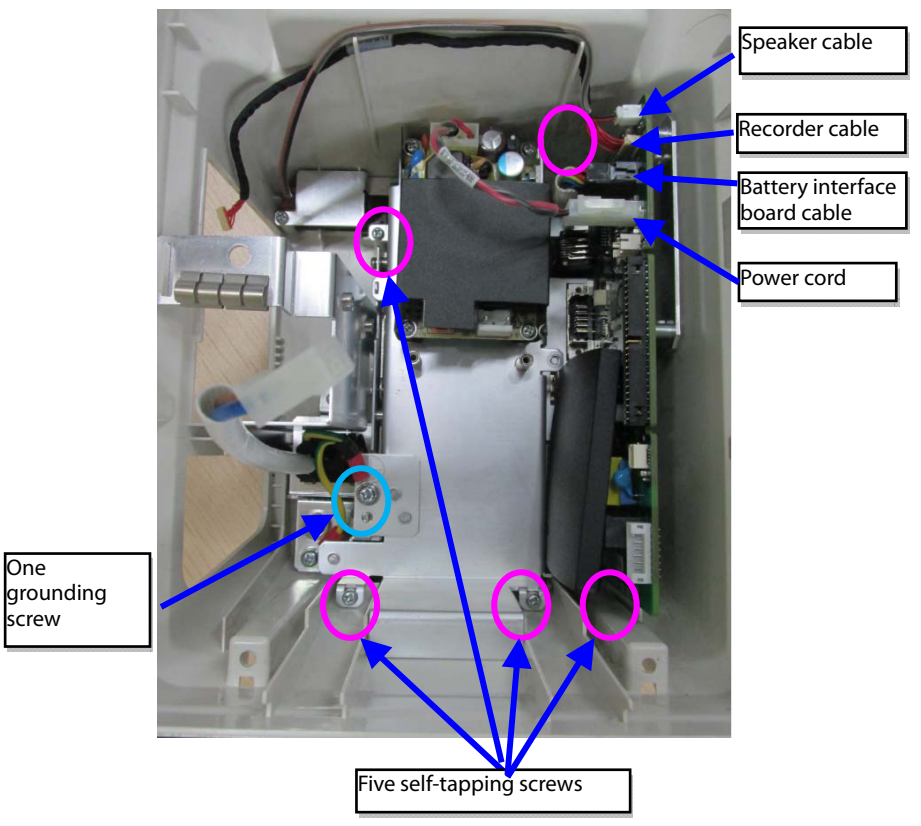

#### 6.3.13 Disassembling Pumps and Valves (NIBP optional)

1. Cut the two cable ties and take out the gas pump.

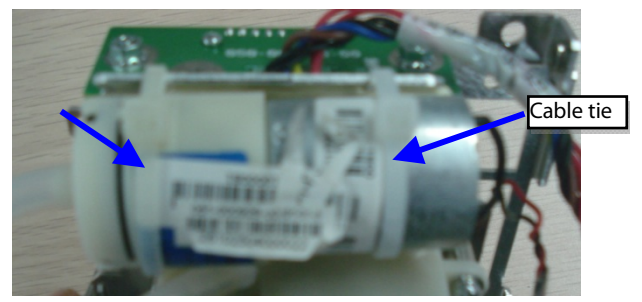

2. Unscrew the three M3×6 screws as indicated and take out the valve.

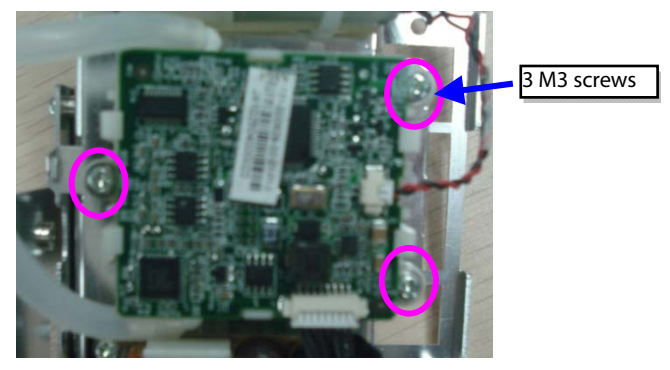

#### 6.3.14 Disassembling AC/DC Power Board and Battery Converter Board

1. Unscrew the four M3×6 screws as indicated and take out the AC/DC power board.

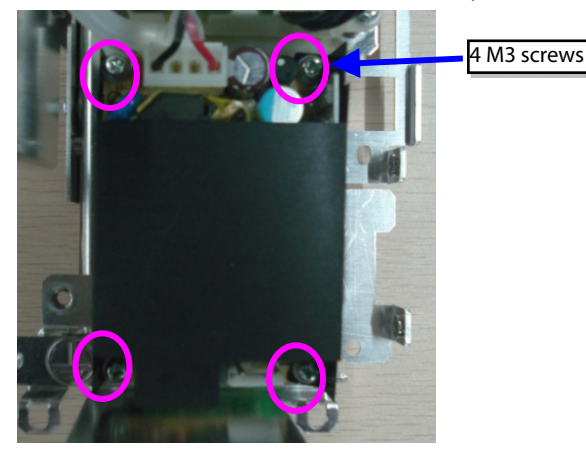

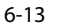

2. Unscrew the two M3 nuts to take out the battery interface board.

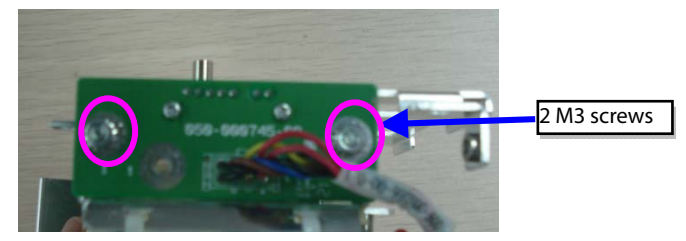

## 6.4 Disassembling the Front Housing Assembly

#### NOTE

- To disassemble the equipment, place the equipment on a work surface free from foreign material, avoiding damaging the antiglare screen, touchscreen and the knob.
- Remember to install the screen support pad properly during reassembly.
- Operations relating to optional parts may not apply to your equipment.
- Position the touchscreen properly with the flexible cable facing down.

#### 6.4.1 Removing the Touchscreen Control Board (Optional)

Loose and unscrew the two  $M3 \times 6$  screws as shown below. Disconnect the cable between main board and touchscreen board, the touchscreen board, and the touchscreen control board cable, and then remove the touchscreen control board.

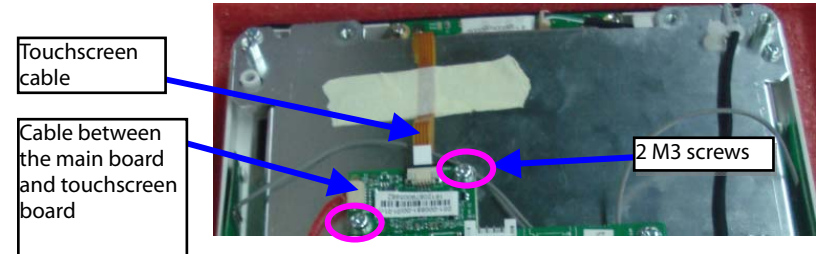

#### 6.4.2 Removing the Wi-Fi Module (Optional)

1. Remove the antennas on the front panel from the slots as shown below:

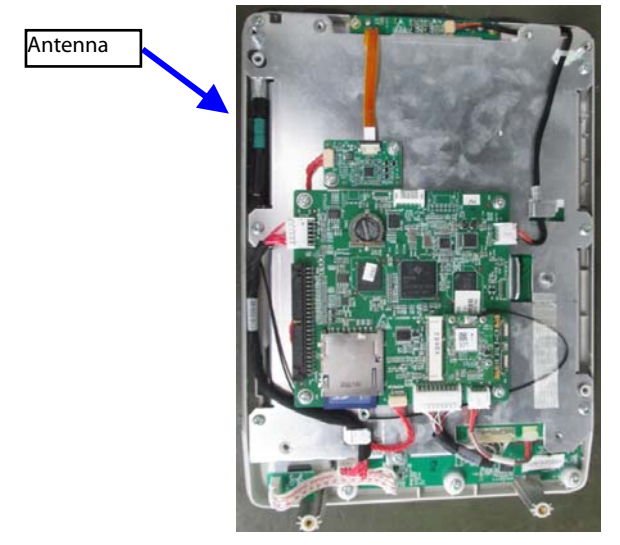

2. Remove the antennas from the Wi-Fi module PCBA.

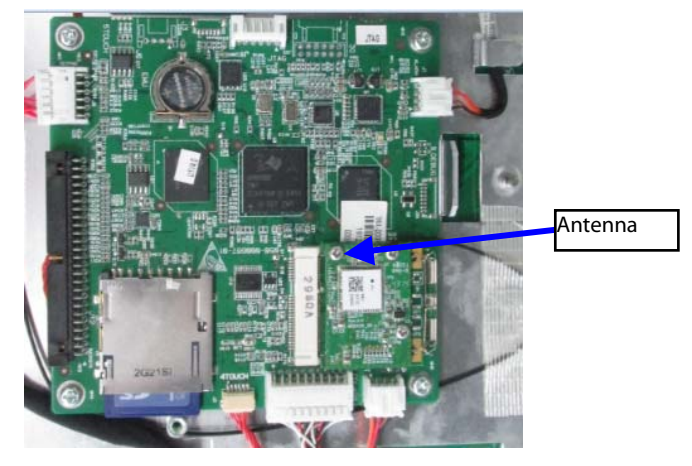

3. Remove the antennas from antenna sleeve.

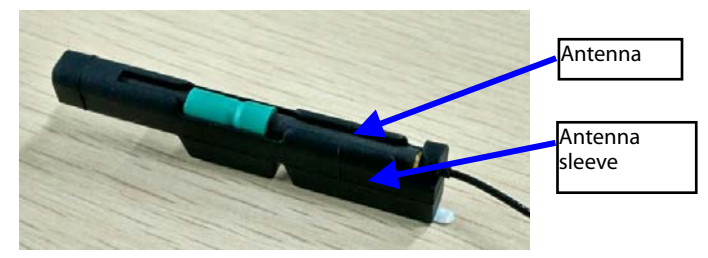

4. Push the clamps aside to remove the Wi-Fi module.

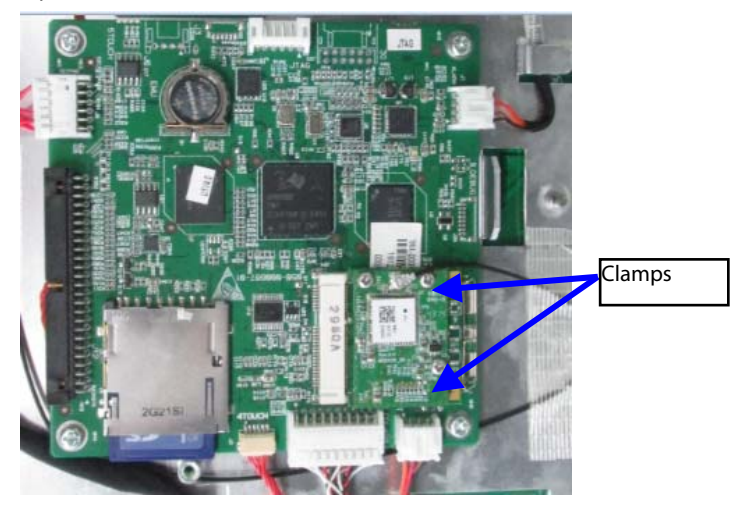
5. Remove the Wi-Fi module.

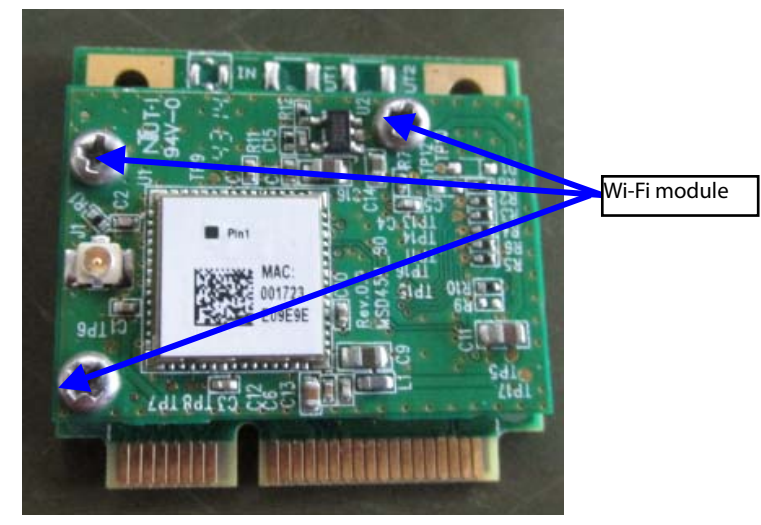

## 6.4.3 Removing the Main Control Board

Disconnect the alarm lamp cable, cable for display backlight, display cable, and the cable between the main board and keypad board respectively. Unscrew the four M3×8 screws and take out the main board, as shown below:

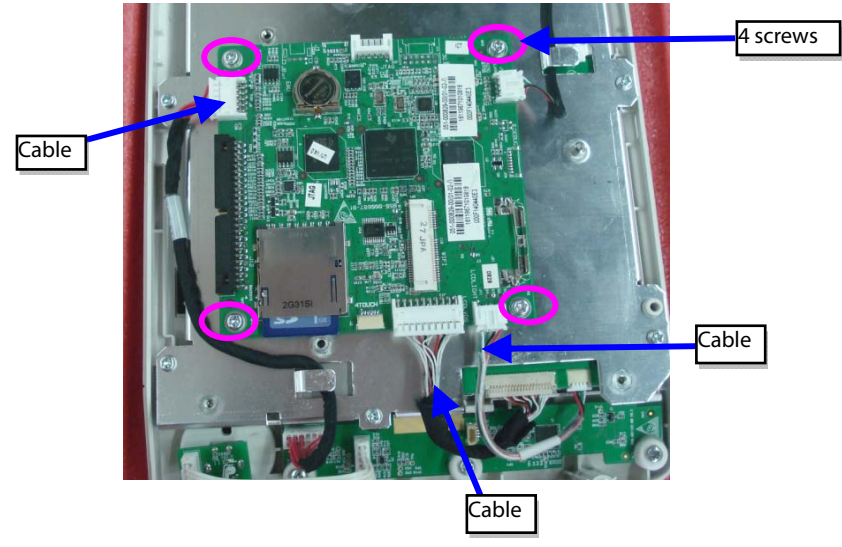

## 6.4.4 Removing SD Card (Optional)

Take out the main board for VS-900, and push the SD card as indicated below to take out the SD card.

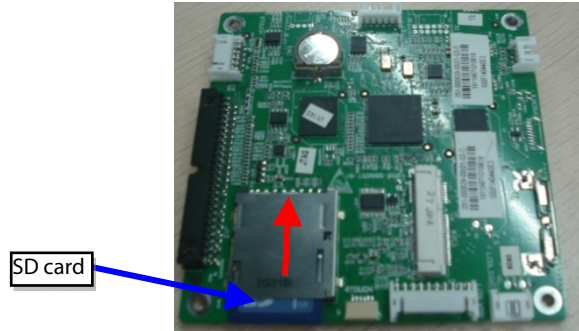

## 6.4.5 Removing the Touchscreen (Optional)

Unscrew the seven  $PT3 \times 8$  screws as indicated below. Take out the touchscreen assembly and then the touchscreen.

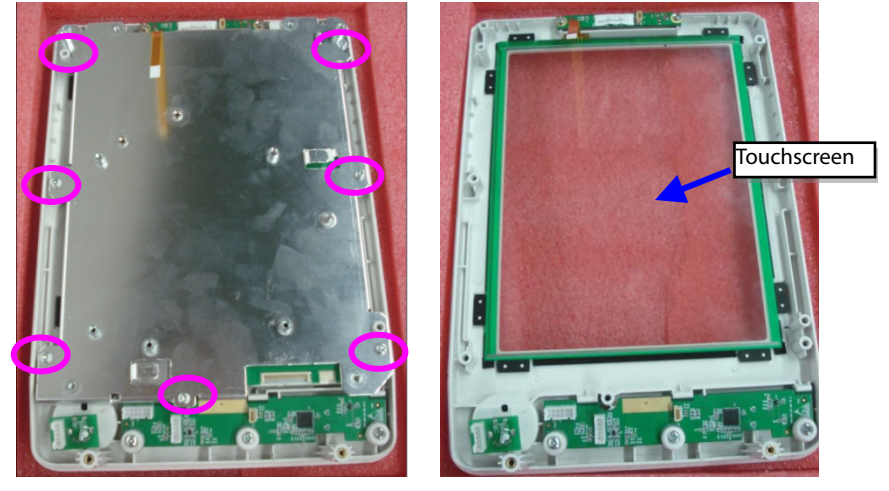

## 6.4.6 Disassembling the Display

Unscrew the four M3×6 screws indicated below to remove the screen.

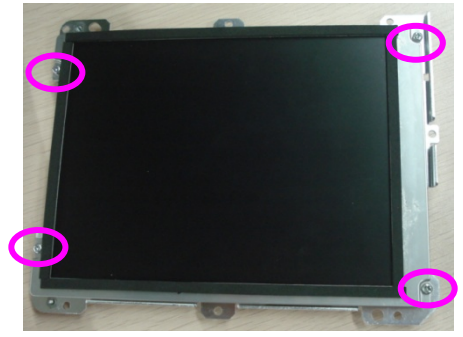

### 6.4.7 Removing the Keypad

Unplug the encoder cable and unscrew the three PT3×8 screws indicated below. Take out the keypad.

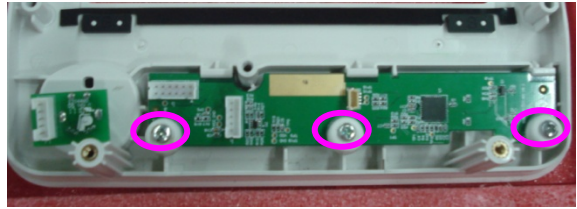

#### 6.4.8 Removing the Encoder

Poke the encoder knob out from the slot and loose the nut with a sharp nose plier. Take out the encoder.

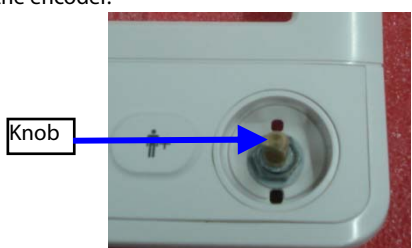

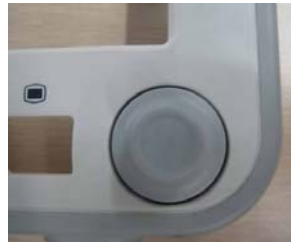

## 6.4.9 Removing the Alarm Lamp

Unscrew the four  $\mathsf{PT2}{\times}6$  screws indicated below and take out the alarm lamp board and alarm lamp.

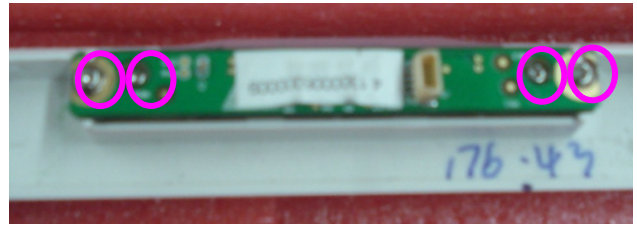

## 6.5 Disassembling the SmarTemp<sup>™</sup> Module (Optional)

# 6.5.1 Removing the SmarTemp<sup>™</sup> Module PCBA and SmarTemp<sup>™</sup> Module Power Board PCBA

Unscrew the two M3×6 screws and the two M3 screws. Remove the cover board and metal sheet. Disconnect the Temp board cable and the cable between Temp isolation power board and Temp board. Unscrew the four M3×6 screws, you can take out the SmarTemp<sup>™</sup> module PCBA. Then unscrew the three M3×6 screws, you can take out the SmarTemp<sup>™</sup> module power board PCBA.

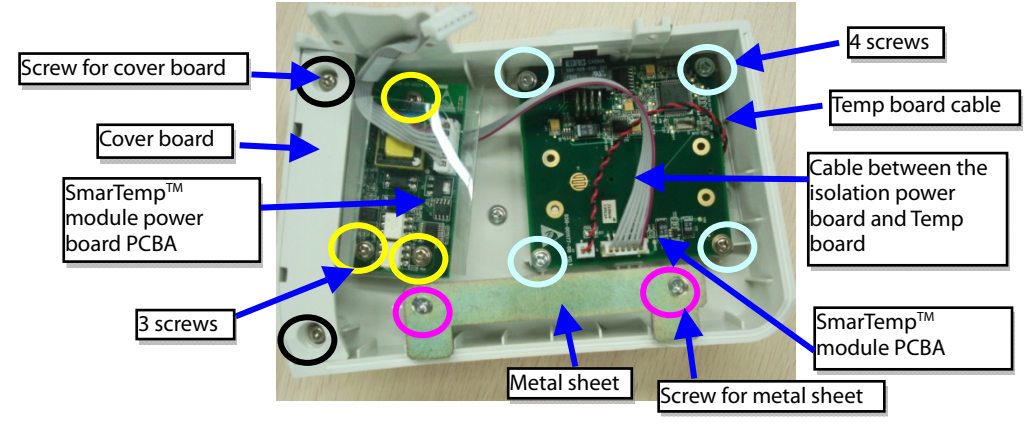

## 6.5.2 Disassembling the Temp On-Position Detection Board PCBA

1. Unscrew the four M3×6 screws as indicated and take out the SmarTemp<sup>™</sup> module housing.

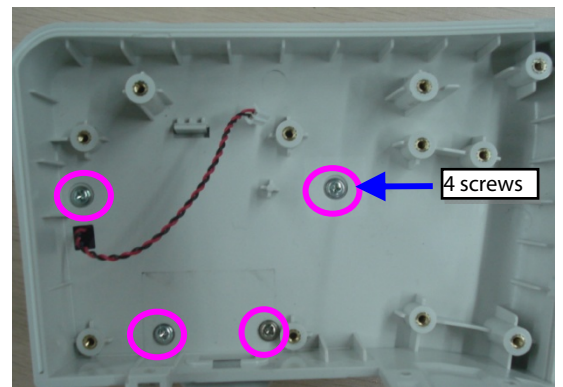

2. Unscrew the four M2 screws as indicated below and take out the Temp on-position detection board PCBA.

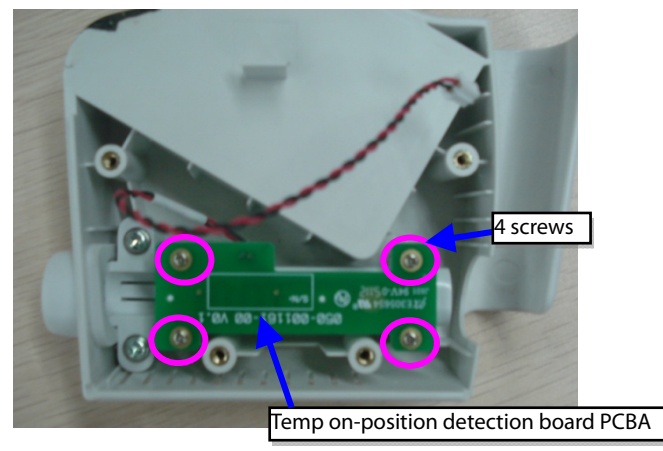

#### NOTE

• Remember to assemble the silicon button for the Temp on-position detection switch during reassembly.

# 6.6 Disassembling the Infrared Ear Thermometer Module (Optional)

## 6.6.1 Disassembling the Pop-up Unit

1. Press the release button, and pull the pop-up unit out of the infrared ear thermometer module.

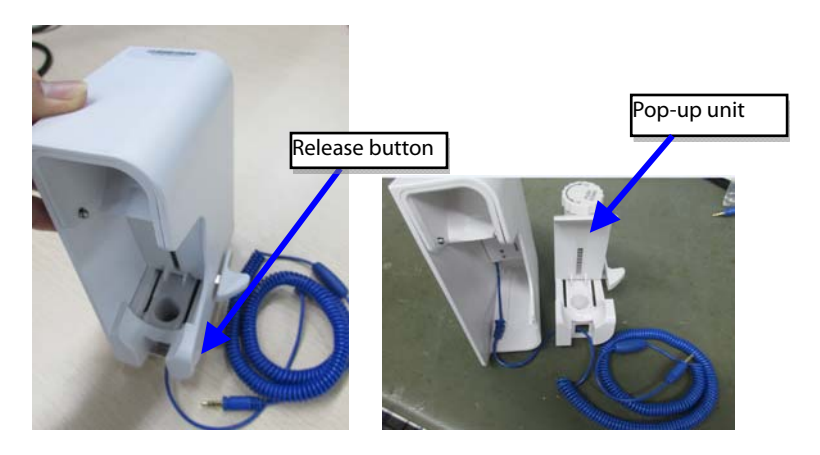

2. Remove the two springs under the pop-up unit.

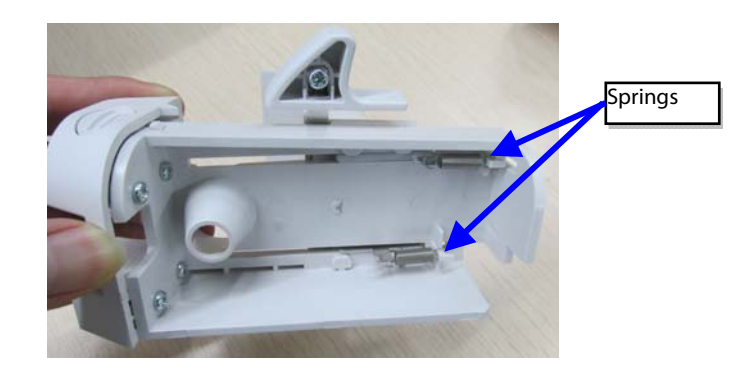

## 6.6.2 Disassembling the Separator Plate PCBA

1. As indicated in the figure below, pull both sides of the pop-up unit open, and take out the stop cover.

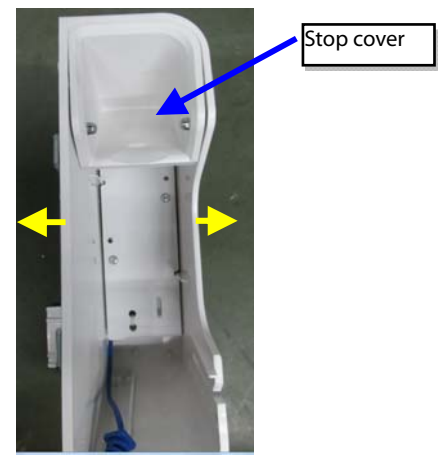

2. Unscrew the two PT2.5×6 screws to take out the separator plate.

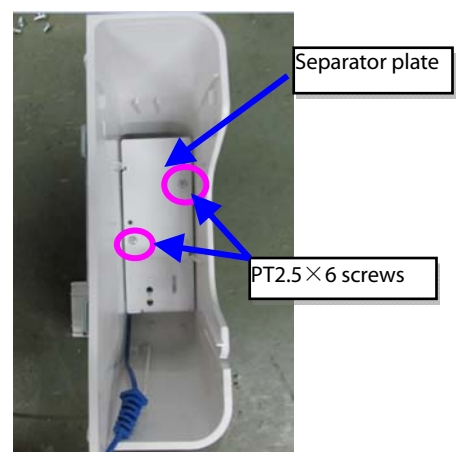

3. Unscrew the two  $M3 \times 6$  screws to take out the separator plate PCBA.

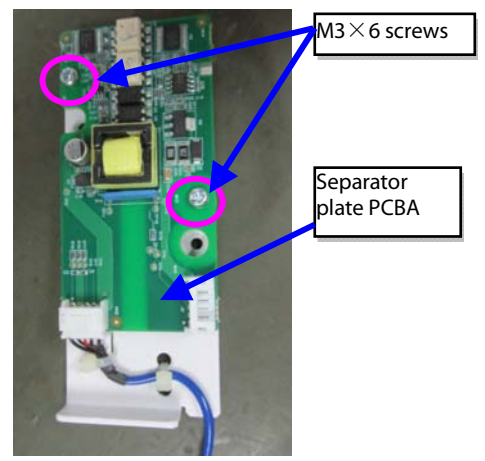

# 6.6.3 Disassembling the Convidien Infrared Ear Thermometer Module or Exergen TemporalScanner Themometer Module (Optional)

1. Unscrew three M3 $\times$ 6 screws, and then remove the panel.

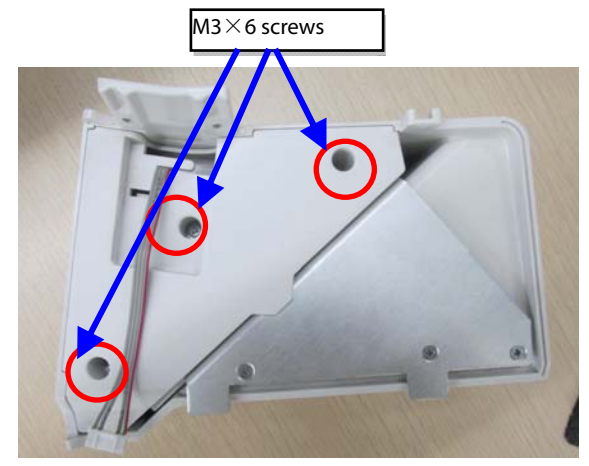

2. Pull out the thermometer cable, unscrew two M3X6 screws, and then take out the bottom panel.

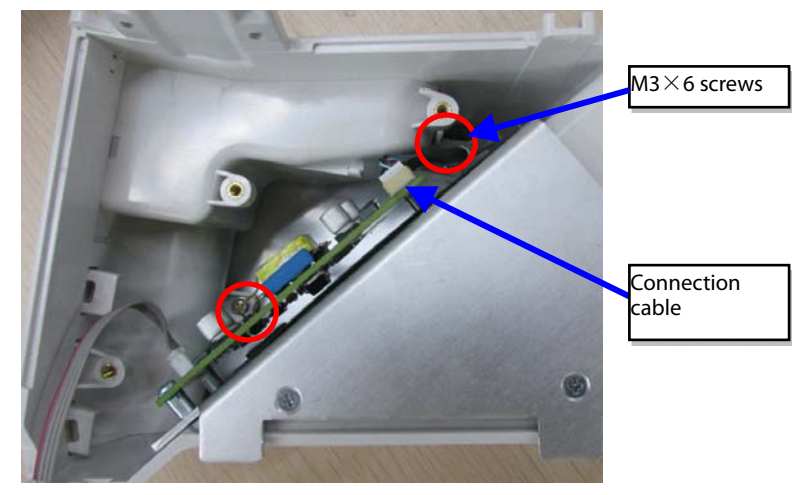

3. Unscrew four M3X6 screws, and then take out the metal bracket.

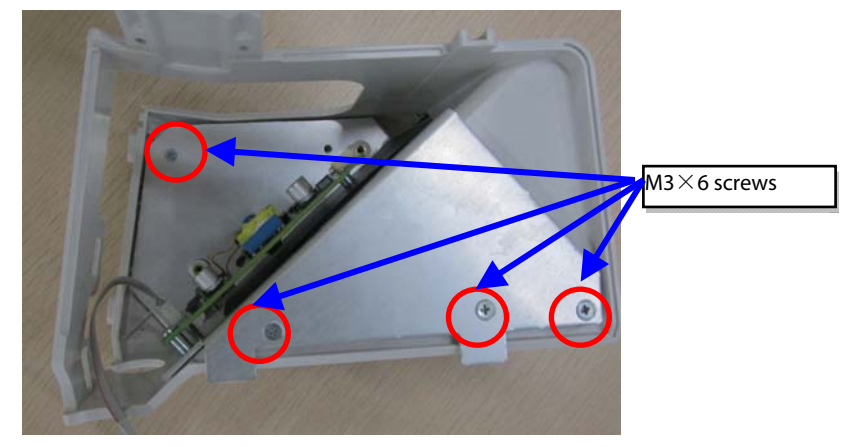

4. Unscrew three M3X6 screws, and then take out the power isolation board.

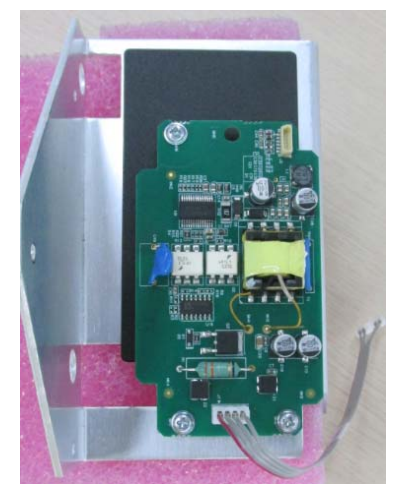

## 7.1 Introduction

This section contains the exploded views and parts lists of the main unit. It helps the engineer to identify the parts during disassembling the monitor and replacing the parts.

This manual is based on the maximum configuration. Your equipment may not have same parts and the quantity of the screws or stacking sleeves etc. may be different with those included in the parts lists.

#### NOTE

• The part number listed in the Parts List is only for checking the FRU part number which is also included in the Parts List. Please provide the FRU parts number if you want to purchase the spare parts.

## 7.2 Main Unit

## 7.2.1 Exploded View

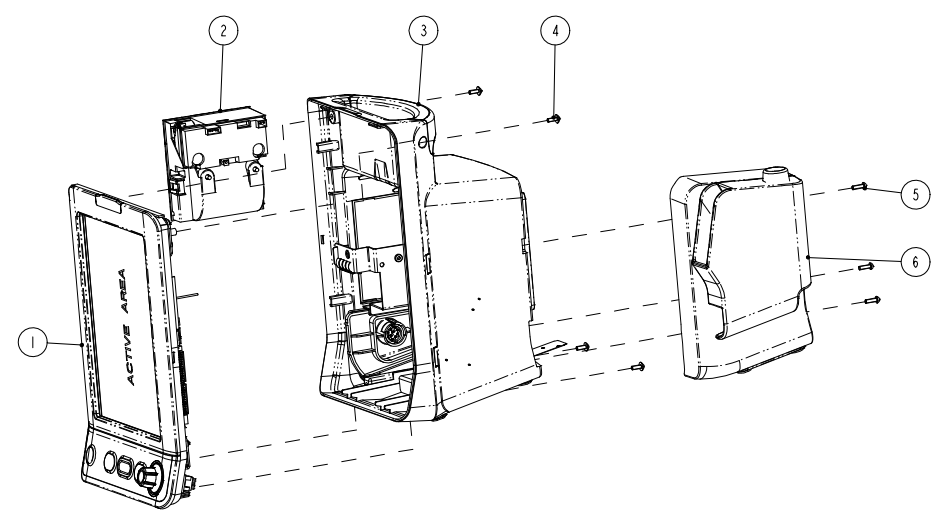

## 7.2.2 Parts List

| SN | PN            | Description                                   | FRU part<br>number | Remarks             |
|----|---------------|-----------------------------------------------|--------------------|---------------------|
| 1  | 1             | Front Housing Assembly for                    | 115-059373-00      | Touch<br>screen     |
| 1  | VS-900        |                                               | 115-059387-00      | Non-touch<br>screen |
| 2  | 115-046892-00 | TR6F recorder (Datascope)115-046892-00        |                    | /                   |
| 3  | /             | Rear Housing Assembly for<br>VS-900           | 115-048904-00      | Cover<br>assembly   |
| 4  | /             | Screw, Pan head with washer,<br>Phillips M3×8 |                    | /                   |
| 5  | 1             | Screw, pan head Phillips, M3×10 /             |                    | /                   |
| 6  | 115-048910-00 | VS-900 Temp module                            | 115-048910-00      | /                   |

## 7.3 Front Housing Subassembly (Touchscreen)

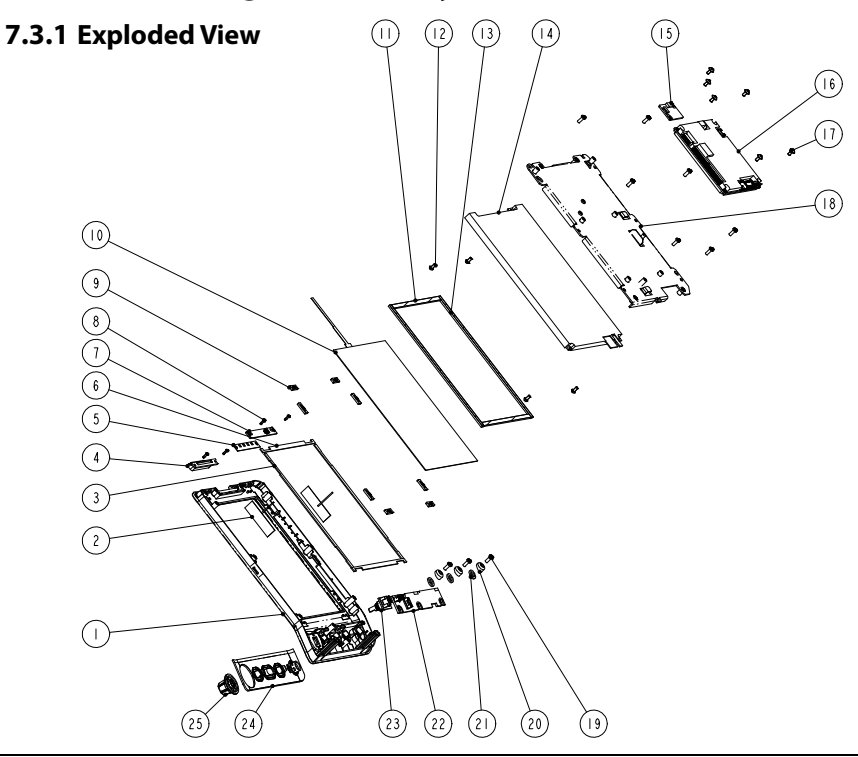

## 7.3.2 Parts List

| SN | PN              | Description                                         | FRU part number                     | Remarks |
|----|-----------------|-----------------------------------------------------|-------------------------------------|---------|
| 1  | /               | Font housing for VS-900                             |                                     |         |
| 3  | /               | Silicon water-proof strip                           |                                     |         |
| 4  | /               | Alarm lamp for VS-900                               | Alarm lamp for VS-900 115-059373-00 |         |
| 6  | /               | Silicon water-proof strip                           |                                     |         |
| 9  | /               | Touchscreen position pad (8")                       |                                     |         |
| 2  | 0012-00-1730-01 | Antenna cable                                       | 115-048914-00                       |         |
| 5  | /               | Alarm lamp pad for VS-900                           | /                                   | /       |
| 7  | 051-001362-00   | Alarm Lamp Board                                    | 051-001362-00                       | /       |
| 8  | /               | Cross recessed pan head<br>self-tapping screw PT2X6 | /                                   | /       |
| 10 | 021-000271-00   | Touch-panel, resitive-type,<br>8.4"                 | 021-000271-00                       | /       |
| 11 | /               | 8" display-short                                    |                                     |         |
| 13 | /               | 8" display-long                                     | ng 115-018259-00                    |         |
| 14 | /               | LCD TFT 8.4"                                        |                                     |         |
| 12 | /               | Screw, pan head Phillips,<br>M3×6                   | 1                                   | /       |
| 15 | 051-000881-00   | Touchscreen control board<br>PCBA-6301              | 051-000881-00                       | /       |
| 16 | /               | Main board PCBA (6301)                              | 115-018264-00                       | /       |
| 17 | /               | Screw, Pan head w/washer                            | /                                   | /       |
| 18 | /               | Plate, mounting display<br>(VS-900, touchscreen)    | 1                                   | /       |
| 19 | /               | Screw, pan head                                     | /                                   | /       |
| 20 | /               | Keypad board adjusting sleeve                       | 043-003153-00                       | /       |
| 21 | /               | Keypad board cushion                                | 047-010363-00                       | /       |
| 22 | 051-001359-00   | VS-900 keypad PCBA                                  | 051-001359-00                       | /       |
| 23 | 0010-30-43089   | Encoder                                             | 801-0010-00010-00                   | /       |
| 24 | 049-001679-00   | VS-900 silicon buttons                              | 049-001679-00                       | /       |

| SN | PN            | Description | FRU part number | Remarks |
|----|---------------|-------------|-----------------|---------|
| 25 | 043-010368-00 | Knob        | 043-010368-00   | /       |

## 7.4 Front Housing Subassembly (Non-Touchscreen)

## 7.4.1 Exploded View

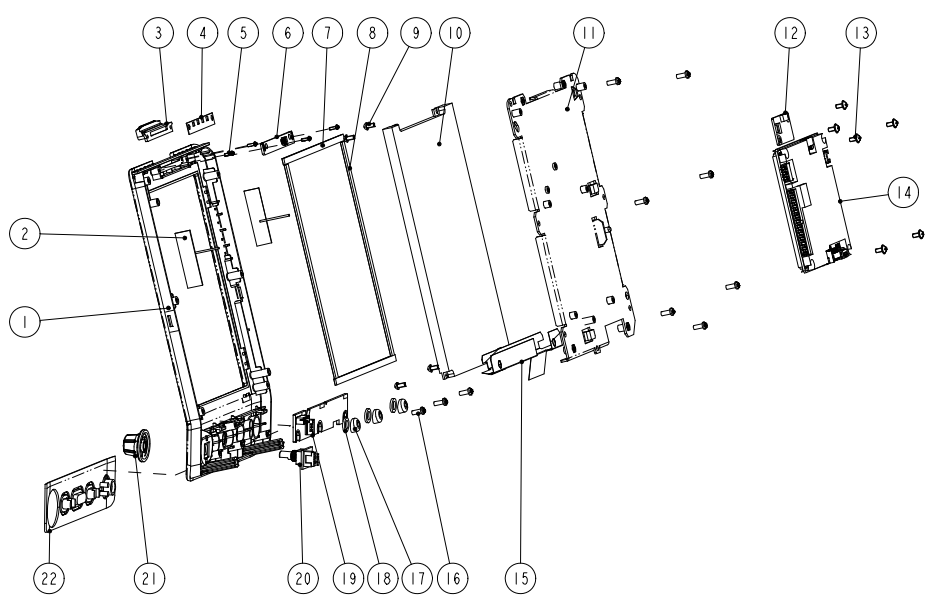

## 7.4.2 Parts List

| SN | PN              | Description                                      | FRU part number | Remarks          |
|----|-----------------|--------------------------------------------------|-----------------|------------------|
| 1  | /               | Font housing for VS-900                          |                 |                  |
| 3  | /               | Alarm lamp for VS-900                            |                 | VS-900           |
| 7  | /               | Water-proof strip,<br>144.2X1.5mm poron          | 115-059387-00   | front<br>housing |
| 8  | /               | Water-proof strip,<br>173.2X1.5mm poron          |                 | Service Kit      |
| 2  | 0012-00-1730-01 | Antenna cable                                    | 0012-00-1730-01 | /                |
| 4  | /               | Alarm lamp pad for VS-900                        | /               | /                |
| 5  | /               | Cross recessed pan head self-tapping screw PT2X6 | /               | /                |
| 6  | 051-001362-00   | Alarm Lamp Board                                 | 051-001362-00   | /                |

| SN | PN            | Description                                                             | FRU part number   | Remarks |
|----|---------------|-------------------------------------------------------------------------|-------------------|---------|
| 9  | /             | Screw, pan head Phillips,<br>M3×6                                       | /                 | /       |
| 10 | /             | LCD TFT 8.4"                                                            | 115-018259-00     | /       |
| 11 | 1             | Plate, mounting display<br>(VS-900, touchscreen)                        | /                 | /       |
| 12 | 051-000881-00 | Touchscreen control board<br>PCBA-6301                                  | 051-000881-00     | /       |
| 13 | 1             | Screw, Pan head with<br>washer, M3×6                                    | /                 | /       |
| 14 | /             | Main board PCBA (6301)                                                  | 115-018264-00     | /       |
| 15 | /             | Naked screen water-proof<br>plate for VS-900                            |                   | /       |
| 16 | /             | Self-tapping screw /                                                    |                   | /       |
| 17 | /             | Keypad board adjusting sleeve                                           | 043-003153-00     | /       |
| 18 | /             | Keypad board cushion                                                    | 047-010363-00     | /       |
| 19 | 051-001359-00 | VS-900 keypad PCBA                                                      | 051-001359-00     | /       |
| 20 | 0010-30-43089 | Encoder                                                                 | 801-0010-00010-00 | /       |
| 21 | 043-010368-00 | Knob                                                                    | 043-010368-00     | /       |
| 22 | 049-001679-00 | VS-900 silicon buttons                                                  | 049-001679-00     | /       |
| /  | 9200-21-10460 | Encoder cable                                                           | 9200-21-10460     | /       |
| /  | 009-003232-00 | Cable between main board and display                                    | 009-003232-00     | /       |
| /  | 009-003234-00 | Cable between main board<br>and keypad board (6012) 009-003234-00       |                   | /       |
| /  | 009-003233-00 | Cable between the main<br>board and display backlight<br>board (VS-900) | 009-003233-00     | /       |
| /  | 009-003235-00 | Cable between alarm lamp<br>board and main board<br>(VS-900)            | 009-003235-00     | /       |

# 7.5 Rear Housing Assembly

## 7.5.1 Exploded View

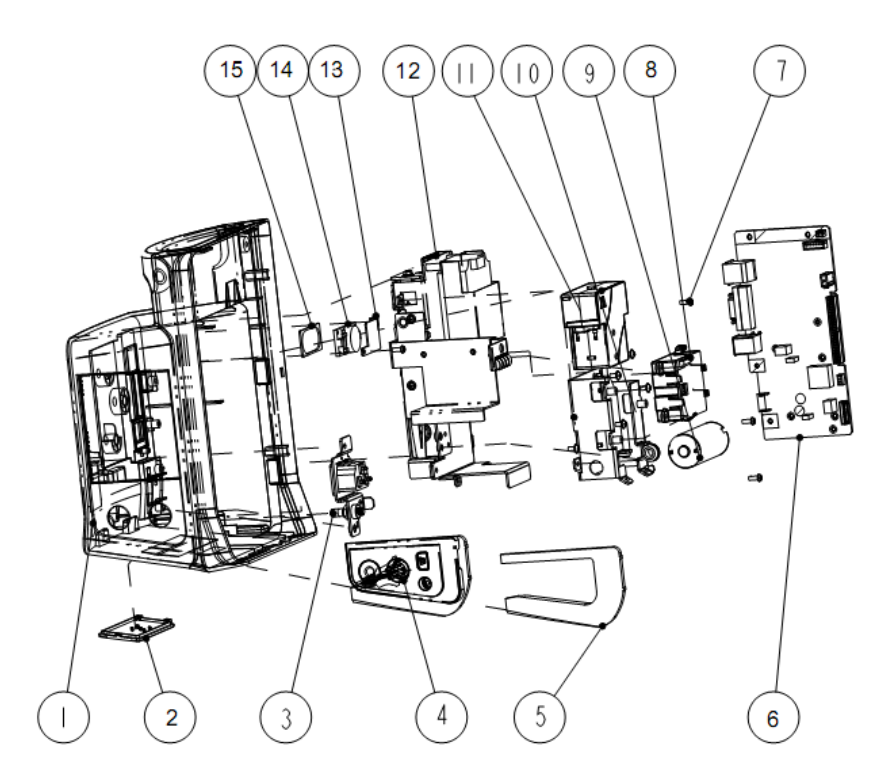

## 7.5.2 Parts List

| SN            | PN            | Description                                     | FRU part number | Remarks                                    |
|---------------|---------------|-------------------------------------------------|-----------------|--------------------------------------------|
| 1             | 115-048904-00 | Rear Housing<br>Subassembly for VS-900          | 115-048904-00   | /                                          |
| 2             | /             | Battery door assembly for VS-900                | 043-008878-00   | /                                          |
| 3             | 115-017699-00 | AC socket assembly for VS-900                   | 115-017699-00   | /                                          |
| 4 115-017705- | 115-017705-00 | Parameter connector                             | 115-059370-00   | Mindray SpO <sub>2</sub> ,<br>with no NIBP |
|               |               |                                                 | 115-048908-00   | With no SpO <sub>2</sub>                   |
| 5             | 043-003168-00 | Parameter connector<br>board support for VS-900 | 043-003168-00   | /                                          |

| SN | PN            | Description                                                    | FRU part number   | Remarks                  |  |
|----|---------------|----------------------------------------------------------------|-------------------|--------------------------|--|
|    |               | Davisation                                                     | 115-018262-00     | With multi-IO            |  |
| 6  | /             | board for VS-900                                               | 115-018263-00     | Without<br>multi-IO      |  |
| 7  | /             | Screw, Pan head<br>w/washer, Phillips M3X6                     | 1                 | /                        |  |
| 8  | 115-017679-00 | Valve assembly for VS-900                                      | 115-017679-00     | /                        |  |
| 9  | /             | Pump                                                           |                   |                          |  |
| 10 | /             | Shock absorption cushion for pump                              | 801-9261-00040-00 | NIBP pump<br>service kit |  |
| /  | /             | Fixing strip                                                   |                   |                          |  |
| 11 |               | M02D CO <sub>2</sub> module                                    | 115-038402-00     | /                        |  |
| 12 |               | Main bracket assembly                                          | 115-038394-00     | /                        |  |
| 13 |               | Speaker bolster plate                                          | 042-008296-00     | /                        |  |
| 14 | /             | Speaker                                                        | 020 000027 00     | 1                        |  |
| 15 | /             | Speaker pad                                                    | 020-000027-00     | /                        |  |
| /  | 009-003237-00 | Cable between the power<br>management board and<br>power board | 009-003237-00     | /                        |  |
| /  | 9211-20-87225 | Cable between the interface board and main board               | 9211-20-87225     | /                        |  |
| /  | 009-003238-00 | Cable between NIBP<br>module and power<br>management board     | 009-003238-00     | /                        |  |
| /  | 009-001969-00 | Recorder cable                                                 | 009-001969-00     | /                        |  |
| /  | 043-003311-00 | multifunctional connector cap                                  | 043-003311-01     | /                        |  |

# 7.6 Main Bracket Assembly

## 7.6.1 Exploded View

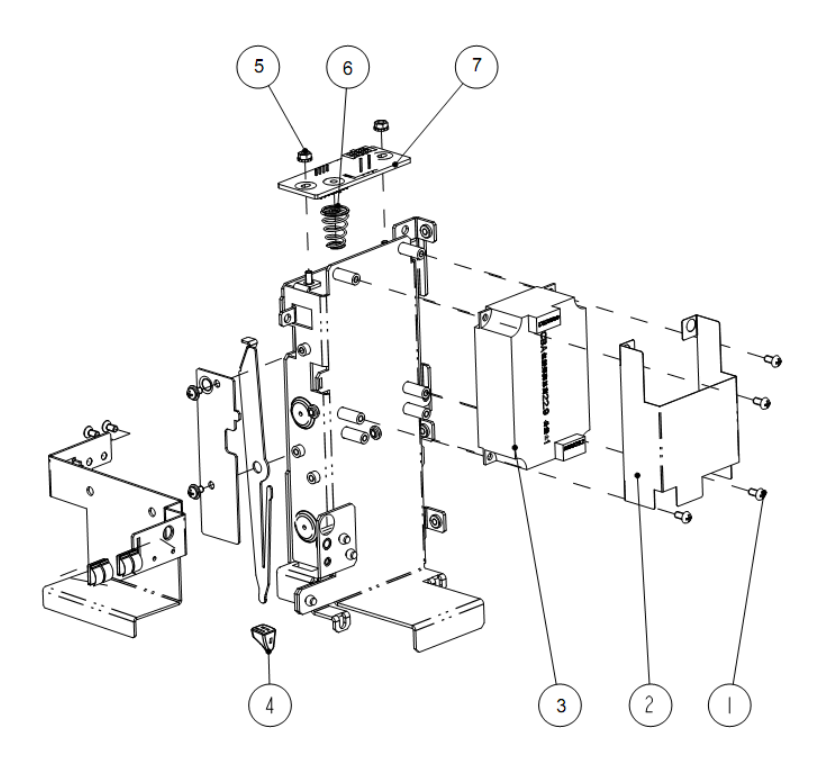

## 7.6.2 Parts List

| SN | PN            | Description                 | FRU part number | Remarks |
|----|---------------|-----------------------------|-----------------|---------|
| 1  | /             | Screw, Pan head w/washer    | /               | /       |
| 2  | 047-010575-00 | Power board insulator       | 047-010575-00   | /       |
| 3  | 022-000125-00 | Power board                 | 022-000125-00   | /       |
| 4  | 0380-00-0593  | Knob, Battery latch         | 0380-00-0593    | /       |
| 5  | /             | Nut with washer             |                 | /       |
| 6  | /             | Battery spring              | 115-018254-00   | /       |
| 7  | /             | 6301 battery interface PCBA |                 | /       |

# 7.7 Power Management Board Assembly

## 7.7.1 Exploded View

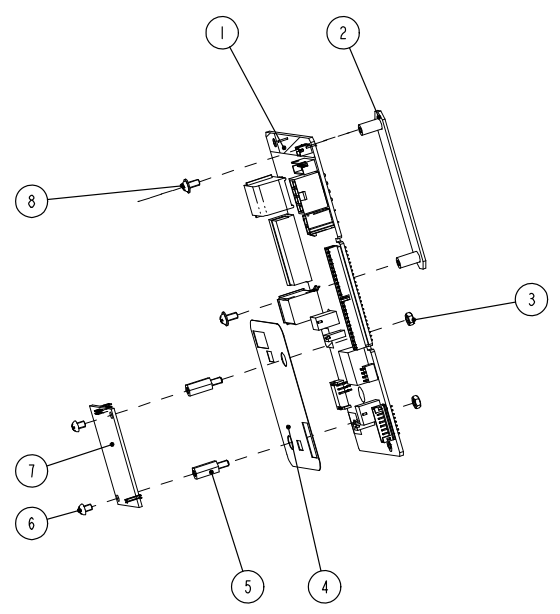

## 7.7.2 Parts List

| SN | PN            | Description                           | FRU part number | Remarks                                                     |
|----|---------------|---------------------------------------|-----------------|-------------------------------------------------------------|
| 1  | 1             | Power management                      | 115-018262-00   | with<br>multifunctional<br>connector                        |
|    | 7             | VS-900                                | 115-018263-00   | without<br>multifunctional<br>connector                     |
| 2  | /             | Interface board support<br>for VS-900 | /               | /                                                           |
| 3  | M90-000156    | Plastic hexagon nut                   | M90-000156      | /                                                           |
| 4  | 047-010576-00 | SpO <sub>2</sub> shield               | 047-010576-00   | /                                                           |
| 5  | 099-000129-00 | Plastic hexagon bolt                  | 099-000129-00   | /                                                           |
| 6  | /             | Screw, pan head                       | /               | /                                                           |
| 7  | /             | SpO <sub>2</sub> board                | 115-018383-00   | Mindray SpO <sub>2</sub> board<br>service kit, 9008<br>V2.0 |
|    |               |                                       | 0671-00-0102-01 | Nellcor SpO <sub>2</sub> board                              |

| SN | PN | Description                 | FRU part number | Remarks                                   |
|----|----|-----------------------------|-----------------|-------------------------------------------|
|    |    |                             |                 | (MDU)                                     |
|    |    |                             | 040-001149-00   | SpO <sub>2</sub> board, Masimo<br>MS-2013 |
| 8  | /  | Screw, Pan head<br>w/washer | /               | /                                         |

## 7.8 Parameter Connector Panel Assembly

## 7.8.1 Exploded View

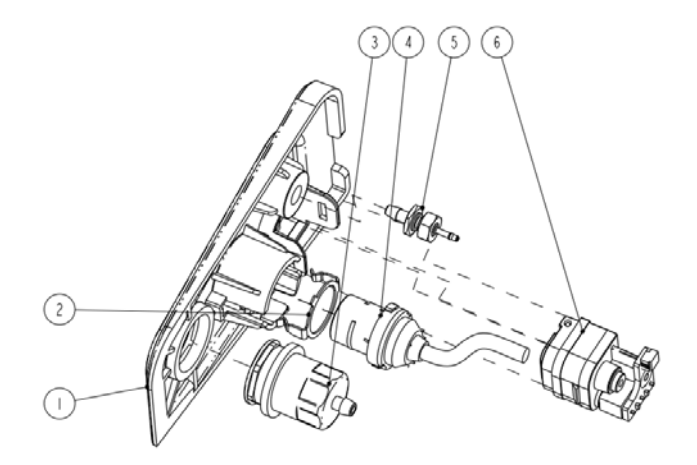

## 7.8.2 Parts List

| SN  | PN | Description                                          | FRU part number | Remarks                            |
|-----|----|------------------------------------------------------|-----------------|------------------------------------|
| 1   | /  | Parameter panel for<br>VS-900                        | 043-008871-00   | /                                  |
| 2   | /  | Hand feel spring                                     | 042-013555-00   | /                                  |
| 3   | /  | NIBP fitting                                         | 115-010541-00   | /                                  |
| 4 / |    | / SpO₂signal cable                                   | 009-003242-00   | Mindray SpO₂<br>module             |
|     | /  |                                                      | 009-003243-00   | Masimo SpO <sub>2</sub><br>module  |
|     |    |                                                      | 009-003244-00   | Nellcor SpO <sub>2</sub><br>module |
| 5   | /  | 1 slot CO <sub>2</sub> +O <sub>2</sub> outlet nipple | 041-017255-00   | /                                  |
| 6   | /  | DRYLINE PRIME                                        | 115-036134-00   | /                                  |

| SN | PN | Description              | FRU part number | Remarks |
|----|----|--------------------------|-----------------|---------|
|    |    | Receptacle with no panel |                 |         |
| /  | /  | NIBP air cock            | 115-046902-00   | /       |
| /  | /  | Decorative IBP socket    | 043-008498-00   | /       |

## 7.9 Predictive Temp Assembly

## 7.9.1 Exploded View

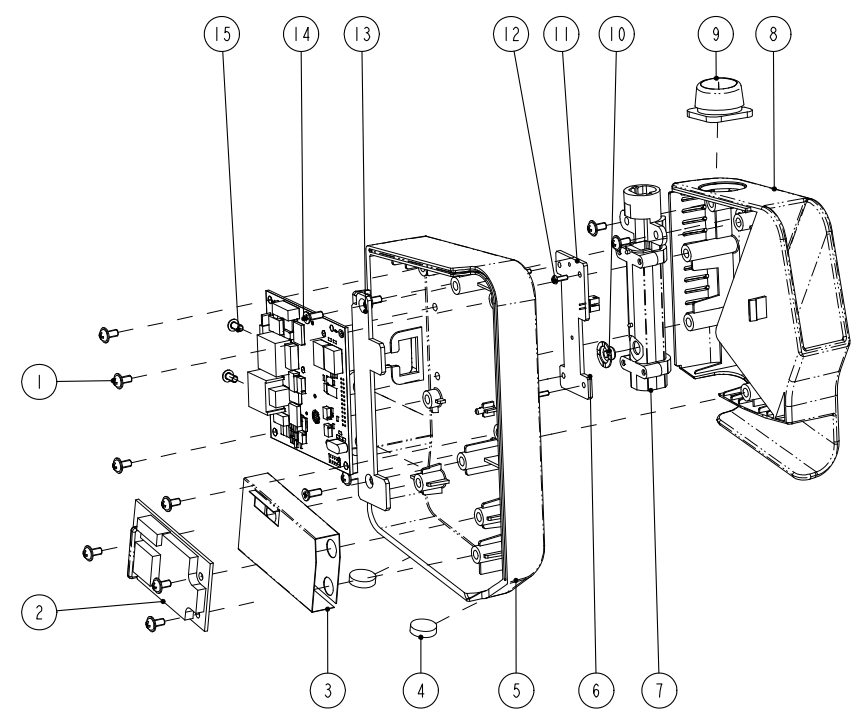

## 7.9.2 Parts List

| SN | PN            | Description                             | FRU part number   | Remarks |
|----|---------------|-----------------------------------------|-------------------|---------|
| 1  | /             | Screw, Pan head w/washer                | /                 | /       |
| 2  | M09A-30-62080 | Predictive Temp module power board PCBA | 801-6006-00043-00 | /       |
| 3  | /             | Temp module insulator                   | /                 | /       |
| 4  | /             | FOOT, "ENDEAVOUR"                       |                   | /       |

| SN | PN            | Description                                                           | FRU part number | Remarks |
|----|---------------|-----------------------------------------------------------------------|-----------------|---------|
| 5  | 043-008862-00 | VS900 TEMP BOX                                                        | 043-008862-00   | /       |
| 6  | 051-001419-00 | Temp on-position detection board<br>PCBA                              | 051-001419-00   | /       |
| 7  | /             | Chassis                                                               | /               | /       |
| 8  | 043-008842-00 | External compartment for Temp module (VS)                             | 043-008842-00   | /       |
| 9  | 049-000547-01 | Temp cover for VS-600                                                 | 049-000547-01   | /       |
| 10 | M09A-20-62064 | Silicon buttons                                                       | M09A-20-62064   | /       |
| 11 | 051-001435-00 | Predictive Temp module PCBA                                           | 051-001435-00   | /       |
| 12 | /             | Screw, pan head cross recessed<br>M2X6                                | /               | /       |
| 13 | /             | Temp module support for VS-600                                        | /               | /       |
| 14 | /             | Screw, Flat Head Phillips, M3X8                                       | /               | /       |
| 15 | /             | Screw, pan head cross recessed<br>M3X6                                | /               | /       |
| /  | /             | Silicone tube                                                         | /               | /       |
| /  | 009-003368-00 | VS-900 predictive Temp board cable                                    | 009-003368-00   | /       |
| /  | 009-003239-00 | VS-900 Cable between the Temp<br>module and power management<br>board | 009-003239-00   | /       |
| /  | 009-003240-00 | VS-900 Cable between the<br>isolation power board and Temp<br>board   | 009-003240-00   | /       |

## 7.10 THJ79JU Infrared Ear Thermometer Assembly

## 7.10.1 Exploded View

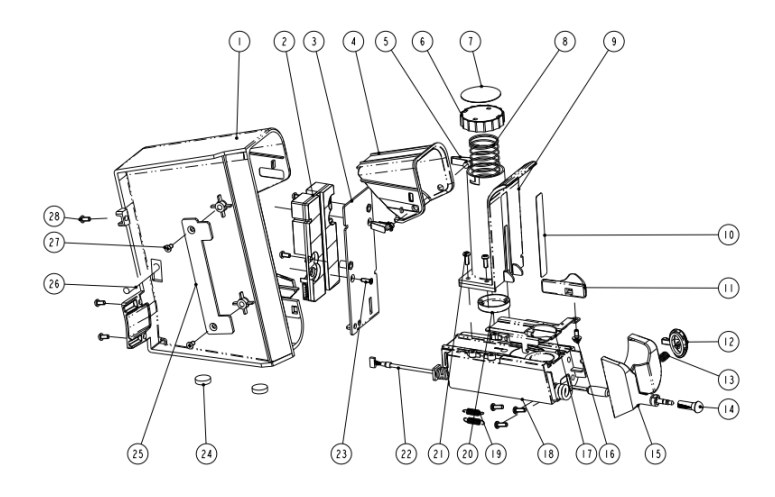

## 7.10.2 Parts List

| SN | PN            | Description                               | FRU part<br>number | Remarks |
|----|---------------|-------------------------------------------|--------------------|---------|
| 1  | 043-004299-00 | Cover, infrared ear thermometer(VS)       |                    |         |
| 22 | 009-004499-00 | Infrared ear temperature cable            | 115-030318-00      | /       |
| 24 | 0348-00-0223  | Foot, "ENDEAVOUR"                         |                    |         |
| 2  | 051-001957-00 | VS temp Interface Board PCBA              | 051-001957-00      | /       |
| 3  | /             | Separator PCB plate of ear temp           | /                  | /       |
| 4  | 043-004300-00 | Stop cover, infrared ear thermometer      | 043-004300-00      | /       |
| 5  | 042-011143-00 | V-shaped elastic buckle                   | 042-011143-00      | /       |
| 6  | 043-004306-00 | Sealing cover, infrared ear thermometer   | 043-004306-00      | /       |
| 7  | 047-012161-00 | Cover label, infrared ear thermometer(VS) | 047-012161-00      | /       |
| 8  | 033-000322-00 | Push spring, infrared ear thermometer(VS) | 033-000322-00      | /       |
| 9  | 043-004305-00 | Sleeve, infrared ear<br>thermometer(VS)   | 043-004305-00      | /       |

| SN | PN            | Description                                                                                     | FRU part<br>number | Remarks |
|----|---------------|-------------------------------------------------------------------------------------------------|--------------------|---------|
| 10 | 047-012162-00 | Sleeve label, infrared ear thermometer VS                                                       | 047-012162-00      | /       |
| 11 | 043-004303-00 | Ejector pad, infrared ear thermometer(VS)                                                       | 043-004303-00      | /       |
| 12 | 043-004302-00 | Button, infrared ear thermometer(VS)                                                            | 043-004302-00      | /       |
| 13 | 0601-20-78919 | Spring                                                                                          | 0601-20-7891       | 1       |
| 14 | 049-000783-00 | Silicone cover of earphone                                                                      | 049-000783-00      | /       |
| 15 | 043-004301-00 | Lower cover, infrared ear thermometer(VS)                                                       | 043-004301-00      | /       |
| 16 | /             | M3X8 combined screw                                                                             | 1                  | 1       |
| 17 | 042-011763-00 | Transition Plate (encapsulation),<br>VS ear                                                     | 042-011763-00      | /       |
| 18 | 043-004304-00 | Base, infrared ear<br>thermometer(VS)                                                           | 043-004304-00      | /       |
| 19 | 3100-20-49121 | Spring                                                                                          | 3100-20-49121      | 1       |
| 20 | 043-004307-00 | Binder plate, infrared ear thermometer VS                                                       | 043-004307-00      | /       |
| 21 | /             | Screw, Self-Tapping PT3X8                                                                       | 1                  | 1       |
| 23 | /             | Cross sunk self-threading screw<br>GB/T846-1985 ST2.6X10 C-type,<br>coated with antirust nickel | /                  | /       |
| 25 | /             | VS900 Temp holder                                                                               | /                  | /       |
| 26 | 009-005234-00 | Infra Ear Thermometer Cable                                                                     | 009-005234-00      | /       |
| 27 | /             | GB/T819.1-2000<br>Screw, Flat Head Phillips M3X6                                                | /                  | /       |
| 28 | /             | GB/T818-2000<br>Screw, Pan Head Cross Recessed<br>M3X6                                          | /                  | /       |

## 7.11 Genius<sup>™</sup> 2 Tympanic Thermometer or Exergen TemporalScanner Thermometer Assembly

## 7.11.1 Exploded View

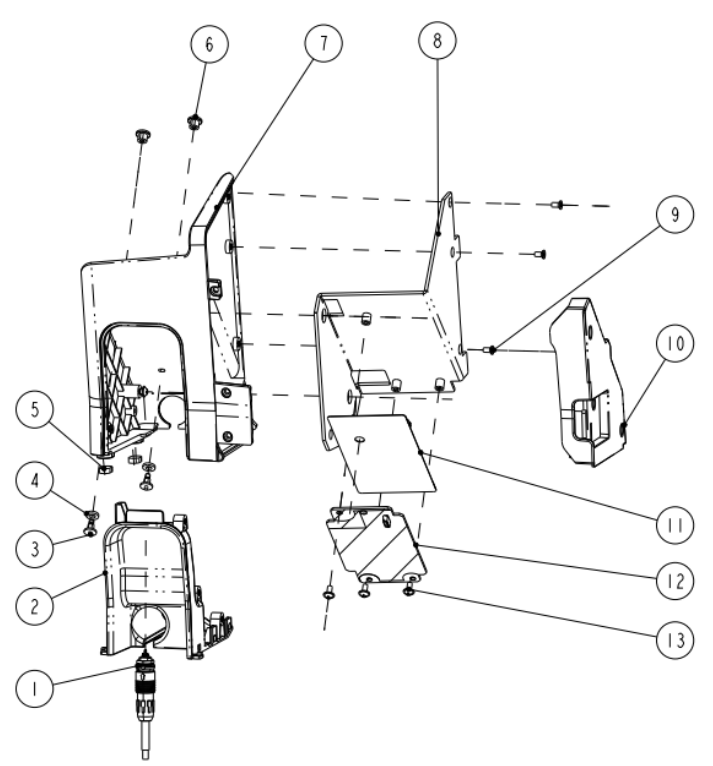

## 7.11.2 Parts List

| SN | Description                                  | FRU part number | Remarks |
|----|----------------------------------------------|-----------------|---------|
| 1  | Temp connection cable, Genius <sup>™</sup> 2 | 009-006361-00   | /       |
| 2  | Lower cover, Genius <sup>™</sup> 2           | 043-008823-00   | /       |
| 3  | Fixed screw, Genius <sup>™</sup> 2           | 041-023435-00   | /       |
| 4  | Spacer gasket                                | 047-016529-00   | /       |
| 5  | 7 X 12 Base, Genius™2                        | 047-010577-00   | /       |
| 6  | Pin buckle, Genius™2                         | 041-022395-00   | /       |
| 7  | Cover, Genius™2                              | 115-038403-00   | /       |

| SN | Description                                   | FRU part number | Remarks |
|----|-----------------------------------------------|-----------------|---------|
| 8  | Temp holder, Genius <sup>™</sup> 2            | 042-016758-00   | /       |
| 9  | Screw, flat head Philips M3 X 6               | M04-005005      | /       |
| 10 | Stop cover, Genius <sup>™</sup> 2             | 043-006888-00   | /       |
| 11 | Insulated sheet                               | 047-017159-00   | /       |
| 12 | Insulated sheet connection cable,<br>Genius™2 | 009-006362-00   | /       |
| 13 | Screw, pan head W/Washer Philips<br>M3 X 6    | M04-004012      | /       |

# 7.12 Exergen frame Assembly

# 7.12.1 Exploded View

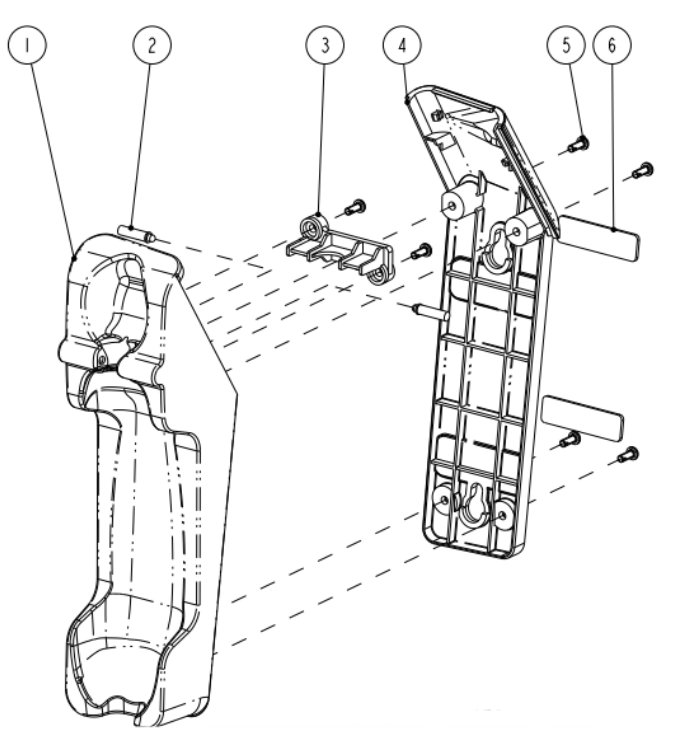

## 7.12.2 Parts List

| SN | Description                        | FRU part number | Remarks |
|----|------------------------------------|-----------------|---------|
| 1  | Exergen frame cover                |                 | /       |
| 2  | Lower cover, Genius <sup>™</sup> 2 |                 | /       |
| 3  | spring holder                      | 045 002420 00   | /       |
| 4  | Exergen frame base                 | 045-003420-00   | /       |
| 5  | 7 X 12 Base, Genius™2              |                 | /       |
| 6  | tail bed antiskid pad              |                 | /       |

#### FOR YOUR NOTES

## 8.1 Hardware Upgrade

The monitor supports upgrade of the following functions:

- NIBP measurement;
- SpO<sub>2</sub> measurement;
- Temp measurement;
- Wireless network (Wi-Fi);
- Touchscreen; and,
- Recorder.

| Upgrade<br>package                               | Description of upgrade package                                                        | PN of upgrade<br>package | Remarks                          |
|--------------------------------------------------|---------------------------------------------------------------------------------------|--------------------------|----------------------------------|
|                                                  | VS-900 Mindray SpO₂ upgrade<br>kit                                                    | 115-059650-00            | /                                |
| SpO <sub>2</sub>                                 | VS-900 Masimo SpO2 upgrade<br>kit                                                     | 115-059651-00            | /                                |
|                                                  | VS-900 Nellcor SpO <sub>2</sub> upgrade kit                                           | 115-050362-00            | /                                |
| NIBP                                             | VS-900 NIBP module upgrade kit                                                        | 115-018382-00            | /                                |
| Temp<br>(SmarTemp™<br>module)                    | VS-900 SmarTemp <sup>™</sup> module                                                   | 115-048910-00            | /                                |
| Temp (Infrared Ear<br>Thermometer<br>module)     | Infrared ear thermometer<br>module(THJ79TU)                                           | 115-023226-00            | /                                |
| Temp (Infrared Ear<br>Thermometer<br>module)     | Infrared ear thermometer module(Covidien)                                             | 115-038401-00            | /                                |
| Wireless Network<br>(Wi-Fi)                      | iPM Wi-Fi module kit                                                                  | 115-048914-00            | /                                |
| Touchscreen                                      | Front housing assembly service<br>kit for VS-900 (Touchscreen,<br>without main board) | 115-059372-00            | /                                |
| Recorder                                         | Recorder subassembly                                                                  | 115-061679-00            | /                                |
| Nurse call function<br>and DIAP protocol<br>port | Power management board<br>service kit (with multifunctional<br>connector)             | 115-018262-00            | Upgrading<br>multifuncti<br>onal |

#### 8.1.1 Upgrade Package

| Upgrade<br>package | Description of upgrade package | PN of upgrade<br>package | Remarks   |
|--------------------|--------------------------------|--------------------------|-----------|
|                    |                                |                          | connector |

Note: measurement accessories are not included in the above upgrade packages.

## 8.1.2 Upgrading Parameter Modules

#### 8.1.2.1 Upgrading Mindray SpO<sub>2</sub> and Nellcor SpO<sub>2</sub>

List of upgrade package:

- A Mindray SpO<sub>2</sub> board or Nellcor SpO<sub>2</sub> board;
- An SpO<sub>2</sub> insulator;
- A connector panel assembly for Mindray SpO<sub>2</sub> board or Nellcor SpO<sub>2</sub> board; and,
- Two M3×6 screws
- 1. Remove the power management board and connector panel assembly as described in *6.3 Disassembling the Main Unit*.
- 2. Assemble the SpO<sub>2</sub> board and insulator onto the power management board as described in 6.3.7 Removing the Parameter Board (SpO2 Optional) and Power Management Board.
- 3. Install the power management board assembly with the SpO<sub>2</sub> board and the connector panel assembly in the service kit into the main unit as described in **6.3 Disassembling the Main Unit**.

#### 8.1.2.2 Upgrading Masimo SpO<sub>2</sub>

List of upgrade package:

- A power management board assembly with Masimo SpO<sub>2</sub>; and,
- A Masimo SpO<sub>2</sub> connector panel assembly.
- 1. Remove the power management board, connector panel assembly and the stopple of multifunctional connector (if there is one) as described in *6.3 Disassembling the Main Unit*.
- 2. Install the power management board assembly with the SpO<sub>2</sub> board and the connector panel assembly in the service kit into the main unit as described in **6.3 Disassembling the Main Unit**.

## 8.1.3 Upgrading NIBP

List of upgrade package:

- An NIBP valve;
- A pump;
- Two cable ties;
- A cable between NIBP module and power management board;
- A parameter connector panel assembly; and,
- Two M3×6 screws

Disassemble the main bracket assembly and parameter connector panel assembly as described in **6.3 Disassembling the Main Unit**, assemble the NIBP valve and pump onto the main bracket assembly, and then assemble the new connector panel assembly, cables, and tubes together into the main unit.

## 8.1.4 Upgrading Temp

List of upgrade package:

- A Temp module with cables; and,
- Two M3×6 screws.

Remove the decorative cover from the Temp module connector. Install the Temp module onto the main unit as described in *6.5 Disassembling the SmarTempTM Module (Optional)*.

#### 8.1.5 Enabling Parameter Functions

- 1. Select [Main]→[Maintenance >>]→[Factory Maintenance >>]→enter the required password→[Ok]→[Device Config. >>].
- 2. In the prompt menu, check the upgraded functions.
- 3. Click 🗴 to save the changes and quit the menu.
- 4. Restart the monitor and the software for upgraded parameters are enabled.

#### 8.1.6 Upgrading Wireless Network Function

List of upgrade package:

- Antenna sleeve
- Wi-Fi antenna
- Carrier board of wireless module (PCBA)
- Radio module support IEEE 802.11a/b/g/n
- Wi-Fi label
- Three cross pan head screw M2X4

- 1. Install the Wi-Fi module onto the main board and then connect the Wi-Fi antennas as described in *错误未找到引用源。错误未找到引用源。*.
- 2. Paste the Wi-Fi label.

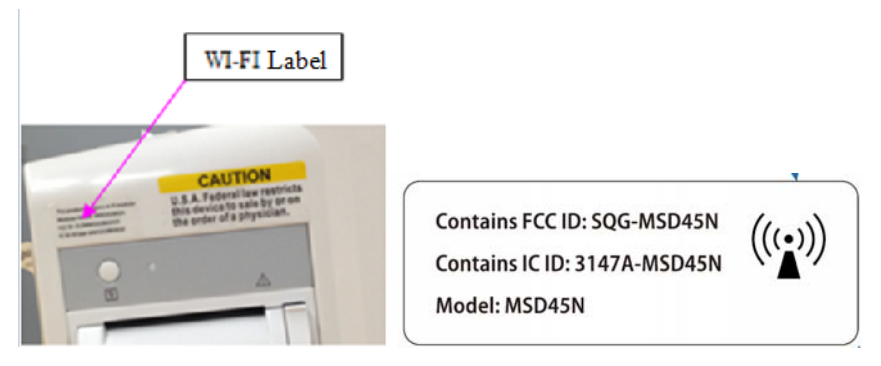

- 3. Select [Main]→[Maintenance >>]→[User Settings >>]→enter the required password→[Ok]→[Network >>].
- 4. In the Network Setup menu, set [**Network Type**] to [**WLAN**]. Set the wireless network as described in the **Network** section in the Operator's Manual.
- 5. Try to connect the equipment to a nearby wireless network and see if the connection succeeds.

## 8.1.7 Upgrading Touchscreen

List of upgrade package:

- A front housing assembly service kit for VS-900 (Touchscreen, without main board)
- 1. Disassemble the main board and cables from the front housing, and install them to the front housing with touchscreen as described in *6.4 Disassembling the Front Housing Assembly*.
- 2. Assemble the front housing assembly and rear housing assembly as described in **6.3** *Disassembling the Main Unit*.
- 3. Select [Main]→[Maintenance >>]→[Factory Maintenance >>]→enter the required password→[Ok]→[Device Config. >>]. Check the touchscreen function in the menu to enable the software. Then restart the equipment.

## 8.1.8 Upgrading Recorder Function

- 1. Pry the recorder cover on the left side of the monitor with a little screwdriver, and take out the metal sheet used to seal the recorder as described in *6.3.3 Removing the Recorder*. Then install the recorder assembly.
- When the recorder is installed, select [Main]→[Maintenance >>]→[Factory Maintenance >>]→ enter the required password→[Ok]→[Device Config >>]. Check the recorder option in the menu to enable the software. Then restart the equipment.

## 8.1.9 Upgrading Nurse Call Function and DIAP Protocol Port

Remove the power management board, and the stopple of multifunctional connector on the rear panel of the equipment (if there is one) as described in **6.3 Disassembling the Main Unit**. Then assemble the power management board with multifunctional connector. Then reassemble the main unit.

Once the above functions are successfully upgraded, perform related tests on the equipment as described in **4.4 Module Performance Tests**, **4.6 Touchscreen Calibration**, and **4.7 Recorder check**.

## 8.2 Software Upgrade

You can upgrade system software and module software by installing and running the Mindray Patient Monitor Software Upgrade Tool on a PC with Windows operating system.

Connect the monitor to be upgraded and a PC running the upgrade tool to the same network, or directly connect the monitor and the PC via a crossover network cable. Then configure the IP address of the PC. You can upgrade the following software:

| No. | Туре                         | PN            | Description                                |
|-----|------------------------------|---------------|--------------------------------------------|
| 1   | System software<br>package   | 110-002646-00 | System software package                    |
| 2   |                              | 110-000889-00 | Mindray NIBP function software             |
| 3   | Module software              | 110-001842-00 | Mindray SpO <sub>2</sub> function software |
| 4   |                              | 110-002027-00 | Temp function software                     |
| 5   | Power Management<br>Software | 110-002525-00 | Power Management Software                  |
| 6   | MEWS                         | 115-030317-00 | MEWS                                       |

Note: No specific sequence is required for the upgrading of above software. For detailed information, please refer to **8.2.2Software Upgrade Procedure**.

#### NOTE

# • The software upgrading could result in clearing the historic patient data. It is recommended to export patient data before software upgrading.

## 8.2.1 Installing Mindray Patient Monitor Software Upgrade Tool

- Find the installation program SystemUpdateTool. exe and double click it to start installation.
- 2. Select language.
- 3. Click [Ok] and the following screen is displayed. Click [Next] to go to the next step.

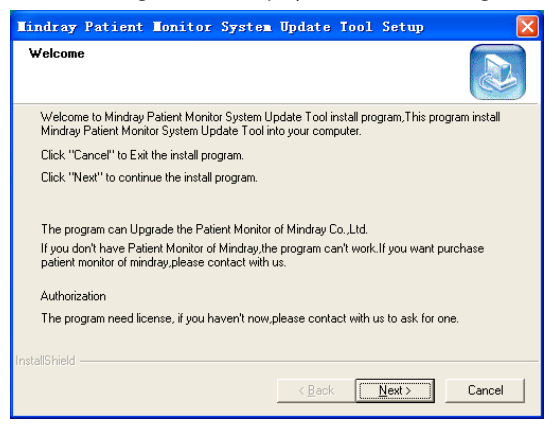

4. Enter User Name, Company name, and Serial Number "26582640". Then click [Next].

| Mindray Patient Monitor System Update Tool Setup                                                    |
|----------------------------------------------------------------------------------------------------|
| Customer Information Please enter your information.                                                 |
| Please enter your name, the name of the company for whom you work and the product<br>serial number. |
| ∐ser Name:                                                                                          |
| Mindray                                                                                             |
| Company Name:                                                                                       |
| Mindray                                                                                             |
| Serial Number:                                                                                      |
| 26582640                                                                                            |
| InstallShield                                                                                       |
| <u> &lt; B</u> ack <u>N</u> ext > Cancel                                                            |

5. Specify the destination folder for installing this program. Then select [Next].

| Mindray Patient Monitor System Update Tool Setup                                                           | ×          |
|----------------------------------------------------------------------------------------------------|------------|
| Choose Destination Location<br>Select folder where Setup will install files.                               |            |
| Setup will install Mindray Patient Monitor System Update Tool in the following I                           | older.     |
| To install to this folder, click Next. To install to a different folder, click Browse a<br>another folder. | and select |
| Destination Folder C.\VMindray Patient Monitor System Update Tool                                          | Browse     |
| < <u>B</u> ack <u>N</u> ext >                                                                              | Cancel     |

6. Select Program Folder. Then select [Next].

| Mindray Patient Monitor System Update Tool Setup                                                                                                    |
|----------------------------------------------------------------------------------------------------|
| Select Program Folder Please select a program folder.                                                                                                    |
| Setup will add program icons to the Program Folder listed below. You may type a new folder<br>name, or select one from the existing folders list. Click Next to continue. |
| Program Folders:<br>System Update Tool                                                                                                    |
| Existing Folders:                                                                                                    |
| Adobe<br>Citrix<br>Debugging Table (a Microsov (c00)                                                                                                    |
| EMCIRM<br>Exce服务器                                                                                                    |
| K-Lite Lodec Pack<br>Lotus 应用程序<br>Microsoft Office                                                                                                    |
| InstallShield                                                                                                    |
| < <u>₿</u> ack <u>N</u> ext> Cancel                                                                                                    |

7. Click [Finish] to complete installation.

| Lindray Patient Lonitor System Update Tool Setup |                                                                                                    |
|--------------------------------------------------|----------------------------------------------------------------------------------------------------|
|                                                  | Mindray Patient Monitor System Update Tool install sucessfully.<br>Thank you for selecting Mindray product, we will provide more<br>service and surport for you. |
|                                                  | < Back Finish Cancel                                                                                                    |

## 8.2.2 Software Upgrade Procedure

Check the version of the software to be upgraded as described in **4.9.3 Software Version** before upgrade.

- 1. Connect the monitor to be upgraded and a PC running the upgrade tool to the same network, or directly connect the monitor and the PC via a crossover network cable.
- 2. Set the IP address of the PC to "77.77.1.XX" and subnet mask to "255.255.255.0".
- 3. Run Mindray Patient Monitor Software Upgrade Tool on the PC and set Machine to [Vital sign].

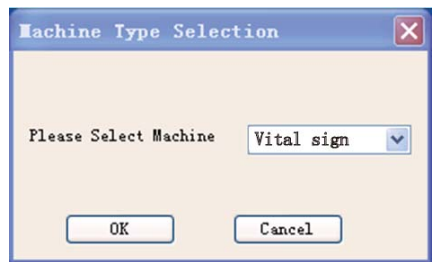

- 4. On the Mindray Patient Monitor Software Upgrade Tool screen, select [Select Package] and then the packages you want to upgrade. Then select [Start].
- 5. Turn on the monitor to be upgrade. Press and hold (Silence) and (Admit Patient) buttons for 2 to 3 seconds, the monitor enters upgrade mode and starts software upgrade automatically, and corresponding prompt messages are displayed on both the monitor and PC.

When software upgrade is finished, restart the monitor and check if the software is correctly upgrade.

For details of software upgrade, please refer to *help and instructions for use* of *Mindray Patient Monitor Software Upgrade Tool*.

# 

- Disconnect the equipment from the patient and make sure the important data are saved before upgrade.
- Do not shut down or power off the equipment when upgrading the system software. Otherwise, it may cause the equipment to break down.
- Software upgrade should be performed by qualified service personnel only.
- Crossover network cable is recommended when a PC is connected for software upgrade.

#### NOTE

• Make sure the version of the upgrade package is what you desired. To obtain the latest upgrade package, please contact Mindray Customer Service Department.
# 8.2.3 Upgrading the Scoring

## Upgrading the Scoring Software

Refer to **8.2.2 Software Upgrade Procedure** for more information.

### **Importing a Scoring**

Refer to H-046-007126-00 Mindray Clinical Scoring Config Tool Instructions for Use and H-046-004883-00 VS-900 Vital Signs Monitor Operator's Manual for more information.

### FOR YOUR NOTES

The following electrical safety tests are recommended as part of a comprehensive preventive maintenance program. They are a proven means of detecting abnormalities that, if undetected, could prove dangerous to either the patient or the operator. Additional tests may be required according to local regulations.

All tests can be performed using commercially available safety analyzer test equipment. These procedures assume the use of a 601PROXL International Safety Analyzer or equivalent safety analyzer. Other popular testers complying with IEC 60601-1 used in Europe such as Fluke, Metron, or Gerb may require modifications to the procedure. Follow the instructions of the analyzer manufacturer.

he electrical safety inspection should be periodically performed every two years .The safety analyzer also proves to be an excellent troubleshooting tool to detect abnormalities of line voltage and grounding, as well as total current loads.

| Test Item      |                     | Acceptance Criteria                                                                   |  |  |
|----------------|---------------------|---------------------------------------------------------------------------------------|--|--|
|                | The power plug pins | No broken or bent pin. No discolored pins.                                            |  |  |
| The power plug | The plug body       | No physical damage to the plug body.                                                  |  |  |
|                | The strain relief   | No physical damage to the strain relief. No plug warmth for device in use.            |  |  |
|                | The power plug      | No loose connections.                                                                 |  |  |
| The power cord |                     | No physical damage to the cord. No deterioration to the cord.                         |  |  |
|                |                     | For devices with detachable power cords, inspect the connection at the device.        |  |  |
|                |                     | For devices with non-detachable power cords, inspect the strain relief at the device. |  |  |

# A.1 Power Cord Plug A.1.1 The Power Plug

## A.2 Device Enclosure and Accessories A.2.1 Visual Inspection

| Test Item                     | Acceptance Criteria                                                  |  |  |
|-------------------------------|----------------------------------------------------------------------|--|--|
| The enclosure and accessories | No physical damage to the enclosure and accessories.                 |  |  |
|                               | No physical damage to meters, switches, connectors, etc.             |  |  |
|                               | No residue of fluid spillage (e.g., water, coffee, chemicals, etc.). |  |  |
|                               | No loose or missing parts (e.g., knobs, dials, terminals, etc.).     |  |  |

| Alliz contextual inspection   |                                                                                         |  |  |
|-------------------------------|-----------------------------------------------------------------------------------------|--|--|
| Test Item                     | Acceptance Criteria                                                                     |  |  |
|                               | No unusual noises (e.g., a rattle inside the case).                                     |  |  |
| The enclosure and accessories | No unusual smells (e.g., burning or smoky smells, particularly from ventilation holes). |  |  |
|                               | No taped notes that may suggest device deficiencies or operator concerns.               |  |  |

## A.2.2 Contextual Inspection

## A.3 Device Labeling

Check the labels provided by the manufacturer or the healthcare facility are present and legible.

- Main unit label
- Integrated warning labels

# A.4 Protective Earth Resistance

Protective Earth Resistance is measured using the RED test lead attached to the DUT Protective Earth terminal or enclosure. Select the test current by pressing SOFT KEY 3 to toggle between 1AMP, 10AMP, and 25AMP. The front panel outlet power is turned off for this test.

The following conditions apply: L1 and L2 Open.

#### Preparation

- 1. First select the test current that will be used for performing the Protective Earth Resistance test by pressing AMPERES (SOFT KEY 3).
- 2. Connect the test lead(s) between the RED input jack and the GREEN input jack.
- 3. Press CAL LEADS. The 601PRO will measure the lead resistance, and if less than 0.150 Ohms, it will store the reading and subtract it from all earth resistance readings taken at the calibrated current.

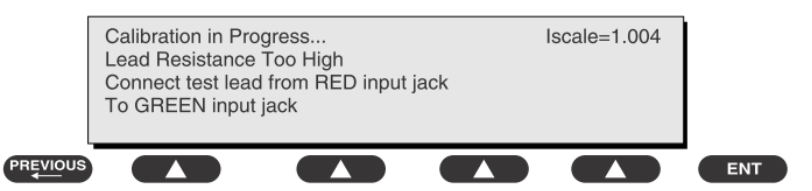

If the calibration fails, the previously stored readings will be used until a passing calibration has occurred.:

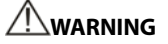

• During Earth Resistance testing, the DUT must be plugged into the 601PRO front outlet. If the DUT fails Earth Resistance, discontinue tests and label the device

### **To Perform the Test**

- 1. From the MAIN MENU, or with the outlet unpowered, plug the DUT into the 601PRO front panel outlet.
- 2. Attach the 601PRO RED input lead to the device's Protective Earth terminal or an exposed metal area.
- 3. Press shortcut key 3. The Protective Earth Resistance test is displayed.
- 4. Press SOFT KEY 3 to select a test current (1AMP, 10AMP, or 25AMP). The selected test current is displayed in the upper right corner of the display.

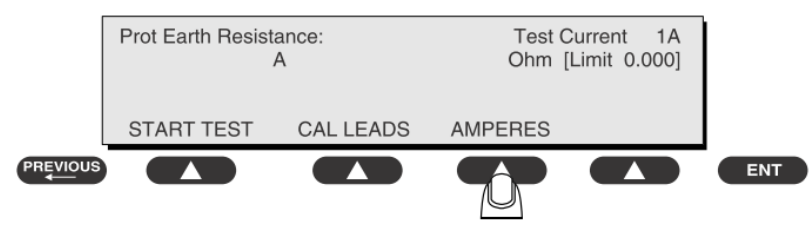

- 5. Press START TEST to start the test. The test current is applied while resistance and current readings are taken. This takes approximately 5 seconds.
- 6. Press the print data key at any time to generate a printout of the latest measurement(s).

### NOTE

• When "Over" is displayed for Ohms, this signifies that a valid measurement was not obtained because either an open connection was detected or that the measurement was not within range. Readings greater than 9.999 Ohms will be displayed as Over.

#### In Case of Failure

Once it reaches the limitation, stop using and inform the Customer Service Engineer for analysis and disposal.

## LIMITS

ALL COUNTRIES R = 0.2  $\Omega$  Maximum

# A.5 Earth Leakage Test

Run an Earth Leakage test on the device being tested before performing any other leakage tests.

Leakage current is measured the following ways:

- Earth Leakage Current, leakage current measured through DUT outlet Earth
- Earth Leakage Current AP-EARTH (ALL Applied Parts connected to Earth), leakage current measured through DUT outlet Earth

There is no need to attach a test lead; the 601PRO automatically connects the measuring

device internally.

### To Perform the Test

- 1. From the MAIN MENU, or with the outlet unpowered, plug the DUT into the 601PRO front panel outlet, and turn on the device.
- 2. Attach the device's applied parts to the 601PRO applied part terminals if applicable.
- 3. Press shortcut key 4.The Earth Leakage test appears on the display, and the test begins immediately:

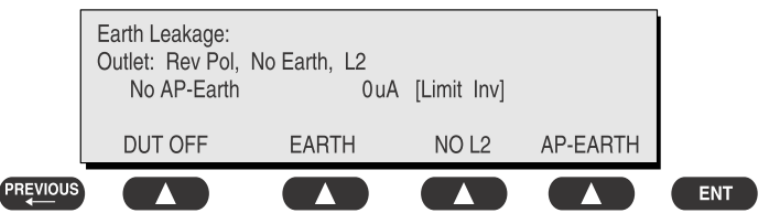

- SOFT KEY 1 toggles the DUT outlet Polarity from Normal to Off to Reverse.
- SOFT KEY 2 toggles the DUT outlet from Earth to No Earth.
- SOFT KEY 3 toggles the DUT outlet from L2 to No L2.
- SOFT KEY 4 toggles the AP to Earth to No AP to Earth.
- 4. Press the print data key at any time to generate a printout of the latest measurement.

### In Case of Failure

- Check any broken of the enclosure. Replace any defective part.
- Inspect wiring for bad crimps, poor connections, or damage.
- Test the wall outlet; verify it is grounded and is free of other wiring abnormalities. Notify the user or owner to correct any deviations. As a work around, check the other outlets to see if they could be used instead.
- Change another probe to confirm if the fail is caused by console.
- If the leakage current measurement tests fail on a new unit and if situation can not be corrected, submit a Safety Failure Report to document the system problem. Remove unit from operation.
- If all else fails, stop using and inform the Customer Service Engineer for analysis and disposal.

#### LIMITS

For UL60601-1,

- 300 μA in Normal Condition
- 1000 µA in Single Fault Condition

For IEC60601-1,

- 500 μA in Normal Condition
- 1000 µA in Single Fault Condition

# A.6 Patient Leakage Current

Patient leakage currents are measured between a selected applied part and mains earth. All measurements have a true RMS only response.

#### Preparation

Perform a calibration from the Mains on Applied Part menu.

The following outlet conditions apply when performing this test:

- Normal Polarity, Earth Open, Outlet ON Normal Polarity, Outlet ON
- Normal Polarity, L2 Open, Outlet ON Reversed Polarity, Outlet ON
- Reversed Polarity, Earth Open, Outlet ON Reversed Polarity, L2 Open, Outlet ON

# 

 If all of the applied parts correspond to the instrument type, the applied parts will be tied together and one reading will be taken. If any of the applied parts differ from the instrument type, all applied parts will be tested individually, based on the type of applied part. This applies to Auto and Step modes only.

### **To Perform the Test**

- 1. From the MAIN MENU, or with the outlet unpowered, plug the DUT into the 601PRO front panel outlet, and turn on the device.
- 2. Attach the applied parts to the 601PRO's applied part terminals.
- 3. Press shortcut key 6. The Patient Leakage test is displayed, and the test begins immediately.

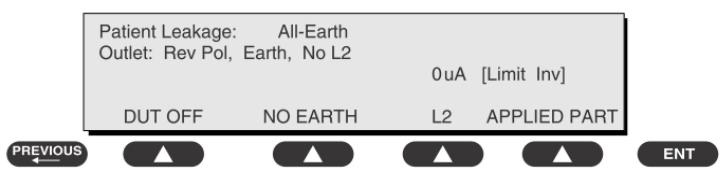

- 4. Press APPLIED PART (SOFT KEY 4) at any time to select the desired applied part leakage current.
- 5. Modify the configuration of the front panel outlet by pressing the appropriate SOFT KEY on the 601PRO.
- 6. Press the print data key at any time to generate a printout of the latest measurement.

#### In Case of Failure

- Check any broken of the enclosure. Replace any defective part.
- Inspect wiring for bad crimps, poor connections, or damage.

- Test the wall outlet; verify it is grounded and is free of other wiring abnormalities. Notify the user or owner to correct any deviations. As a work around, check the other outlets to see if they could be used instead.
- Change another probe to confirm if the fail is caused by console.
- If the leakage current measurement tests fail on a new unit and if situation can not be corrected, submit a Safety Failure Report to document the system problem. Remove unit from operation.
- If all else fails, stop using and inform the Customer Service Engineer for analysis and disposal.

## LIMITS

For CF 💟 applied parts

- 10µA in Normal Condition
- 50µA in Single Fault Condition

For BF  $\Lambda$  applied parts

- 100μA in Normal Condition
- 500µA in Single Fault Condition

# A.7 Mains on Applied Part Leakage

The Mains on Applied Part test applies a test voltage, which is 110% of the mains voltage, through a limiting resistance, to selected applied part terminals. Current measurements are then taken between the selected applied part and earth. Measurements are taken with the test voltage (110% of mains) to applied parts in the normal and reverse polarity conditions as indicated on the display.

The following outlet conditions apply when performing the Mains on Applied Part test.

- Normal Polarity;
- Reversed Polarity

### Preparation

To perform a calibration from the Mains on Applied Part test, press CAL (SOFT KEY 2).

- 1. Disconnect ALL patient leads, test leads, and DUT outlet connections.
- 2. Press CAL to begin calibration, as shown:

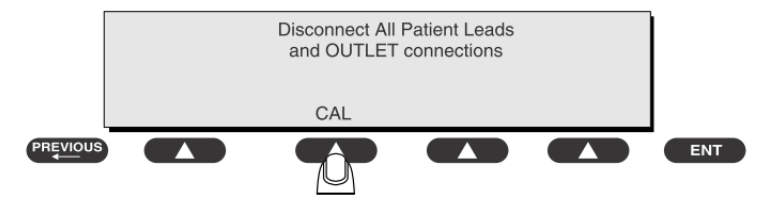

If the calibration fails, the previously stored readings will be used until a passing calibration has occurred. Also, the esc/stop key has no effect during calibration.

3. When the calibration is finished, the Mains on Applied Part test will reappear.

# 

- A 2-beep-per-second signal indicates high voltage present at the applied part terminals while a calibration is being performed.
- High voltage is present at applied part terminals while measurements are being taken.

### **To Perform the Test**

- 1. From the MAIN MENU, or with the outlet unpowered, plug the DUT into the 601
- 2. Attach the applied parts to the 601PRO applied part terminals.
- 3. Attach the red terminal lead to a conductive part on the DUT enclosure.
- 4. Press shortcut key 7. The Mains on Applied Part test is displayed.

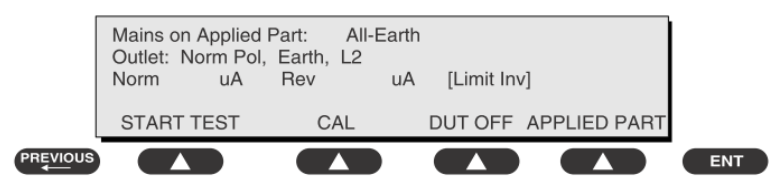

- 5. Select the desired outlet configuration and applied part to test using the appropriate SOFT KEYS:
- 6. Press START TEST (SOFT KEY 1) to begin the test.
- 7. Press the print data key to generate a printout of the latest measurement.

## NOTE

If all of the applied parts correspond to the instrument type, the applied parts will be tied together and one reading will be taken. If any of the applied parts differ from the instrument type, all applied parts will be tested individually, based on the type of applied part. This applies to Auto and Step modes only.

### In Case of Failure

- Check any broken of the enclosure. Replace any defective part.
- Inspect wiring for bad crimps, poor connections, or damage.
- Test the wall outlet; verify it is grounded and is free of other wiring abnormalities. Notify the user or owner to correct any deviations. As a work around, check the other outlets to see if they could be used instead.
- Change another probe to confirm if the fail is caused by console.
- If the leakage current measurement tests fail on a new unit and if situation can not be corrected, submit a Safety Failure Report to document the system problem. Remove unit from operation.
- If all else fails, stop using and inform the Customer Service Engineer for analysis and disposal.

## LIMITS

- For CF Mapplied parts: 50 μA

### **ELECTRICAL SAFETY INSPECTION FORM**

## **Overall assessment**

| Scheduled inspection                                                                          | Test item: 1, 2, 3, 4, 5, 6, 7 |
|-----------------------------------------------------------------------------------------------|--------------------------------|
| Unopened repair type                                                                          | Test item: 1, 2, 3             |
| Opened repair type, not replace the power part including transformer or patient circuit board | Test item: 1, 2, 3, 4          |
| Opened repair type, replace the power part including transformer                              | Test item: 1, 2, 3, 4, 5       |
| Opened repair type, replace patient circuit board                                             | Test item: 1, 2, 3, 4, 6, 7    |

| Location:                          |                               |                                | Technician:               |       |                                              |                                                     |
|------------------------------------|-------------------------------|--------------------------------|---------------------------|-------|----------------------------------------------|-----------------------------------------------------|
| Equipment:                         |                               |                                | Control Number:           |       |                                              |                                                     |
| Manufacturer: Model:               |                               |                                | SN:                       |       |                                              |                                                     |
| Measurement equipment /SN:         |                               |                                | Date of Calibration:      |       |                                              |                                                     |
| INSPECTION AND TESTING             |                               |                                | Pass/Fail                 | Limit |                                              |                                                     |
| 1                                  | 1 Power Cord Plug             |                                |                           |       |                                              |                                                     |
| 2 Device Enclosure and Accessories |                               |                                |                           |       |                                              |                                                     |
| 3 Device Labeling                  |                               |                                |                           |       |                                              |                                                     |
| 4                                  | Protective Earth Resistance Ω |                                |                           |       | Max 0.2 Ω                                    |                                                     |
| 5                                  | Earth<br>Leakage              | Normal<br>conditio             | ndition(NC)µA Max<br>UL60 |       | Max:<br>NC: 300µA(refer to<br>UL60601-1) *   |                                                     |
|                                    |                               | Single Fault<br>condition(SFC) | μΑ                        |       | IEC60601-1) *<br>SFC: 1000µA                 |                                                     |
| 6                                  | Patient<br>Leakage<br>Current | Normal<br>condition(NC)        | □BFμA                     | Max:  |                                              |                                                     |
|                                    |                               |                                | □CFμA                     |       | CF applied part:                             |                                                     |
|                                    |                               | Single Fault<br>condition(SFC) | □BFµA                     |       | BF applied part:                             |                                                     |
|                                    |                               |                                | □CFμA                     |       | NC:100µA, SFC: 500µA                         |                                                     |
|                                    |                               |                                | □BFμA                     |       | Max:                                         |                                                     |
| 7                                  | Mains on Appli                | pplied Part Leakage            |                           | □CFμA | CF applied part<br>BF applied part<br>5000µA | CF applied part: 50µA<br>BF applied part:<br>5000µA |

Note: The equipment which sell to America shall comply with the requirement of UL60601-1, others shall comply with the requirement of IEC60601-1.

| Name/ Signature: | Da | te: |
|------------------|----|-----|
| <b>.</b>         |    |     |

PN: 046-004903-00 (6.0)